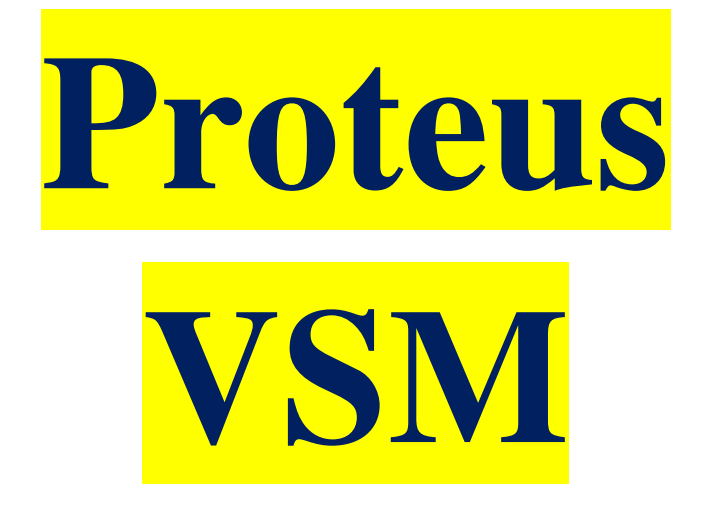

# Prof. Marcos Zamboni

# FATEC SBC. 2011

# PARTE 1 - ISIS

## 1. INTRODUÇÃO

O Software Proteus VSM é atualmente considerado uma ferramenta essencial para estudantes e profissionais que desejam criar circuitos, simular e elaborar lay-outs de aplicações analógicas e digitais, inclusive microcontroladores.

Esta apostila envolve as técnicas básicas para o uso do software Proteus, feita em uma linguagem simples e abordando as funções básicas necessárias ao desenvolvimento do estudante, demais informações serão vistas no decorrer do curso.

Foi elaborada exclusivamente para os alunos do curso da FATECSBC e ETE Lauro Gomes, proibida sua reprodução total ou parcial, sob penas da lei.

## **1.1. CONCEITOS BÁSICOS**

No Proteus existem quatro módulos que trabalham conjuntamente, como segue:

- a. ISIS- Inteligent Schematic input System (Esquemático)
- b. VSM *Virtual System Modeling*. (Modelamento Virtual, simulações e amimações)
- c. PRO-SPICE (Simulações utilizando instrumentos gráficos.)
- d. ARES *Advanced Routing and Editing Software* (Lay-Out com Roteamento avançado).

## 2. AMBIENTE DE TRABALHO

Abra o ambiente do ISIS através do ícone

ISIS 7 Professional

A Tela do ISIS parecerá conforme fig.01

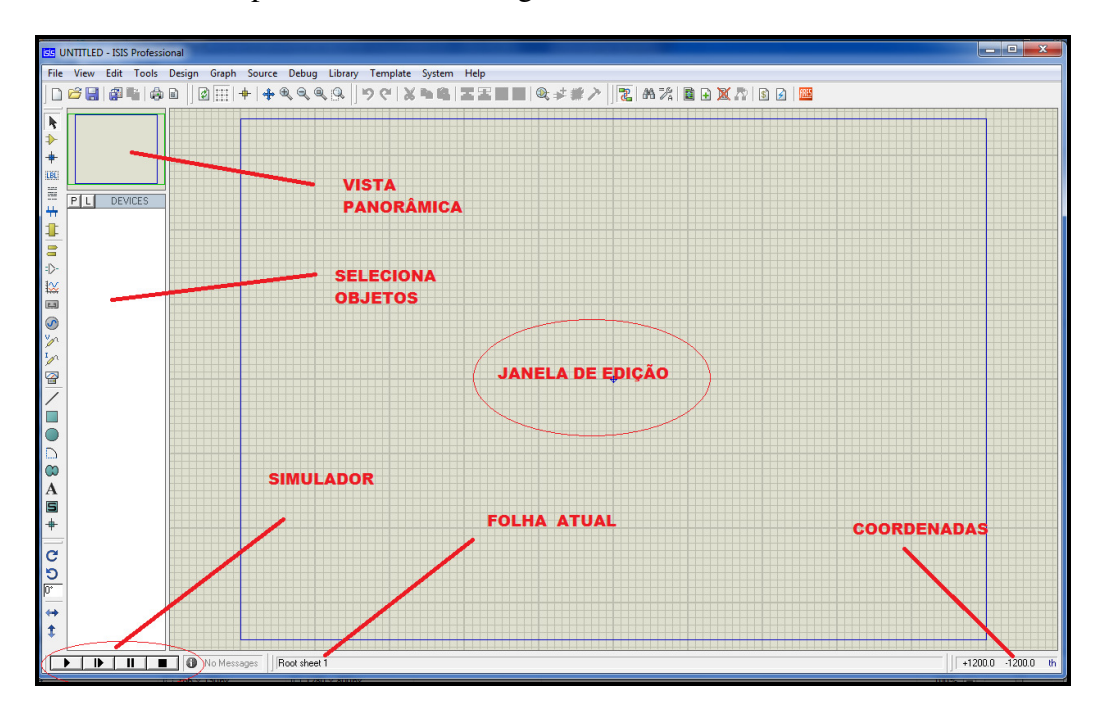

Fig.1. Vista Geral.

#### 2.1. VISTA PANORÂMICA

Esta janela localiza-se a esquerda da janela de edição, mas podemos deixar na condição de Auto-ocultar ou mudar para o lado direito da Janela de Edição, conforme segue abaixo:

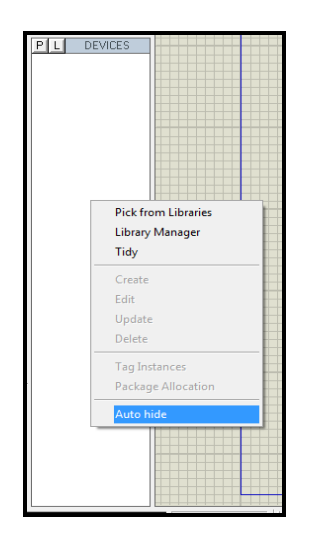

 Image: Selector

 Image: Selector

 Image: Selector

 Image: Selector

 Image: Selector

 Image: Selector

 Image: Selector

 Image: Selector

 Image: Selector

 Image: Selector

 Image: Selector

 Image: Selector

 Image: Selector

 Image: Selector

 Image: Selector

 Image: Selector

 Image: Selector

 Image: Selector

 Image: Selector

 Image: Selector

 Image: Selector

 Image: Selector

 Image: Selector

 Image: Selector

 Image: Selector

 Image: Selector

 Image: Selector

 Image: Selector

 Image: Selector

 Image: Selector

 Image: Selector

 Image: Selector

 Image: Selector

 Image: Selector

 Image: Selector

 Image: Selector

 Image: Selector

 Image: Selector

 Image: Selector

 Image: Selector

 Image: Selecto

Fig.2.a. Auto-Ocultar.

Fig.2.b.

Para ativar o auto-ocultar basta clicar com o lado direito do mouse dentro do seletor de objetos e ativar a opção *Auto Hide,* para mudar de lado, basta colocar o mouse entre a coluna da vista panorâmica e a coluna do seletor de objetos e arrastar para o outro lado, conforme Fig.3.

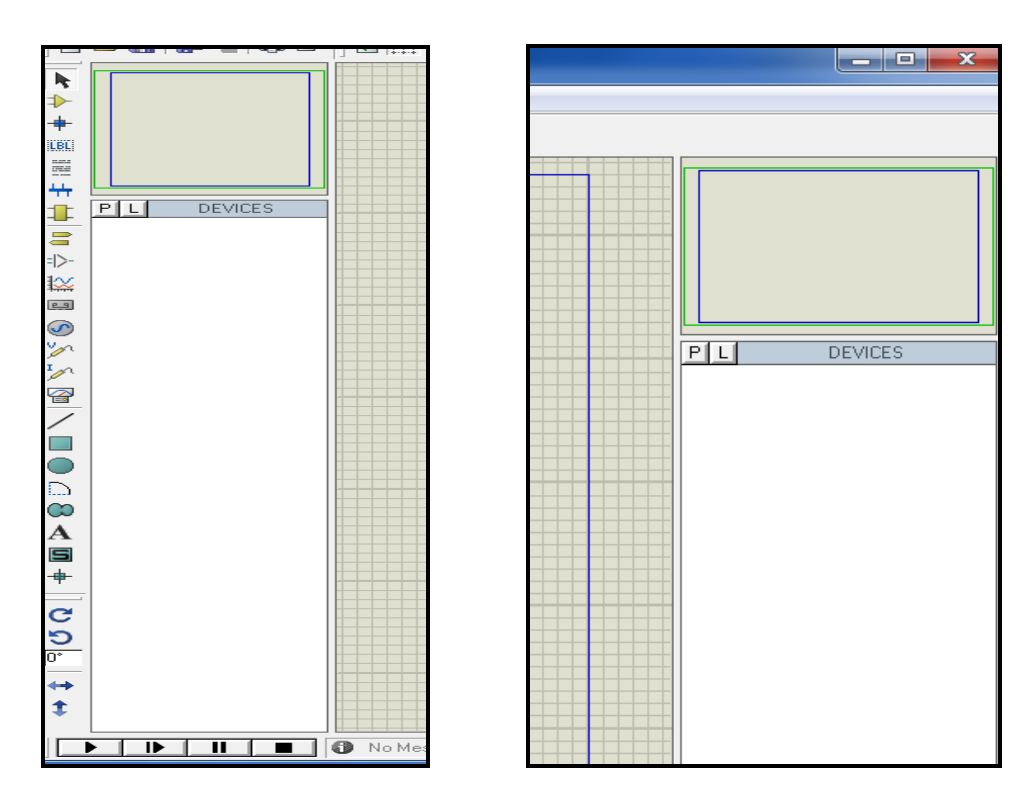

Fig.3. Mudando a janela para o lado direito.

Na vista Panorâmica vemos uma borda Azul, que representa a borda da folha, e o retângulo verde representa a área em que esta sendo visualizada na janela de edição.

#### 2.2. JANELA DE EDIÇÃO

Na janela de edição podemos observar um retângulo azul com um Target ao centro, este retângulo representa o tamanho da folha, que inicialmente possui o tamanho *A4*, na qual podemos modificar a qualquer momento do programa utilizando a seqüência abaixo:

*System > Set sheet sizes...* na qual aparecerá o modelo da fig.4:

| Sheet S   | ize Configuratio | on       |              | ? ×            |
|-----------|------------------|----------|--------------|----------------|
| <u>A4</u> | 10in             | Ьу       | 7in          | <u>0</u> K     |
| A3<br>A2  | <>15in<br><>21in | bу<br>Бу | 10in<br>15in | <u>C</u> ancel |
| A1        | 32in             | Ьу       | 21in         |                |
| A0        | 44in             | Ьу       | 32in         |                |
| User      | 7in              | by       | 10in         |                |

Fig.4. Ajustando o tamanho da folha.

Basta clicar no tamanho que você deseja, e se necessário um valor diferente clicar em User e colocar as dimensões em Polegadas, sendo que o limite máximo é de 64 polegadas.

Nesta altura do campeonato você já percebeu que o Scroll no Mouse faz a tela se expandir ou reduzir o Zoom, ficando o centro do desenho o ponto onde se encontra o mouse, facilitando e muito o trabalho dentro do desenho, se você clicar com o Scroll vai perceber que o componente que você clicou fica acompanhando o mouse o tempo todo (se agarra a ele), para soltar o componente basta clicar o scroll novamente, podemos também alterar o zoom pelas teclas F6 e F7. Outros detalhes veremos mais a frente, agora vamos nos ater a conhecer os princípios para iniciarmos nosso primeiro circuito.

| k                       |             |
|-------------------------|-------------|
| ⇒                       |             |
| +                       |             |
| LBL                     |             |
| 100                     |             |
| 44                      |             |
| 1                       | P L DEVICES |
| =                       |             |
| = >-                    |             |
| 100                     |             |
| 2.5                     |             |
| $\odot$                 |             |
| 2                       |             |
| 1                       |             |
|                         |             |
| $\overline{\mathbf{z}}$ |             |
| í –                     |             |
|                         |             |
| 5                       |             |
| 0                       |             |
| A                       |             |
| S                       |             |
| -                       |             |
|                         |             |
| C                       |             |
| <u>e</u>                |             |
| ю <u>с</u>              |             |
| <b>*</b>                |             |
| \$                      |             |
|                         |             |

#### 2.3. SELETOR DE OBJETOS

Fig.5. Janela do Seletor.

Janela que utilizaremos para salvar a escolha dos componentes que serão aplicados na montagem do seu circuito.

#### 2.4. SIMULADOR

Comandos para executar simulação do circuito montado, com as opções conforme fig.6.

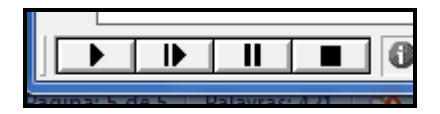

Fig.6. Comandos do simulador.

#### 2.5. COORDENADAS

Indica a posição do Cursor (Mouse) em um eixo de coordenadas, com valores expressos em th (mils ou milésimos de polegada). A principio podemos achar estranho este tipo de medida pois estamos acostumados com medidas em milímetros, mas vale a pena lembrar que todas distâncias entre terminais e dimensões de componentes seguem o padrão internacional em milésimos de polegada.

A origem (Eixo Zero) se encontra no centro da folha onde se encontra o Target azul, mas podemos colocar uma falsa origem clicando a letra "**O**" no ponto em que queremos iniciar a nova origem, observe que fica com a cor **Rosa** na falsa origem.

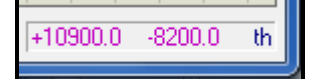

Fig.7 Visualização da falsa Origem.

#### 2.6. GRID

O grid pode ser visualizado na tela por linhas formando um xadrez, pontos ou tela lisa, para isto basta teclar a letra G ou clicar no ícone conforme figura 8. Clique e veja.

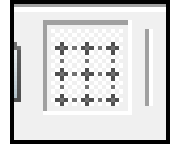

Fig.8

Podemos mudar os valores do Grid na opção *View -> Snap XX th*, onde poderemos escolher valores de 10, 50, 100 e 500th (mils), conforme fig.9 ou pelos atalhos CtrlF1, F2, F3 e F4, observando que apenas F1 é acionado junto a tecla Ctrl, pois a tecla F1 sozinha é padronizada como Help. (Ajuda).

| isis UI    | NTITLED - ISIS   | Professi | onal     |      |
|------------|------------------|----------|----------|------|
| File       | View Edit        | Tools    | Design   | Grap |
|            | 🖉 <u>R</u> edraw | R        |          | E    |
|            | Grid             | G        |          | F    |
|            | 🕂 <u>O</u> rigin | 0        |          |      |
|            | 🐐 X Cursor       | Х        |          |      |
| +          |                  |          |          | -11  |
| LBL        | Snap 10th        | i Ci     | trl+F1   |      |
|            | Snap 50th        | F2       | 2        |      |
| 44         | Snap 0.1ir       | n F3     | ;        |      |
| 1          | Snap 0.5ir       | n F4     | ļ        |      |
| 8          | 💠 Pan            | F5       | i        |      |
| = >-       | 🔍 Zoom In        | F6       | <b>i</b> |      |
| ₩          | 🔍 Zoom Ou        | t F7     | 1        |      |
| 69         | 🔍 Zoom All       | F8       |          |      |
| $\odot$    | 🔍 Zoom to /      | Area     |          |      |
| V 1<br>I 1 | <u>T</u> oolbars |          |          |      |

Fig.9. Grids.

## 2.7. BARRA DE FERRAMENTAS

As barras de Ferramentas estão alocadas na parte superior e na lateral esquerda da janela, mas podemos alterar suas posições bastando arrastá-las com o mouse. Para habilitarmos ou desabilitarmos a visualização das barras vamos a seqüência *View -> Toolbars...*onde aparecerá a janela da fig.10.

| Show/Hide Toolbars                                                                                           |
|----------------------------------------------------------------------------------------------------|
| <ul> <li>✓ File Toolbar</li> <li>✓ View Toolbar</li> <li>✓ Edit Toolbar</li> <li>✓ Design Toolbar</li> </ul> |
| <u> </u>                                                                                                    |

Fig.10. Habilitando a barra de ferramentas.

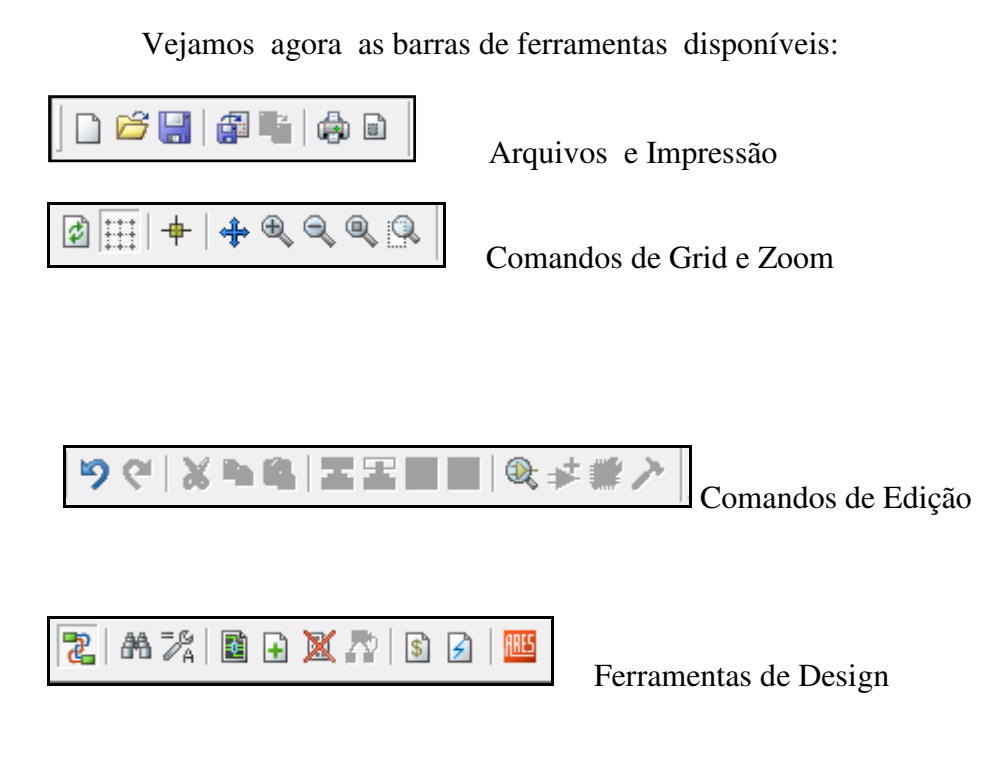

| k   |
|-----|
| ≯   |
| +   |
| LBL |
|     |
| ÷÷, |
| 1   |

Comandos Principais

Instrumentos, gráficos e acessórios (Gadnets)

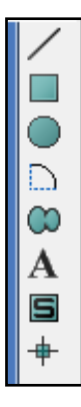

Gráficos 2D (desenho).

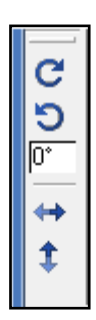

Ferramenta de orientação dos componentes.

Fig.11

Cada ícone será explicado no decorrer dos próximos itens.

## 3.CRIANDO OS ESQUEMÁTICOS.

Ao criarmos um esquemático no ISIS, e salvarmos em uma pasta determinada, observamos que em um único esquemático são salvos diversos arquivos que são interligados, dentre eles destacamos:

.DSN Arquivo dos esquemáticos.

.DBK Arquivo de Backup

- .SEC Arquivo contendo esquemáticos exportados
- .MOD Arquivos de informações de projetos hierárquicos, subcircuitos, etc.
- .LIB Arquivos de Biblioteca
- .SDF Arquivo contendo os Netlists.

#### 3.1. CRIANDO UM NOVO PROJETO ( DESIGN)

Podemos criar um projeto de duas maneiras diferentes, como se segue.

A primeira é clicando no comando *File-> New Design*, teremos vários templates ( Molduras ou Cabeçalho) para selecionarmos, mas nada impede de criarmos uma em particular.

| Creat | te New Design        |                         |                      |                 | ? ×            |
|-------|----------------------|-------------------------|----------------------|-----------------|----------------|
| Sel   | ect a template to ac | t as the default for th | ie new design:       |                 |                |
| L A   | اعت                  | isis (                  | isis I               | isis            |                |
|       | default              | Landscape A0            | Landscape A1         | Landscape A2    | Landscape A3   |
|       | <b>isis</b>          |                         | isis                 | isis            | isis           |
| E     | Landscape A4         | Landscape US A          | Landscape US B       | Landscape US C  | Portrait A0    |
|       | isis                 | <mark>isis</mark>       | isis                 | isis            | <b>ISIS</b>    |
| 1     | Portrait A1          | Portrait A2             | Portrait A3          | Portrait A4     | Portrait US A  |
| -     |                      |                         |                      |                 |                |
| C:M   | Program Files\Labc   | enter Electronics\Pro   | oteus 7 Professional | \TEMPLATES\Land | scape A0.DTF   |
|       |                      |                         | [                    | <u>0</u> K      | <u>C</u> ancel |

Fig.12 Janela de Templates disponíveis no ISIS.

Selecione um Template e de OK.

Os arquivos do Template são do tipo **.DTF**, onde podemos gravar todas as configurações, aparência do esquemático, etc, e estas configurações são acessadas através do comando **Template**, conforme figura 13.

|   | Template System Help           |  |  |  |  |
|---|--------------------------------|--|--|--|--|
| 1 | Goto <u>M</u> aster Sheet      |  |  |  |  |
|   | Set Design De <u>f</u> aults   |  |  |  |  |
|   | Set Grap <u>h</u> Colours      |  |  |  |  |
| - | Set <u>G</u> raphics Styles    |  |  |  |  |
|   | Set <u>T</u> ext Styles        |  |  |  |  |
|   | Set Graphics Te <u>x</u> t     |  |  |  |  |
|   | Set <u>J</u> unction Dots      |  |  |  |  |
|   | Load Styles from Design        |  |  |  |  |
|   | Apply <u>D</u> efault Template |  |  |  |  |

Fig.13 opções do Template

*Goto Master Sheet* ..... Num projeto de varias "folhas", este comando acessa sempre a folha inicial (Master ou Principal), pois as configurações feitas no comando template ficam configuradas nela.

*Set Design Defaults* ..... configura as cores do plano de fundo, grids, fontes padrão e animações.

Set Graph Colours..... Ajusta as cores nos gráficos e sinais.

*Set Graphics Styles....* Permite ajustar espessura de linha, cor, preenchimento na área de edição.

Set Text Styles..... Altera todos os estilos de texto dentro do ISIS.

Set Graphics Text.... Configura os textos utilizados pelos graficos 2D.

*Set Junction Dots....*Configura tamanho e aparência dos Junction Dots que serão inseridos no projeto.

*Load Styles from Design....* Copia as configurações dos itens anteriores para o ambiente atual pelo design (DSN).

#### **3.2. CRIANDO UM HEADER BLOCK ( Cabeçalho).**

1. Selecione Template-> Go to Master Sheet .....

2. Utilizando as ferramentas 2D Graphics Text Mode,

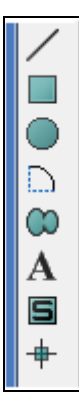

Fig.14 Grafic Text Mode.

3. Clique no primeiro Ícone e desenhe o novo modelo de cabeçalho, na fig.15 criamos um modelo para ilustração.

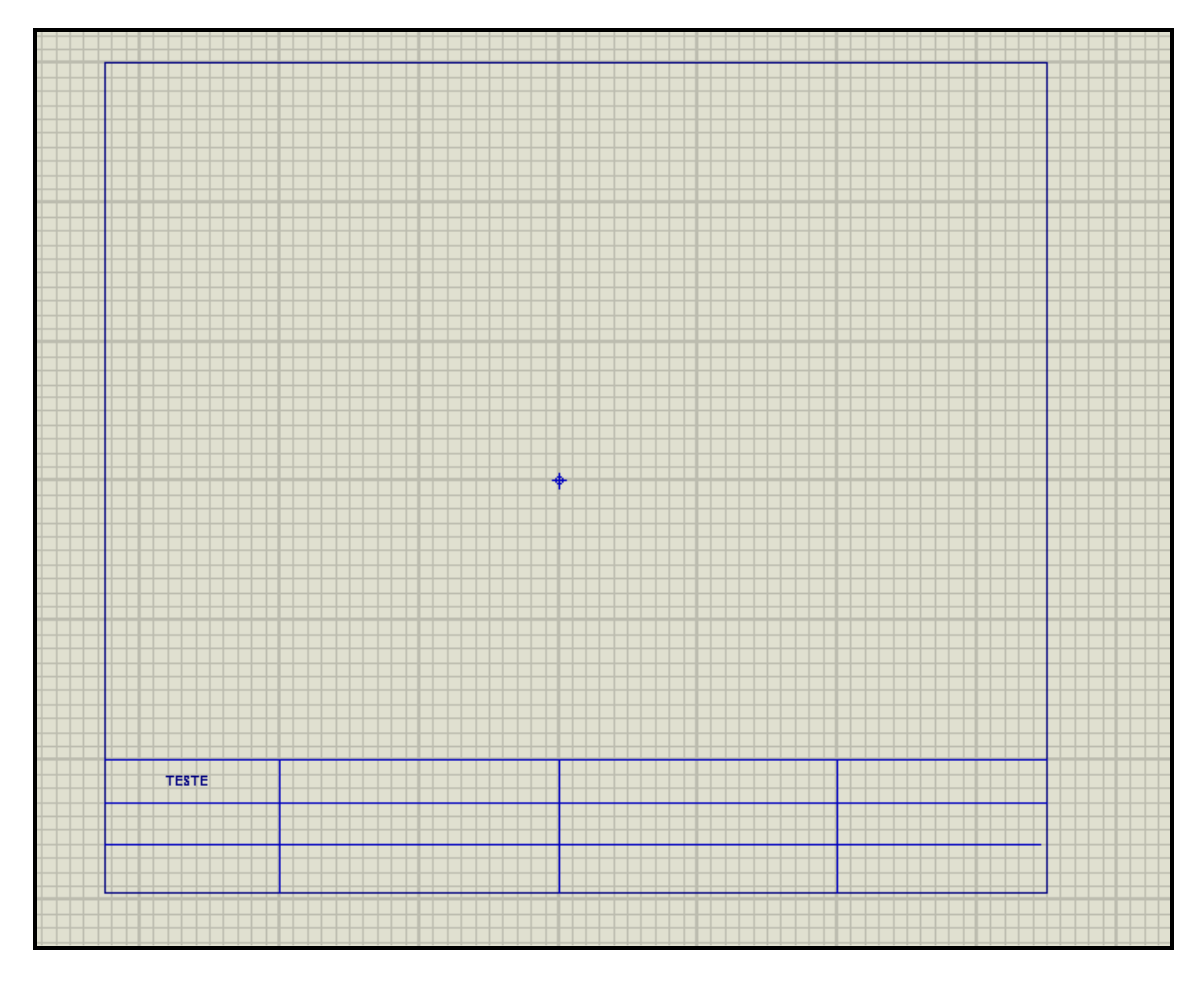

Fig.15 Modelo para ilustração.

4. Clicando na letra A da ferramenta da fig.14, e em seguida em *TEMPLATE*, clique agora no ponto onde deseja inserir o texto, e aparecerá a tela abaixo (Fig.16):

| C E GRAPHIC STYLES<br>COMPONENT |                                                        |  |  |  |
|---------------------------------|--------------------------------------------------------|--|--|--|
| PIN                             | Edit 2D Graphics Text                                  |  |  |  |
| MARKER<br>ACTUATOR<br>INDICATOR | String:                                                |  |  |  |
| IPROBE                          | Justification: Font Attributes:                        |  |  |  |
| TAPE<br>GENERATOR               | Horizontal: CLeft Centre Right Font face: Default Font |  |  |  |
| TERMINAL                        | V.vertical: C Top I Middle Bottom                      |  |  |  |
| 2D GRAPHIC                      | Graphic's Style:                                       |  |  |  |
| WIRE                            | Global Style: TEMPLATE                                 |  |  |  |
| BUS WIRE<br>BORDER              | Line Width:                                            |  |  |  |
| TEMPLATE                        |                                                        |  |  |  |
|                                 | Colour: V Follow Global? Strikeout?                    |  |  |  |
|                                 | Sample                                                 |  |  |  |
|                                 | ABC abc XYZ xyz 123                                    |  |  |  |
|                                 |                                                        |  |  |  |
|                                 |                                                        |  |  |  |
|                                 | <u>D</u> K <u>C</u> ancel                              |  |  |  |

Fig.16 Tela de inserção do Texto TEMPLATE.

Caso após inserir o texto, desejar rotacionar, deletar ou inverter, clique no texto já feito com o lado direito do Mouse, e aparecerá a imagem que se segue.

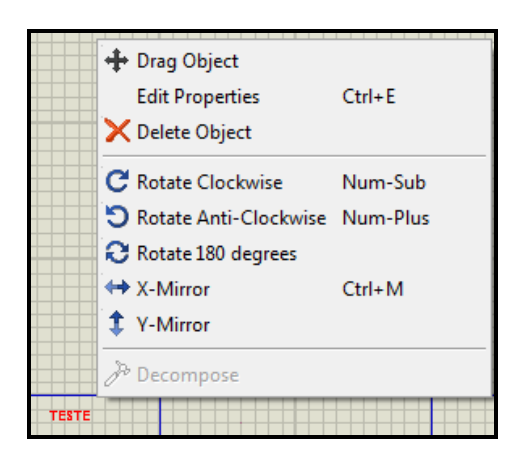

Fig.17 Alterações no texto.

5. Podemos também inserir uma imagem no cabeçalho, um logo da Empresa, através da seqüência *File-> Import Bitmap*.

OBS: PARA MELHOR INSERIR COMPONENTES OU DESENHOS NA TELA PODEMOS CLICAR NA LETRA "X" E PERCEBER QUE O PONTEIRO DO MOUSE TOMA OUTRAS FORMAS, O MAIS COMUM SÃO AS LINHAS CRUZADAS PARA FAZERMOS ALINHAMENTO OU REFERENCIA DE PONTOS.

#### 3.3. INSERINDO COMPONENTES

Depois de criarmos o TEMPLATE vamos iniciar um novo esquemático, inserindo objetos (componentes) na Janela de Edição.

Para inserirmos os componentes clique o ícone do Amp.Op. conforme figura 18.a, e em seguida clique no botão  $\mathbf{P}$  do seletor de objetos (fig.18.b) ou no telado, e teremos o resultado da fig.19.

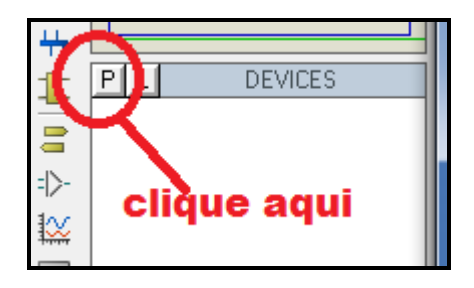

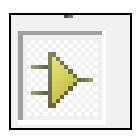

Fig.18.a

Fig.18.b

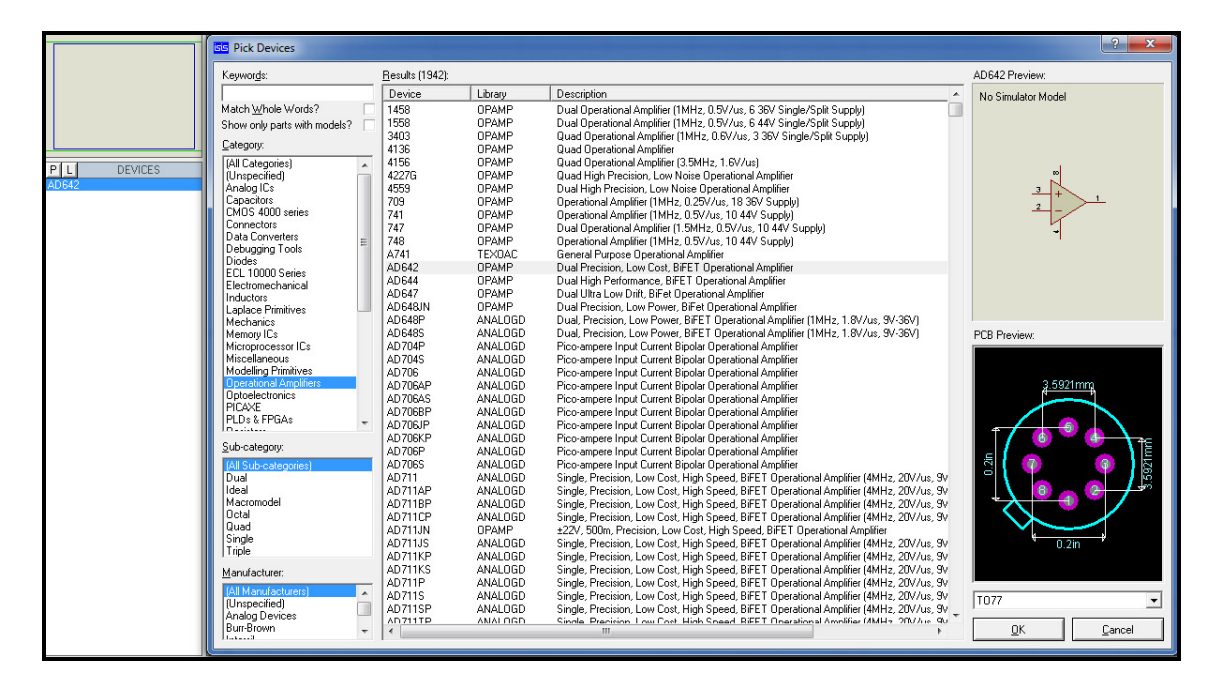

#### Fig.19

No lado esquerdo temos a coluna *Devices* vazia, mas ao clicarmos duas vezes no componente desejado ele ira ser incluído nesta coluna criando a sua biblioteca para montagem do circuito desejado. Observe que na tela temos o esquema do componente e seu encapsulamento (Patern), que será utilizado no momento que transferirmos o esquemático para o Lay-Out.

Coloque alguns componentes e vamos agora inserir na janela de edição. Vá à coluna Devices e clique em um componente, depois vá na Janela de Edição e clique de novo, surgirá o componente nela, repita o processo até ter todos os componentes prontos para as ligações.

Clicando com o lado direito do Mouse no componente, podemos editá-lo, rotacionálo, deletá-lo ou modificá-lo conforme sua necessidade, vide fig.20., podemos também fazer o espelho com o atalho Ctrl + M com o componente já selecionado, e rotacionar utilizando o + e - do Num.

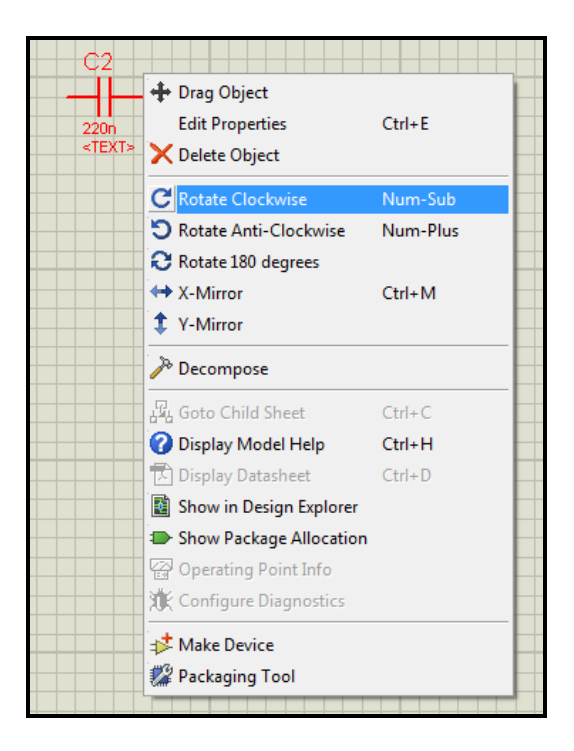

#### **Fig.20**

Podemos antes de inserir o componente mudar a posição ou inverter seu desenho, basta clicar no final da coluna devices onde temos os ícones de setas e o valor da rotação no centro, conforme fig.21, podemos visualizar esta mudança na vista panorâmica.

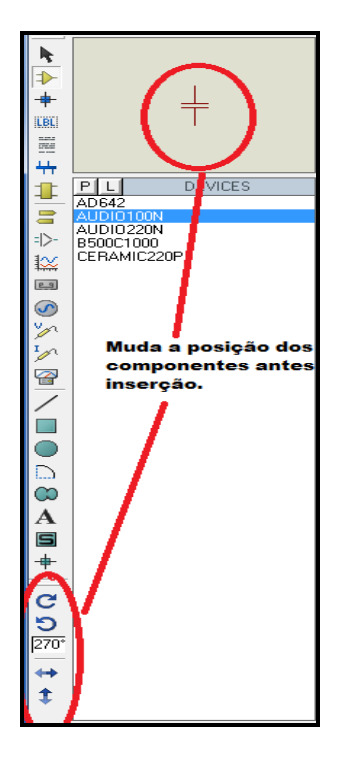

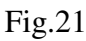

#### **3.4. INSERINDO POWER E GROUND (Vcc e Gnd).**

Para um circuito funcionar devemos colocar os terminais de alimentação VCC e GND.

Clique no Ícone das duas setas amarelas conforme figura 22, e veremos no seletor de objetos (TERMINALS) o Power e o Ground, clique e insira-os na tela. O terminal Power vem default com 5V.

Com o mouse próximo aos terminais do componente podemos ligá-los bastando arrastar o mouse com o botão esquerdo pressionado. Caso necessite retirar a ligação basta clicar na linha com o botão direito e deletá-la, em *Delete wire* conforme fig.23a.

| F    |         |           |
|------|---------|-----------|
|      | P       | TERMINALS |
| ~~   | DEFAULT |           |
|      | INPUT   |           |
|      | OUTPUT  |           |
| =1>- | BIDIR   |           |
| 107  | POWER   |           |
| ***  | GROUND  |           |
| 6.9  | BUS     |           |

Fig.22

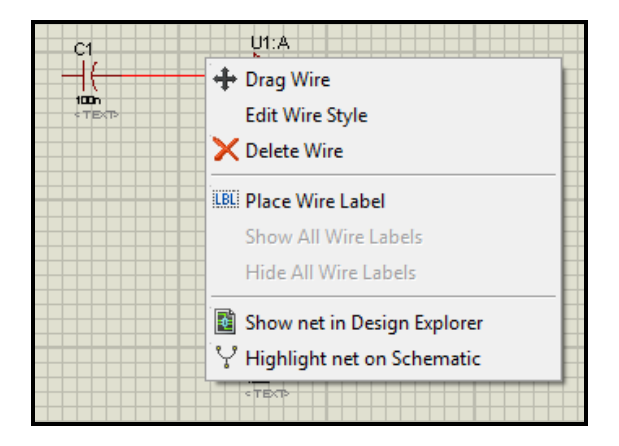

Fig.23a. Deletando uma Wire

A ligação criada entre um componente e outro pode ser editada, clicando com o mouse na tecla direita na linha e teremos na janela que se abre o item *Edit Wire Style...*, conforme fig.23.b

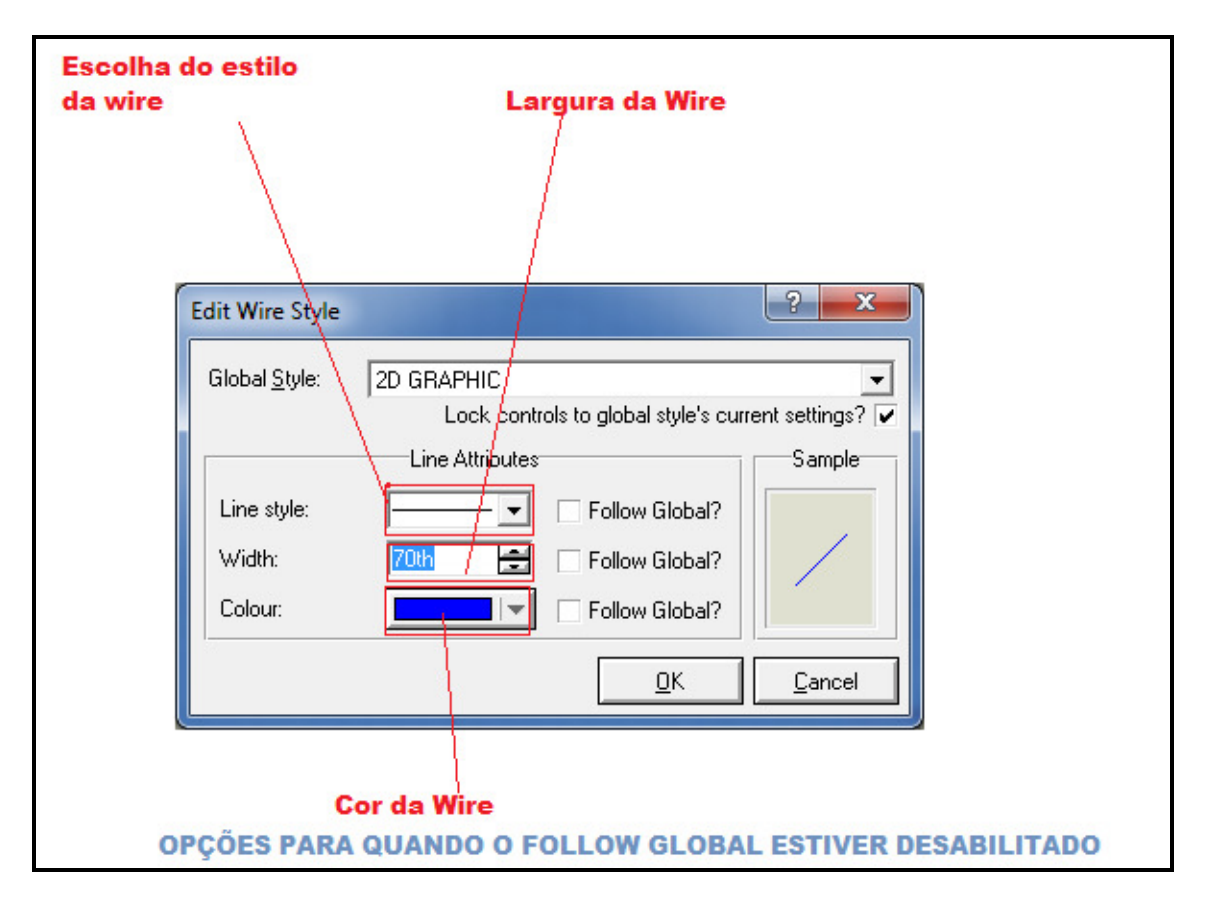

Fig.23b. Editando o Estilo das ligações (Wire).

Podemos também inserir uma fonte de alimentação de modo diferente, clicando no símbolo do Gerador Senoidal conforme fig.24

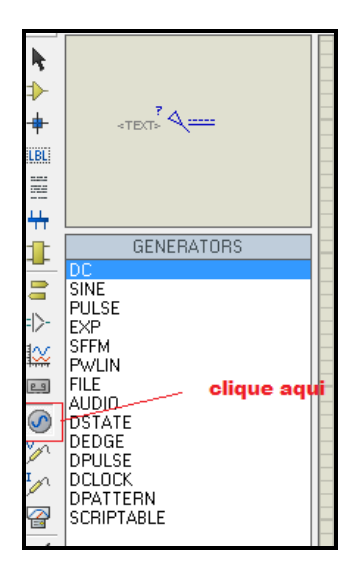

Fig.24 Inserindo uma Fonte ou Gerador

No nosso caso clique em DC e teremos uma fonte de tensão conforme o símbolo na Vista Panorâmica. Para ajustarmos a tensão e o nome da Fonte, clique duas vezes no símbolo e teremos a janela que se segue:

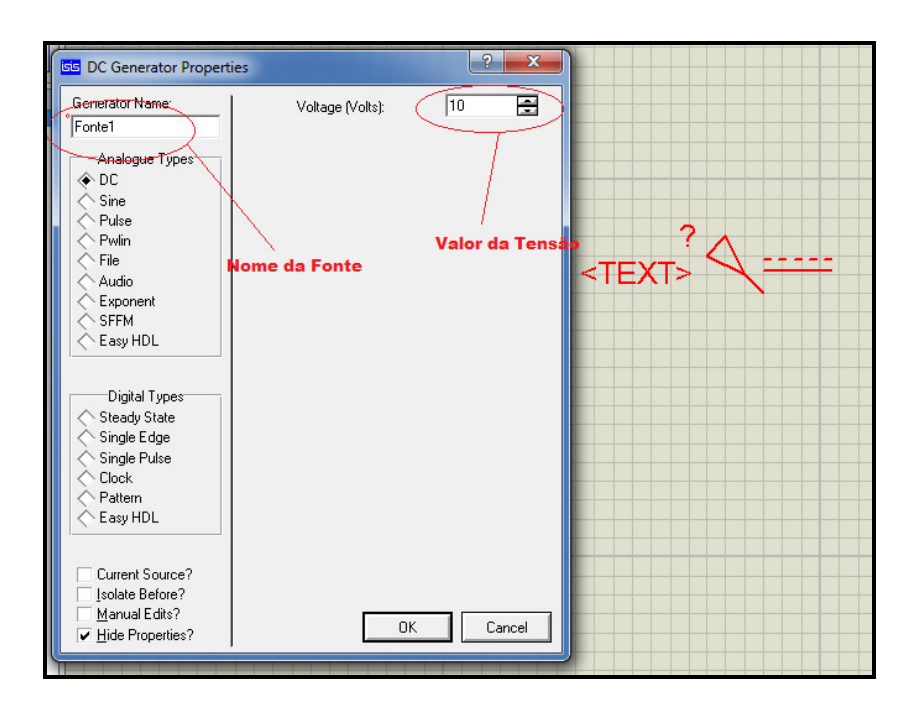

Fig.25 Inserindo nome da Fonte e valor de Tensão.

OBS: A tensão inserida pode ser positiva ou negativa, dependendo da sua necessidade.

Podemos também observar na fig.24 que existem outras opções que podem ser utilizadas dependendo da sua necessidade.

#### **3.5. INSERINDO INSTRUMENTOS.**

Após termos montado nosso circuito, podemos agora inserir instrumentos para medição de valores como tensão, corrente, freqüência, etc..., para isto clicamos no ícone mostrado na figura 26 e escolhemos o instrumento necessário para a medição.

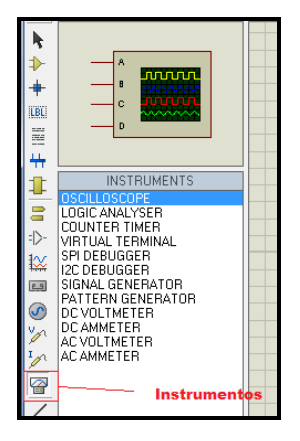

#### Fig.26 Instrumentos.

No seletor de objetos podemos observar os tipos de instrumentos para utilização. Vamos ver um exemplo de aplicação na figura 27. Para este modelo ajustamos o clock em 1kHz, para isto clique duas vezes no símbolo clock e coloque a freqüência que deseja.

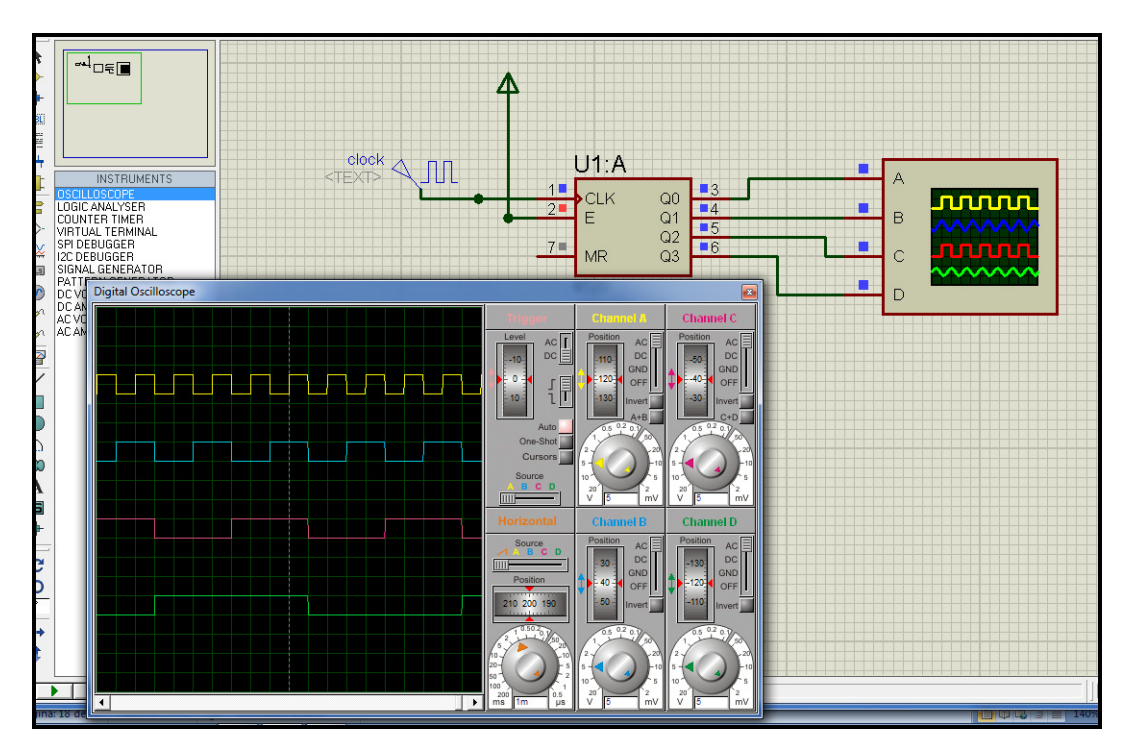

Fig.27 Exemplo de aplicação do Osciloscópio.

Observe que neste exemplo os terminais possuem um desenho de cor azul, vermelho e cinza, eles indicam o estado do terminal, ou seja:

Vermelho = Nível lógico 1

Azul = Nível lógico 0

Cinza = Tristate ou desabilitado.

Observe que eles são dinâmicos, ou seja quando clicar na Simulação no modo Play observe que eles mudam de estado, conforme o circuito trabalha.

Podemos utilizar também um meio rápido de leitura de tensão e corrente, para isto utilizamos as pontas de prova conforme ícones da figura 28.

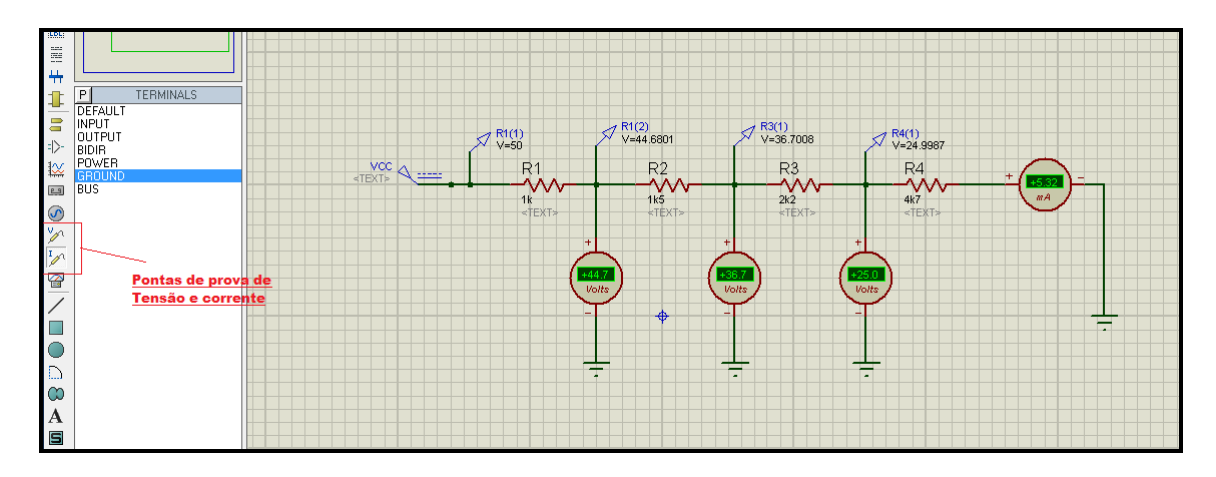

Fig. 28 Usos das pontas de prova, voltímetros e amperímetro.

Obs: Verifique neste exemplo que as pontas de prova de tensão possuem uma medida mais exata que dos voltímetros.

Ao inserir o Amperímetro, observe que este vem com a unidade A (Ampére) e por esta razão não medirá valores pequenos, devemos então clicar com o lado direito do mouse neste, e na linha *Edit Properties..* ajustar a escala para miliampéres ou microampéres, dependendo da leitura.

#### 4. ANÁLISE GRÁFICA

Vimos até agora que no ISIS o esquema elétrico pode ser simulado, inserir instrumentos de medição, etc..., mas umas das partes não menos importante é a análise gráfica, ficando como observação que se você desejar modificar os parâmetros internos do componente use a pasta *Modelling Primitives*.

Existem no ISIS 13 tipos de Análises Gráficas disponíveis, são elas:

Análise Analógica: também conhecida como análise de Transiente, neste tipo de análise a tensão ou corrente é representada em função do tempo.

Análise Digital: nesta análise os valores binários (Zero e Um) serão representados em função do Tempo.

Análise Mista: (Mixed Mode),combina no mesmo gráfico a análise Analógica com a Digital.

Análise de Freqüência: conhecida como Análise AC ou Análise de Bode, mostra o gráfico de Ganho de Tensão e/ou Corrente em função da Freqüência, podemos também adicionar a fase dos sinais conforme veremos adiante.

Curva de transferência: (Transfer), Desenha curvas, fazendo a varredura de um ou mais geradores.

Ruído: (Noise), Desenha curvas do ruído de entrada ou saída em função da Frequência.

Distorção: (Distortion), Desenha gráficos de distorção da 2ª ou 3ª harmônicas em função da Frequência.

Análise por Fourier: (Fourier), Mostra o conteúdo das harmônicas de uma análise de Transiente, similar ao Analisador de Espectro.

Áudio: Realiza uma análise de transiente e gera um arquivo wave para reproduzir o resultado em uma placa de som.

Interativa: (Interactive), realiza uma simulação interativa e mostra os resultados no gráfico.

Conformance: Realiza uma simulação digital e compara com uma simulação feita previamente.

Varredura DC: (DC Sweep), Representa o ponto de operação do circuito, em função de uma varredura de parâmetros.

Varredura AC: (AC Sweep), Representa várias curvas de resposta de freqüência em função de uma varredura de parâmetros.

Vamos agora ver um roteiro para as análises:

- Desenhar o circuito a ser analisado.
- Inserir os Geradores de sinal necessários ao funcionamento do circuito.
- Inserir as pontas de prova de tensão ou corrente nos pontos a serem

analisados.

• Inserir o gráfico pelo ícone

- Inserir os TRACES pelo Graph->Add Trace...
- Configurar os parâmetros da simulação desejada.
- Execute a simulação pelo Graph ->Simulate Graph.

A SEGUIR MOSTRAMOS ALGUNS MODELOS DE ANÁLISE GRÁFICA.

#### 4.1. ANÁLISE DE TRANSIENTE (analógica).

Vamos a um exemplo:

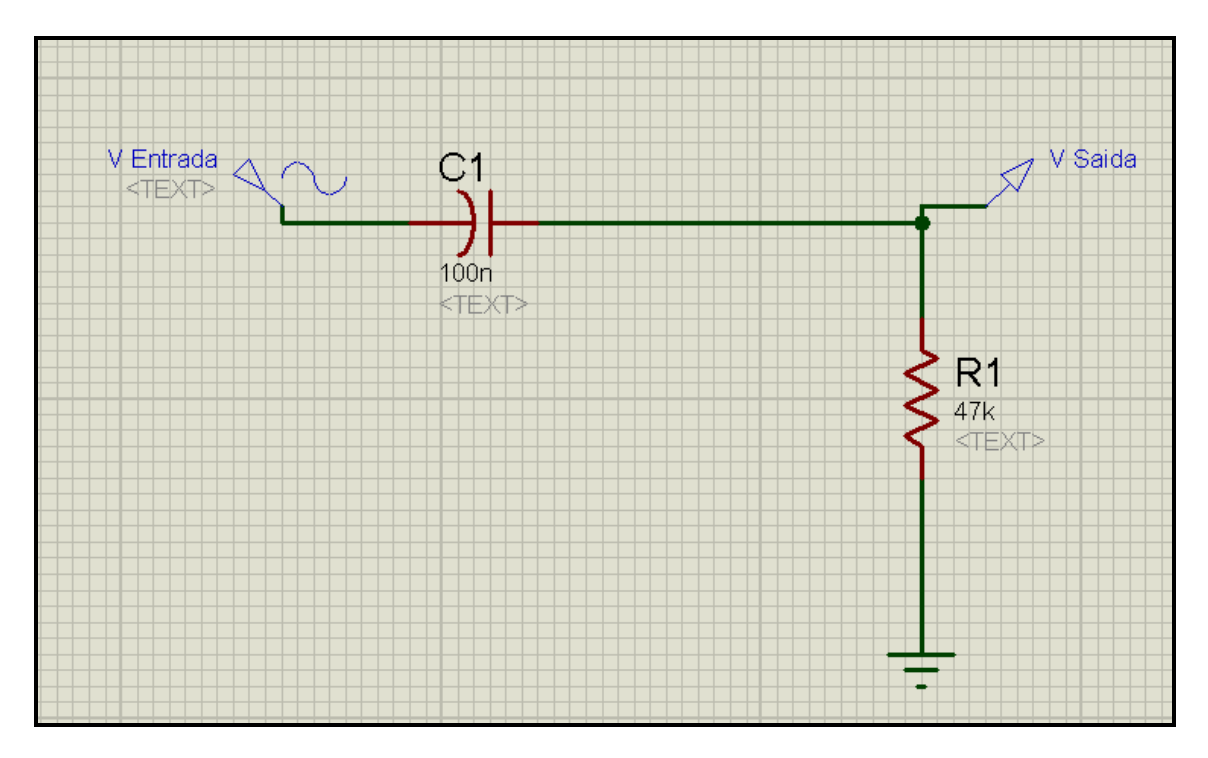

Fig.29. Análise Gráfica de um Filtro Passa Alta.

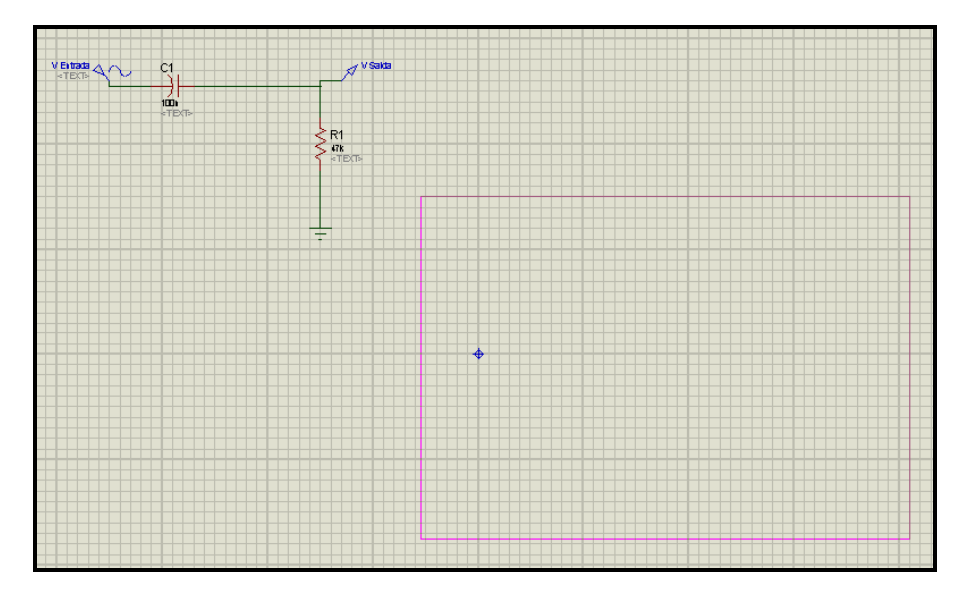

Fig.30. Escolhendo o tipo de gráfico e criando sua área.

Clique em ANALOGUE, e em seguida clique com o mouse e segure o botão, demarcando a área desejada.( Neste tipo de Gráfico a Tensão ou Corrente é representada em função do Tempo.)

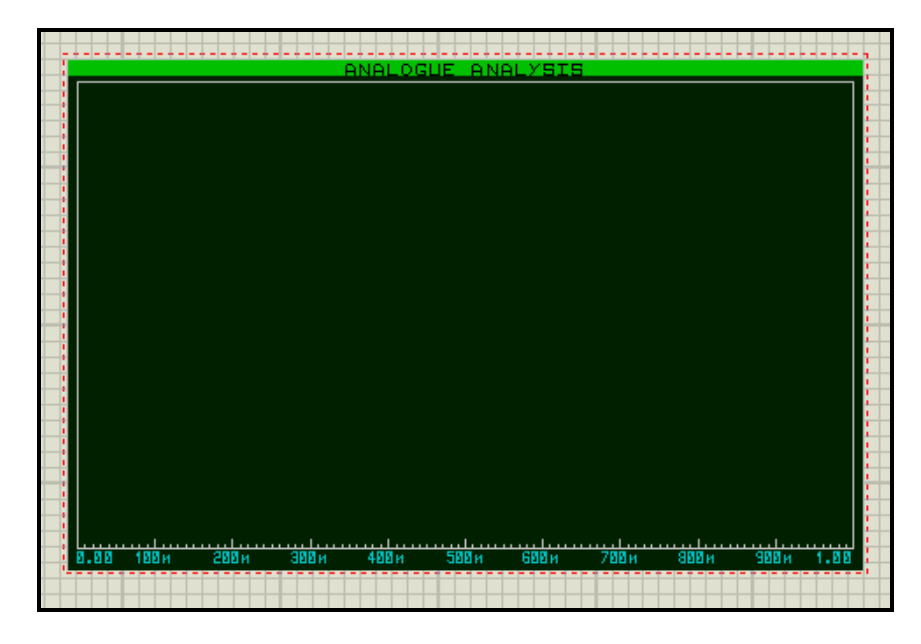

Fig.31. Gráfico aplicado.

Podemos agora editá-lo, clique com o lado direito do Mouse no gráfico e teremos a figura 32.

| ŀ | +              | Drag Object            |            |
|---|----------------|------------------------|------------|
|   |                | Edit Properties        | Ctrl+E     |
|   | X              | Delete Object          |            |
|   | C              | Rotate Clockwise       | Num-Sub    |
|   | 5              | Rotate Anti-Clockwise  | Num-Plus   |
|   | Э              | Rotate 180 degrees     |            |
|   | ⇔              | X-Mirror               | Ctrl+M     |
|   | Ŷ              | Y-Mirror               |            |
|   | Þ              | Decompose              |            |
|   | 2              | Edit Graph             |            |
| - | <b>.</b><br>~~ | Add Traces             | Ctrl+T     |
|   | 3              | Simulate Graph         | Space      |
|   | 5              | View Simulation Log    | Ctrl+V     |
|   |                | Export Graph Data      |            |
|   |                | Clear Graph Data       |            |
|   |                | Maximize (Show Window) |            |
|   | X              | Restore (Close Window) |            |
|   |                | Play Audio             | Ctrl+Space |

Fig.32. Editando o Gráfico

Clique em *Edit Graph...*, e teremos o resultado na figura 33.

| Edit Transient Gra        | ph                       | ?                     |
|---------------------------|--------------------------|-----------------------|
| Graph <u>t</u> itle:      | ANÁLISE ANALÓGICA User d | efined properties:    |
| <u>S</u> tart time:       |                          | <b>^</b>              |
| <u>S</u> top time:        |                          |                       |
| Left Axis Label:          |                          | <u>ritulo</u>         |
| <u>R</u> ight Axis Label: |                          |                       |
| Options                   |                          | NICIO (TEMPO)         |
| Initial DC solution       | n: 🔽                     | IM (TEMPO )           |
| Always simulate:          |                          | IESTE CASO 1 SEGUNDO. |
| SPICE Optio               |                          |                       |
| Set Y-Scale               |                          |                       |
|                           |                          | <u> </u>              |

Fig.33. Editando o Gráfico.

Para melhorar a resolução do gráfico podemos alterar o numero de pontos, para isto clique no SPICE Options da fig.34. e altere o valor conforme modelo abaixo:

| Simulator Options                                                                                                    |                                           |                            |  |  |  |  |
|----------------------------------------------------------------------------------------------------|-------------------------------------------|----------------------------|--|--|--|--|
| Tolerances MOSFET Iteration Temperature                                                                                    |                                           |                            |  |  |  |  |
| Number of Steps:<br>Truncation error over-estimation factor:<br>Mixed Mode Timing Tolerance:<br>Minimum Analogue Timestep: | (NUMSTERS)<br>(TRTOL)<br>(TTOL)<br>(TMIN) | 200<br>7<br>1e-09<br>1e-18 |  |  |  |  |
| Minimum Analogue Timestep: [TMIN]  1e-18<br>Ajuste aqui o numero de pontos<br>para a plotagem do Gráfico.                  |                                           |                            |  |  |  |  |

Fig.34. Ajuste do numero de pontos.(Steps).

Clique novamente no gráfico com o lado direito do Mouse e vá ao ícone

Agora vamos ajustar os valores do sinal, conforme fig35., que neste caso obtivemos o sinal de saída, repita o mesmo procedimento para o sinal de entrada V Entrada.

| Add Transier       | nt Trace                    | ? ×                       |
|--------------------|-----------------------------|---------------------------|
| Name:              | SAIDA                       | Irace Type:               |
| Probe P <u>1</u> : | V Saida                     | Digital                   |
| Probe P <u>2</u> : | <none><br/>V Entrada</none> | Noise                     |
| Probe P <u>3</u> : | V Saida                     |                           |
| Probe P <u>4</u> : | <none></none>               |                           |
| Expression:        | P1                          | Right                     |
|                    | Ponta que será              |                           |
|                    | <u>obtido o sinal</u>       | <u>O</u> K <u>C</u> ancel |

Fig.35. Ajustando os parâmetros do sinal.

Após ajustado todos os parâmetros vamos agora gerar o gráfico, para isto vamos maximizar o desenho clicando no canto superior do gráfico, ou com o lado

direito do mouse no Ícone

Maximize..

Veremos agora o gráfico em tamanho grande, para executar o funcionamento clique

em Simulate ou tecla de Space do Teclado.

e teremos as curvas de entrada e saída.

ANALISE TRANSLENTE ANALOGICA - PROSPICE

Fig.36. Curvas de entrada e saída no modo Analógico.

## 4.2. ANÁLISE DE FREQUÊNCIA.

Façamos agora uma análise em Freqüência deste filtro, ajustando os parâmetros como se segue.( Este tipo de Gráfico mostra o Ganho da Corrente ou Tensão em função da Freqüência.)

Vamos inserir e renomear o gráfico, para isto faça os procedimentos anteriores, e para editar temos a Fig.37:

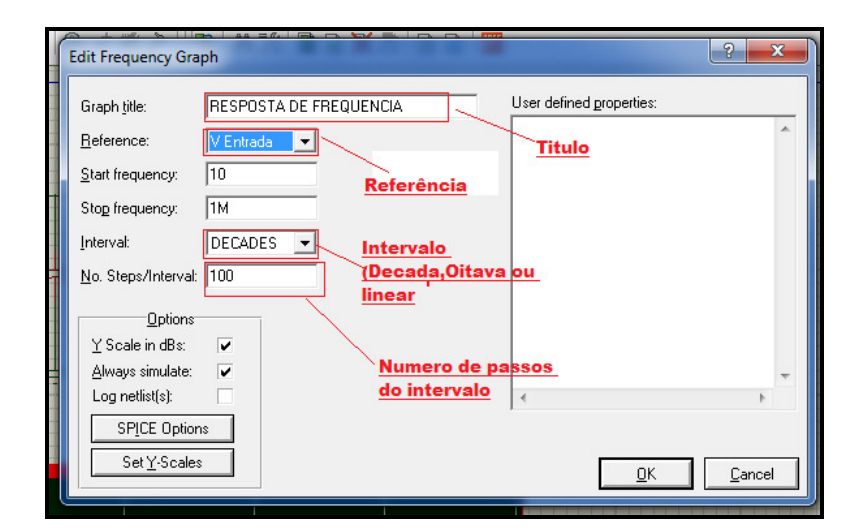

Fig.37 Editando o Gráfico de Resposta de Frequência.

Agora adicione os traços desejados na tabela Add Traces... como na fig.38.

| Add Phasor T       | race          | ? x                |
|--------------------|---------------|--------------------|
| Name:              | Saida         | Irace Type:        |
| Probe P <u>1</u> : | V Saida 💌     | Digital     Phaser |
| Probe P <u>2</u> : | <none></none> | Noise              |
| Probe P <u>3</u> : | <none></none> |                    |
| Probe P <u>4</u> : | <none></none> | A <u>x</u> is:     |
| Expression:        | P1            | Right              |
|                    |               | Reference          |
|                    | <u> </u>      | <u>C</u> ancel     |

Fig.38 Ajustando dos Parâmetros de Saída.

Ajuste também os Parâmetros de Entrada, conforme modelo da fig.39.

| Add Phasor 1        | Ггасе           | ? ×                 |
|---------------------|-----------------|---------------------|
| Name:               | Entrada         | Irace Type:         |
| Probe P <u>1</u> :  | V Entrada 🗸 🗸 🗸 | Digital     Digital |
| Probe P <u>2</u> :  | <none></none>   | Noise               |
| Probe P <u>3</u> :  | <none></none>   |                     |
| Probe P <u>4</u> :  | <none></none>   | A <u>x</u> is:      |
| <u>Expression</u> : | P1              | Right               |
|                     |                 | Reference           |
|                     | <u> </u>        | <u>C</u> ancel      |

Fig.39 Ajustando os Parâmetros de Entrada.

Podemos também incluir a Fase do sinal de saída em relação a Entrada conforme fig.40, observando que a escala é colocada na direita do gráfico e é inserida a equação P1/P2.

| ( | Add Phasor 1             | race          | ? ×                     |
|---|--------------------------|---------------|-------------------------|
|   | Name:                    | FASE          | Irace Type:             |
|   | Probe P <u>1</u> :       | V Saida 💌     | direita do Gráfico      |
|   | Probe P <u>2</u> :       | V Entrada 💌   | Noise                   |
|   | Probe P <u>3</u> :       | <none></none> |                         |
|   | Probe P <u>4</u> :       | <none></none> |                         |
|   | <u>E</u> xpression:      | P1/P2         | Right                   |
|   | <u>Ajuste a</u><br>P1/P2 | relação       | Reference <u>Cancel</u> |

Fig.40 Adicionando o gráfico da Fase.

Agora maximize o gráfico e tecle a barra de espaço para iniciar a simulação, teremos o resultado da fig.41.

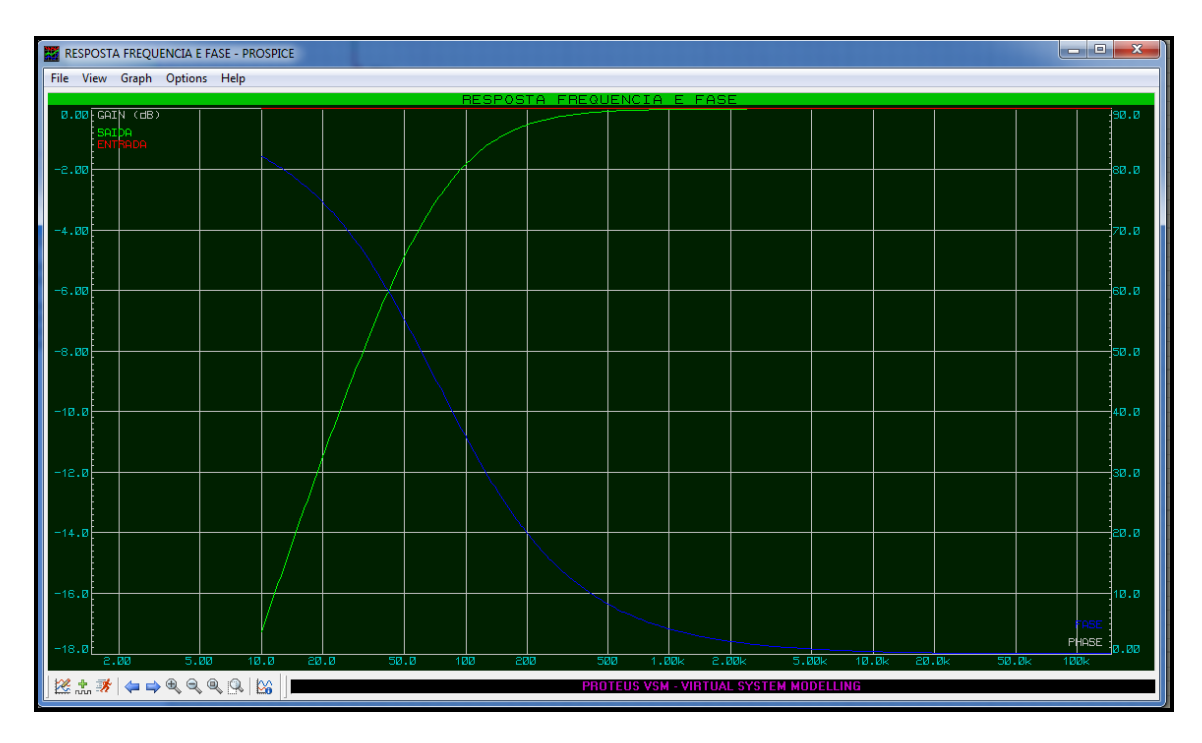

Fig.41. Curva de Resposta de Frequência e da Fase.

Com o mouse clique em qualquer ponto da curva da Fase, e arraste, você vai perceber que uma linha (cursor) aparecerá e os pontos em que ela interceptar no gráfico ficará anotado na parte de baixo onde temos o texto FREQ e FASE, agora clique em um ponto da curva de Resposta e teremos no rodapé do gráfico valores de FREQ e GANHO EM dB; conforme fig.42.)

## OBS: PARA TERMOS UM SEGUNDO CURSOR, BASTA SEGURAR A TECLA *CTRL*E CLICAR NO PONTO DESEJADO DA TELA.

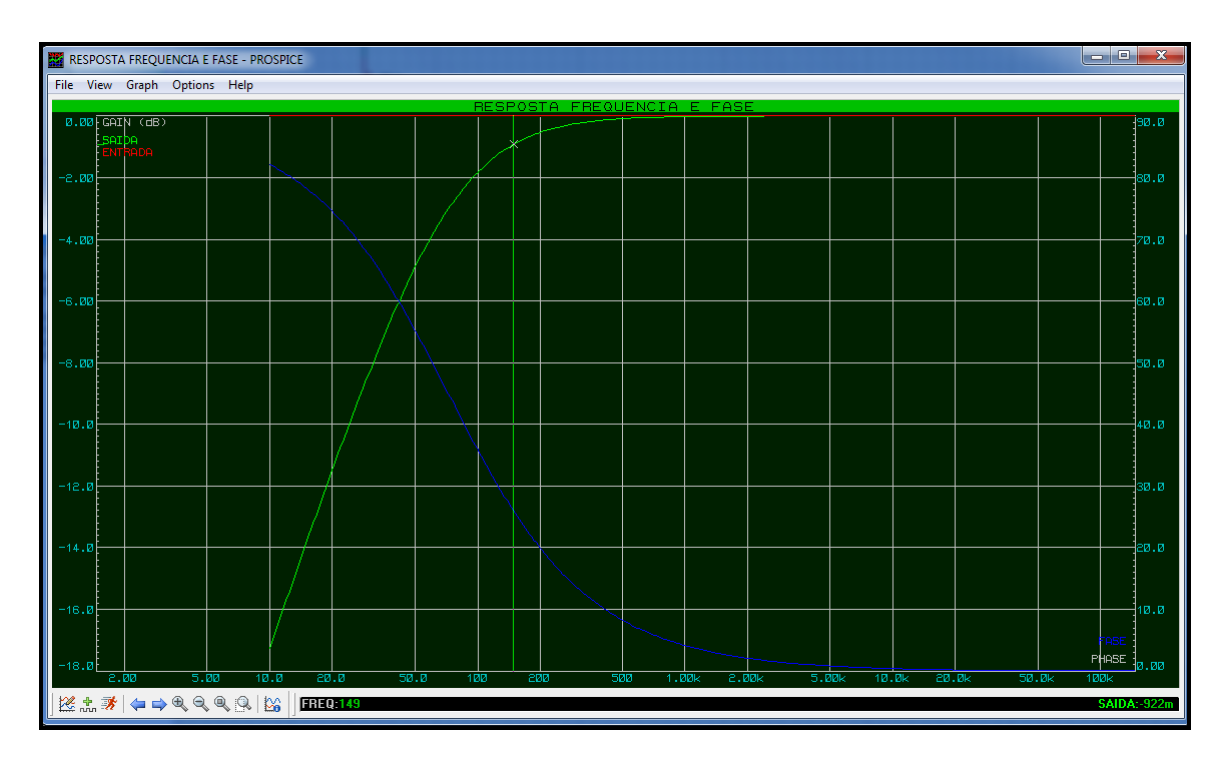

Fig.42. Valores de FREQ e Ganho de Saída em dB.

Observe que podemos fazer alterações nas cores das curvas traçadas,tamanho de folhas e opções de simulação no item *Options*, na parte superior do Gráfico Maximizado.

No rodapé do gráfico podemos fazer alterações conforme a fig43.

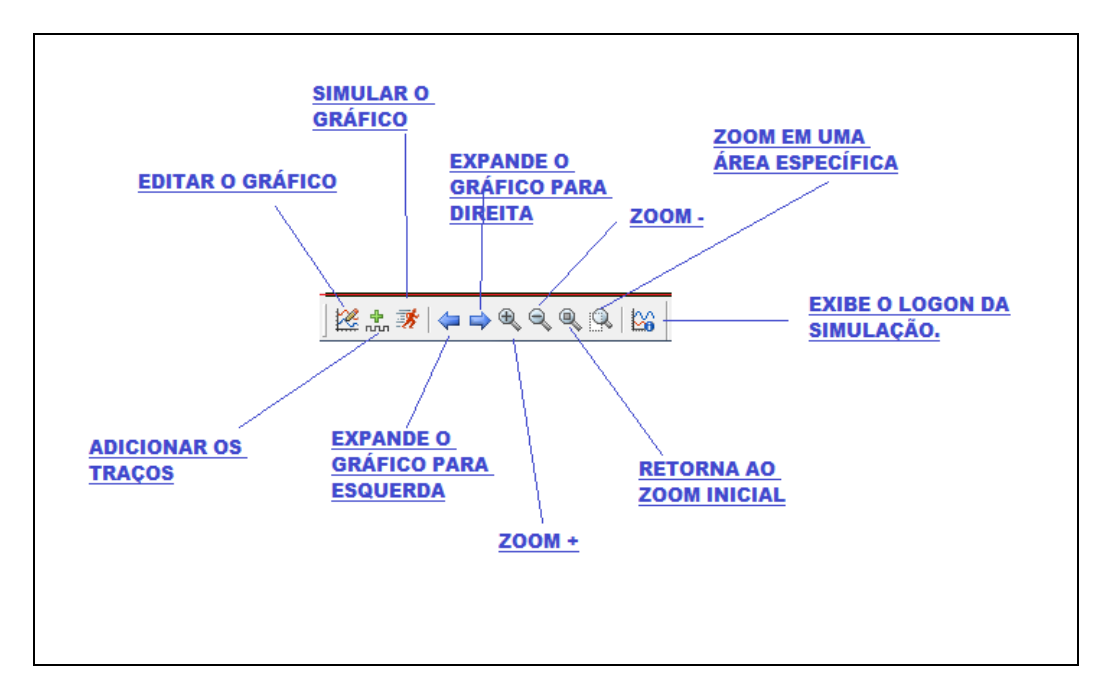

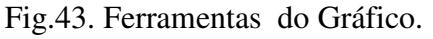

Vamos agora ver uma análise de Carga em um capacitor:

1. Desenhe o circuito da Fig.44.

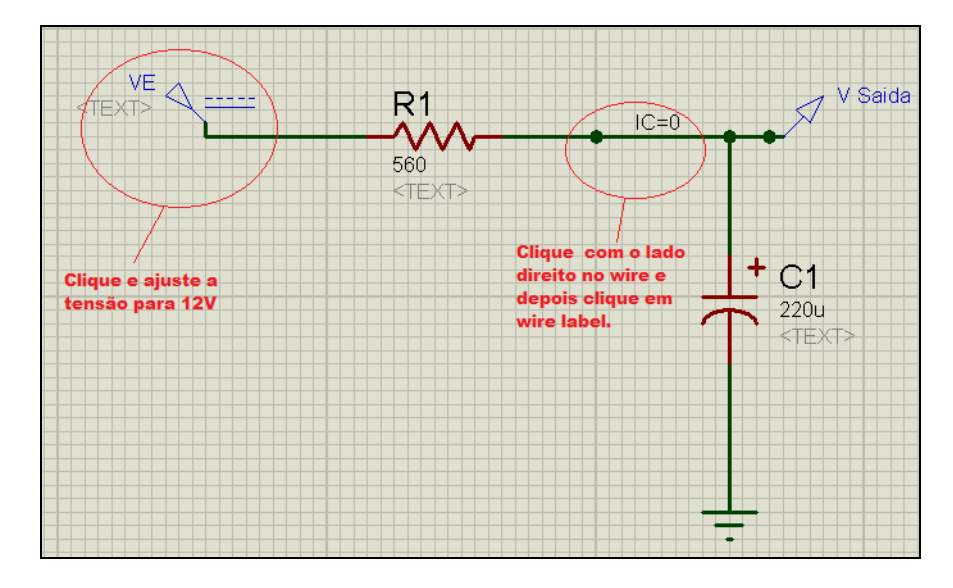

Fig.44. Circuito de Carga de um capacitor.

Para ajustar a Tensão de entrada clique duas vezes no ícone DC e teremos o modelo da fig.45.

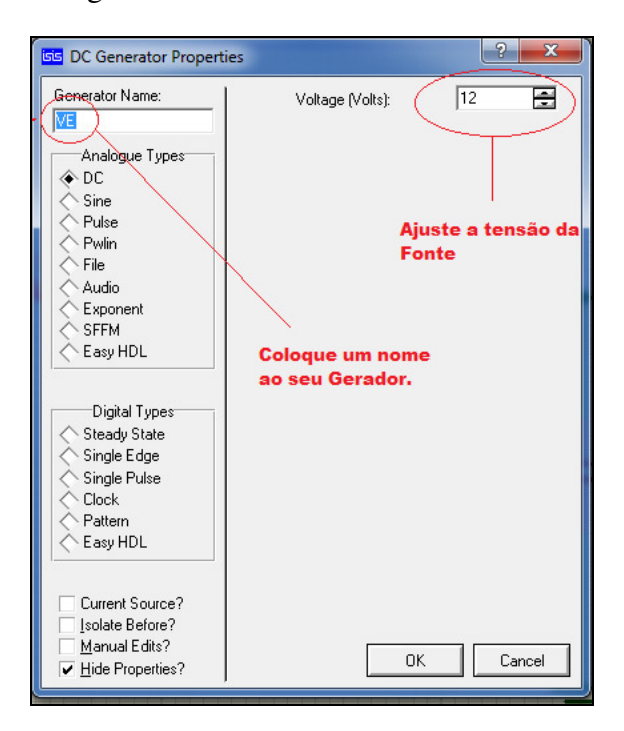

Fig.45. Ajustes do Gerador.

Clique agora no wire (ligação) entre o resistor e o capacitor, para especificarmos as condições iniciais, vide fig.39.

| Edit Label<br>Delete Label                                                  |
|-----------------------------------------------------------------------------|
| <ul> <li>Drag Wire</li> <li>Edit Wire Style</li> <li>Delete Wire</li> </ul> |
| EEE Place Wire Label<br>Show All Wire Labels<br>Hide All Wire Labels        |
| B Show net in Design Explorer ♀ Highlight net on Schematic                  |

Fig.46

Clicando *em Place Wire Label* teremos a figura 47, na qual colocaremos a condição inicial que é IC=0 ( corrente igual a zero).

| Edit Wire Label                                                                                                    | ? <mark>×</mark> |
|----------------------------------------------------------------------------------------------------|------------------|
| Label Style                                                                                                    |                  |
| String IC = Q<br>Bolate<br>Wetrical<br>Vetrical<br>Vetrical<br>Vetrical<br>Vetrical<br>Vetrical<br>Vetrical<br>Vetrical<br>Vetrical<br>Vetrical<br>Vetrical<br>Vetrical<br>Vetrical | Auto-Sync?       |
| corrente incial<br>igual a zero                                                                                                    |                  |
|                                                                                                    | K <u>C</u> ancel |

Fig.47 Ajustes dos parâmetros iniciais.

Feito os ajustes, simule o gráfico conforme exemplos anteriores, e teremos a curva de carga conforme a fig.48.

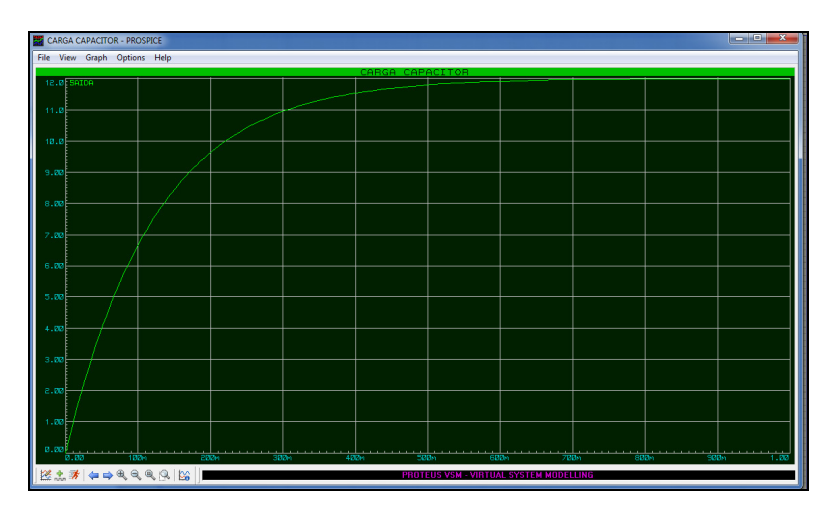

Fig.48.Curva de Carga do Capacitor.

Teste agora seu conhecimento, faça a curva de descarga do capacitor, colocando em condições iniciais V=12V.

## 4.3. ANÁLISE DIGITAL

Para podermos fazer uma análise de Transiente Digital, montamos primeiramente o circuito, inserimos os geradores digitais (D PATTERN) através do ícone GENERATOR→ DPATTERN conforme fig.49.

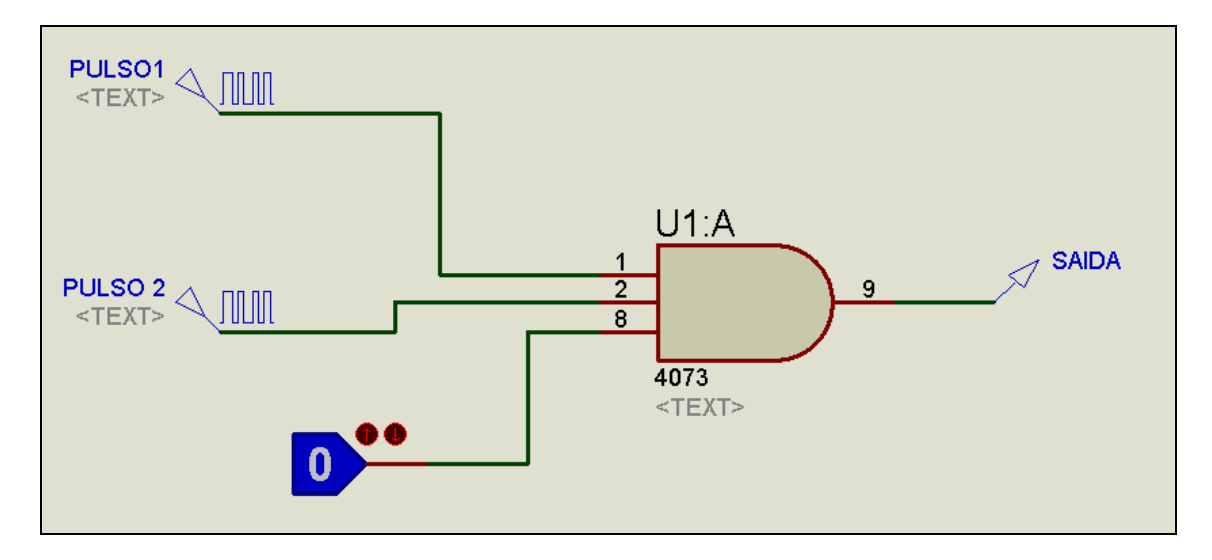

Fig.49. Circuito digital para análise.

Clique no ícone do DPATTERN e teremos o modelo da figura 50, onde faremos as configurações necessárias.

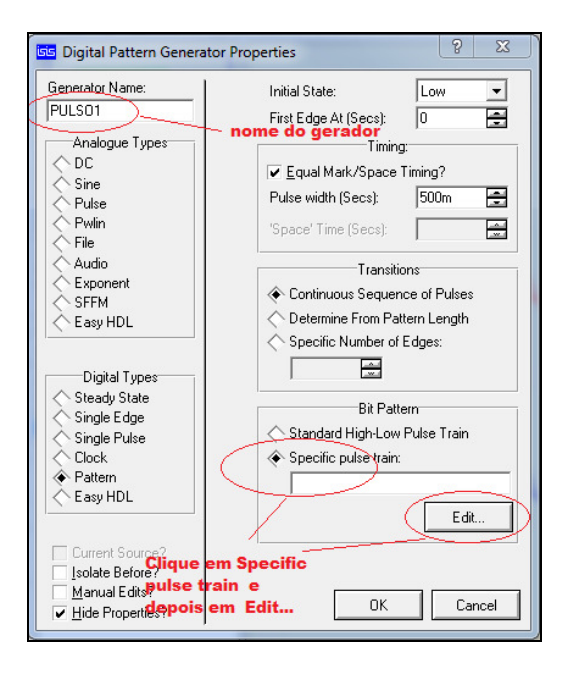

Fig.50. Configurando o gerador.

Quando clicarmos em Specific pulse train e na janela Edit...

Teremos o modelo da fig.51.

| Edit Pattern<br>Olique<br>Pattern niveis | e aqui para os<br>s altos | A 1L            |                 | ?                                     |
|------------------------------------------|---------------------------|-----------------|-----------------|---------------------------------------|
| High<br>(Weak)<br>Float<br>(Veak)<br>Low |                           |                 |                 |                                       |
| 0.00                                     | 12.000000000000           | 24.000000000000 | 36.000000000000 | · · · · · · · · · · · · · · · · · · · |
| clique em baixo para os niveis baixos    |                           |                 |                 | <u>0</u> K                            |

Fig.51. Editando o trem de pulsos.

Agora clique em ok, e faça os procedimentos de ajustes do gráfico semelhante aos passos dos modelos anteriores, coloque no quadro *Edit Transient Graph* o valor de 10 em *Stop Time*, para podermos ver os

sinais mais juntos, lembrando que somente teremos sinal de saída se a chave de

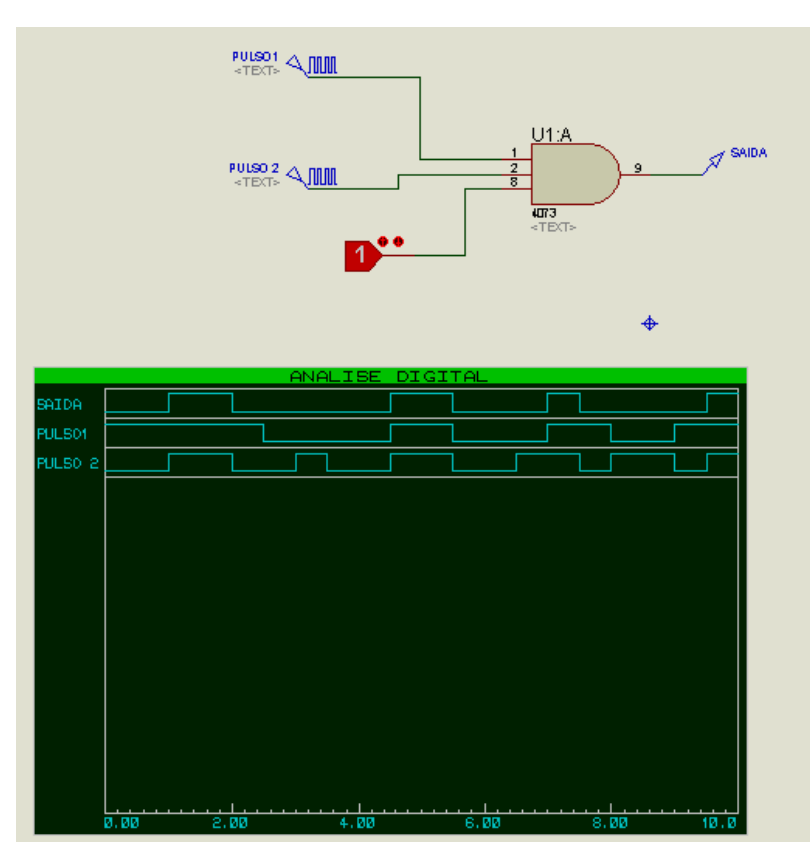

Fig.52. Circuito e os estados dos pulsos e saída x tempo.

estado lógico estiver

em 1.

## 4.4. CURVA DE TRANSFERÊNCIA DC. (Transfer).

Este tipo de análise serve para levantamento de curva ou conjunto de curvas de um dispositivo semicondutor, embora possa ter outras aplicações.

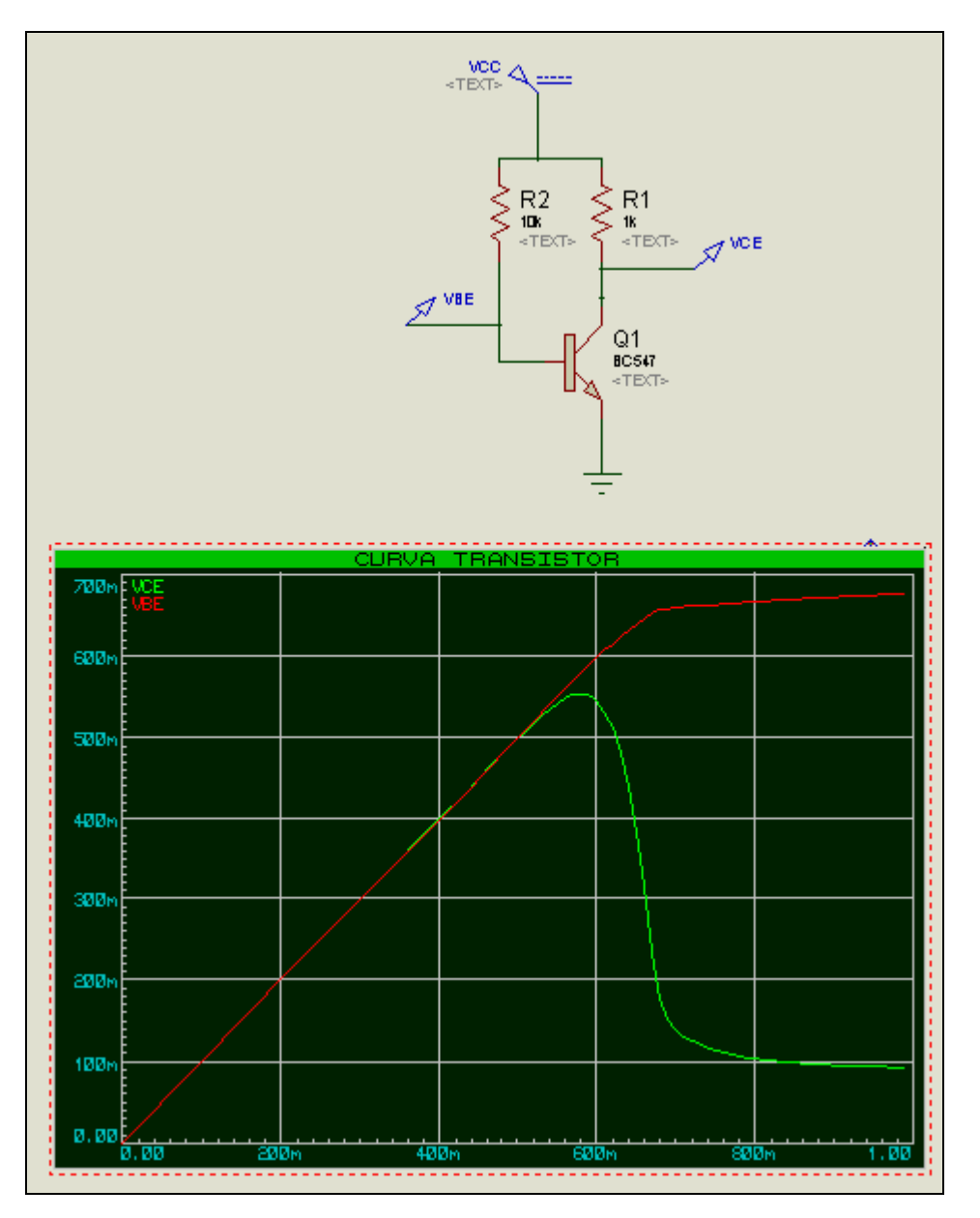

Como exemplo vamos fazer a análise do circuito abaixo:

Fig.53. Curva de transferência DC de VBE e VCE.

Os procedimentos são os mesmos das curvas anteriores.

# 4.5. ANÁLISE INTERATIVA

Vamos agora neste tipo de análise inserir um elemento interativo, que no nosso caso é uma chave animada, ou seja podemos mudar o estado dela. Na fig.54 a chave esta aberta, portanto o capacitor C2 se carrega apenas por R4, veja a curva de carga na fig.55.

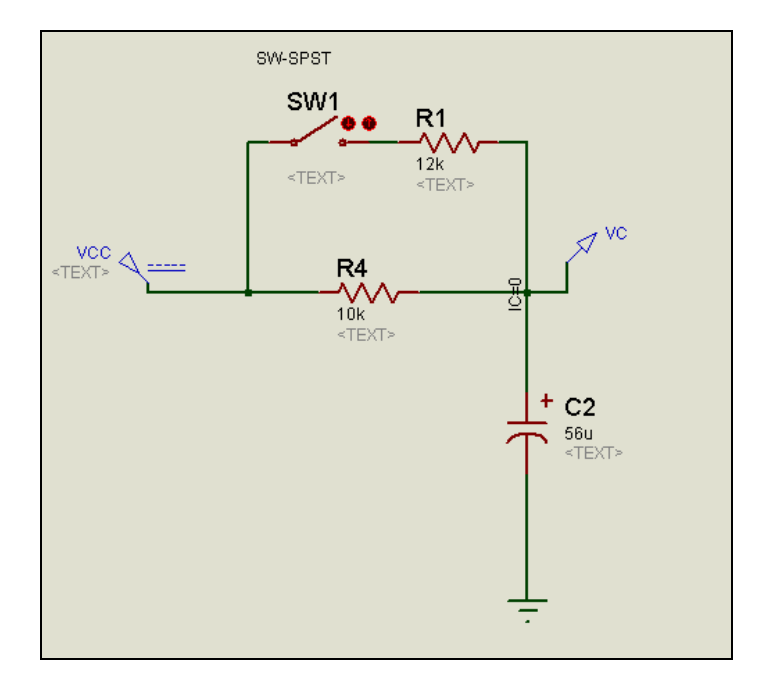

Fig.54. Circuito de carga de um capacitor

Para este circuito teremos a análise abaixo:

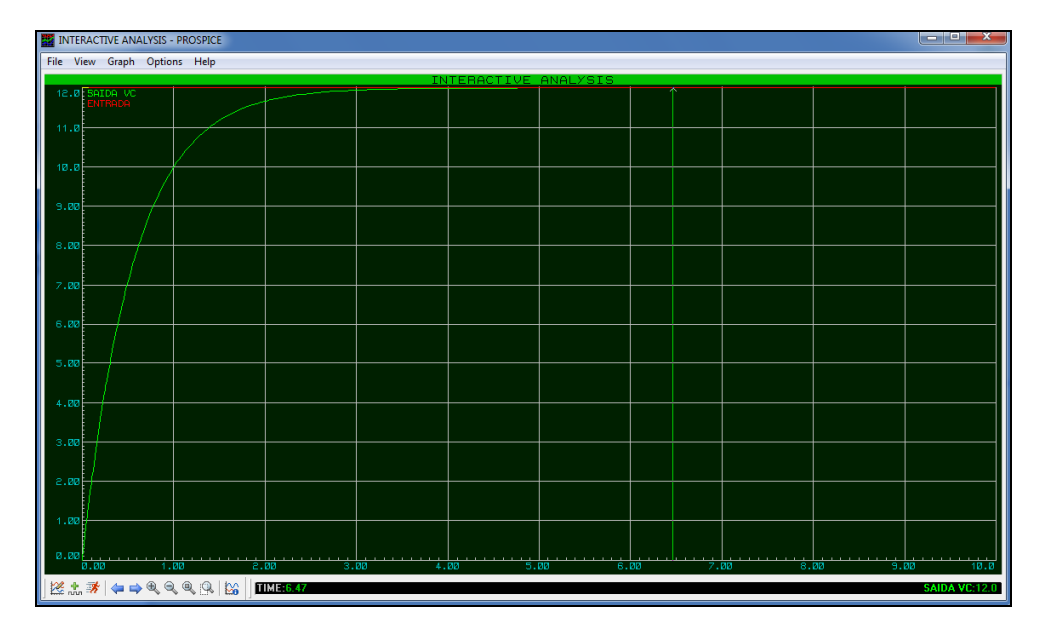

Fig.55. Carga do capacitor C2 através de R4.

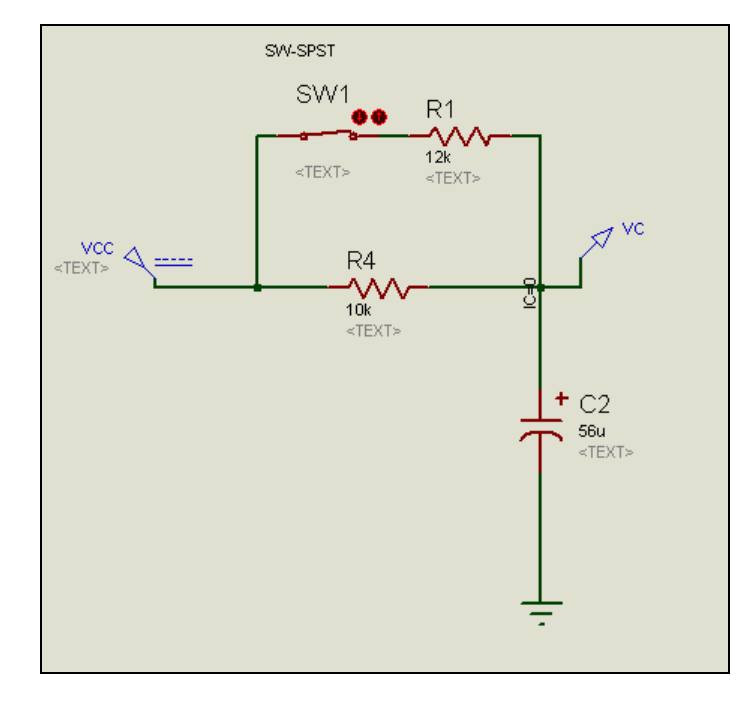

Clique agora na chave para fechar, e teremos o circuito da fig.56.

Fig.56. Carga do capacitor com a chave fechada.

Clique na barra de espaço, e teremos o novo gráfico deste circuito, conforme fig.57.

| INTERACTIVE ANALYSIS - PROSPICE              |               |  |  |  |  |
|----------------------------------------------|---------------|--|--|--|--|
| File View Graph Options Help                 |               |  |  |  |  |
| INTERACTIVE ANALYSIS                         |               |  |  |  |  |
|                                              |               |  |  |  |  |
|                                              |               |  |  |  |  |
|                                              |               |  |  |  |  |
|                                              |               |  |  |  |  |
|                                              |               |  |  |  |  |
|                                              |               |  |  |  |  |
|                                              |               |  |  |  |  |
|                                              |               |  |  |  |  |
|                                              |               |  |  |  |  |
|                                              |               |  |  |  |  |
|                                              |               |  |  |  |  |
| n pp                                         |               |  |  |  |  |
| 0.00 1.00 2.00 3.00 4.00 5.00 6.00 7.00 8.00 | 9.00 10.0     |  |  |  |  |
|                                              | SAIDA VC:12.0 |  |  |  |  |

Fig.57. Curva de carga com alteração do tempo, devido ao fechamento da chave.
#### 5. SIMULANDO MICROCONTROLADORES.

Um dos pontos fortes deste programa é sem duvida a simulação de microcontroladores, na biblioteca de componentes podemos observar a quantidade de microcontroladores, para tanto vamos fazer uma simulação de um microcontrolador da Microchip, o PIC16F628A. Veja como é bem simples o seu uso.

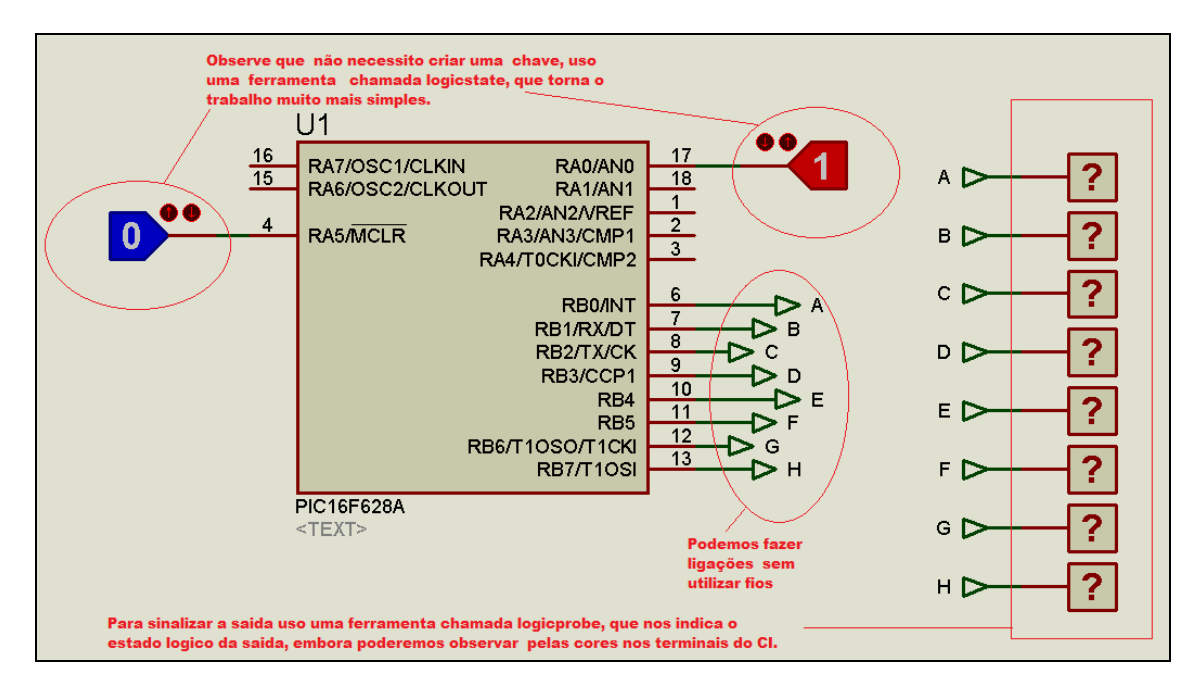

Primeiramente vamos montar no ISIS o circuito da fig.58.

Fig.58. Montando o circuito do microcontrolador no ISIS.

Observe que não foram utilizados chaves com pull-ups ou pull-downs, na realidade para simular poderemos utilizar uma ferramenta que se encontra na pasta de componentes na opção *Debbuging Tools*, a chave chama-se Logicstate ou Logictoggle, e o indicador de saída chama-se Logicprobe, mas se você quer ver os estados lógicos das saídas, basta apenas observar nos terminais dos componentes do microcontrolador, pois seus estados estarão representados por cores azul = nível 0 vermelho = nível 1 e cinza = tristate ou desligado.

Se você desejar um circuito mais aprimorado pode colocar leds animados, buzzer ou outros sinalizadores.

Agora vamos clicar no desenho do microcontrolador e teremos o modelo da fig.59. Na pasta amarela você carrega o arquivo .HEX, que foi gerado pelo MPLAB ou

outro Compilador. Ajuste também o clock do microcontrolador em *Processor Clock Frequency*.

| Edit Component                                                                                            |                                          |                        | ? ×                |
|----------------------------------------------------------------------------------------------------|------------------------------------------|------------------------|--------------------|
| Component <u>R</u> eference:<br>Component <u>V</u> alue:                                                  | U1<br>PIC16F628A                         | Hidden: 🗌<br>Hidden: 🗌 | <u>D</u> K<br>Help |
| ajuste o clock aqui<br>PCB Package:<br>Program File:                                                      | DIL18 ?                                  | Hide All 💌             | Data               |
| Processor Clock Frequency:<br>Program Configuration Word:                                                 | 11MHz<br>0x3F6B                          | Hide All 💌             | <u><u> </u></u>    |
| Advanced Properties:<br>Randomize Program Memory?                                                         | • No •                                   | Hide All 💌             |                    |
| Other <u>P</u> roperties:                                                                                 | /                                        | *                      |                    |
| clique aqui e local                                                                                       | lize o arquivo .hex do seu               | programa.              |                    |
| Exclude from <u>S</u> imulation<br>Exclude from PCB <u>L</u> ayout<br>Edit <u>a</u> ll properties as text | Attach hierarchy module Hide common pins | T                      |                    |

Fig.59. Obtendo o arquivo .hex .

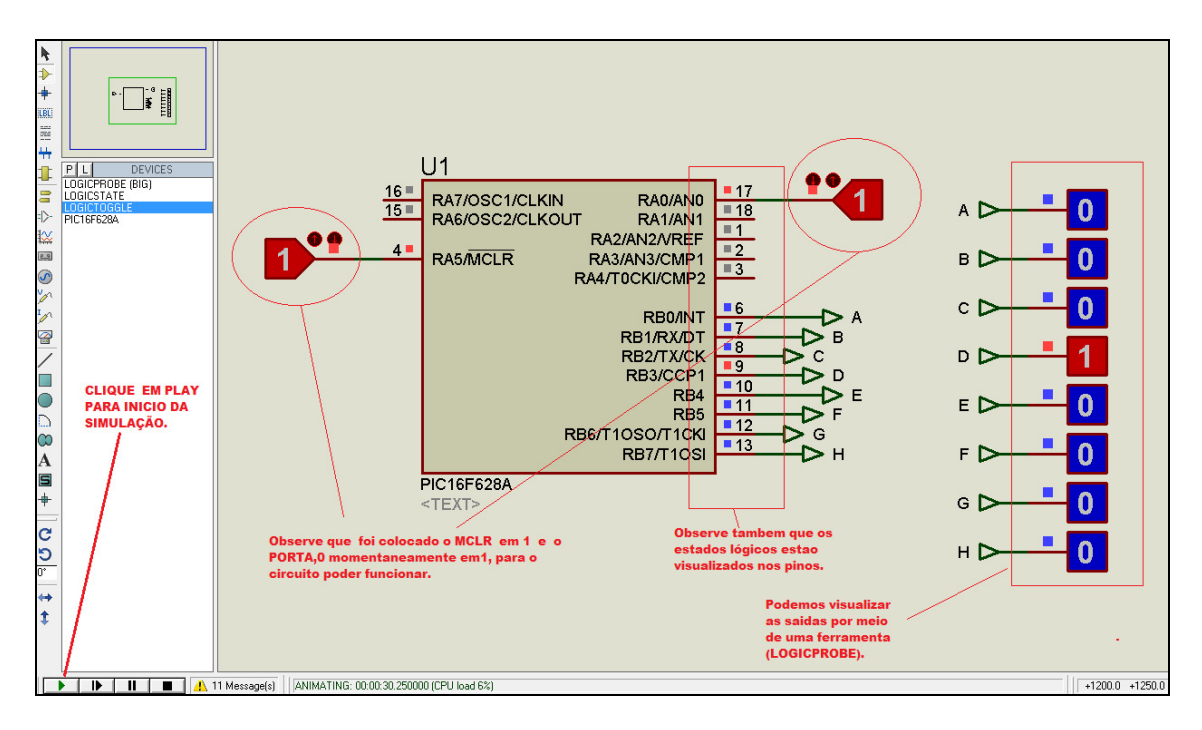

Fig.60. Visualizando o funcionamento.

Abaixo segue a rotina principal do programa em assembly para você conhecer.

MAIN

| BTFSS BOTAO ;     | testa o PORTA,0                |
|-------------------|--------------------------------|
| B \$-1            |                                |
| CLRC              | ; limpa o carry                |
| MOVLW B'10000000' | ; carrega o valor binário no W |
| MOVWF PORTB       | ; carrega W no PORT            |
| CALL DELAY        |                                |
| RRF PORTB         | ; Rotaciona o PORTB            |
| B \$-2            | ; Volta 2 linhas               |
|                   |                                |

END

O interessante do simulador é que se você modificar e compilar novamente o programa, não necessita carregar novamente no ISIS, pois ele faz automaticamente contando que você não o tenha salvo em pasta diferente.

Podemos utilizar nos projetos os displays LCD, Teclados Matriciais, displays de 7 segmentos, motores animados dentre outros, fica por sua imaginação utilizá-los.

#### 6. TOPICOS ESPECIAIS DO ISIS ESQUEMÁTICO.

Ao montarmos circuitos eletrônicos co m o ISIS nos deparamos com situações em que podemos simplificar o desenho utilizando ferramentas especiais como segue.

#### 6.1.a. CONECÇÕES SEM FIO.

Imagine que você vai construir um circuito onde terá muitas ligações elétricas (wires) e isto poluirá o nosso desenho, dificultando a visualização. Podemos observar que na Fig.60 esta técnica foi aplicada. Vamos então utilizar uma ferramenta que se encontra no ícone mostrado na fig.61, clique em INPUT e coloque nos terminais de entrada, como leds, indicadores, etc....,depois em OUTPUT e conecteos aos pinos de saída do componente. Veja seqüência nas fig.62 a fig.65.

| -    |         |           | 1 |  |
|------|---------|-----------|---|--|
|      | P       | TERMINALS |   |  |
|      | DEFAULT |           |   |  |
|      | INPUT   |           |   |  |
|      | OUTPUT  |           |   |  |
| F12- | BIDIR   |           |   |  |
| 1~/  | POWER   |           |   |  |
| 1    | GROUND  |           |   |  |
| 6.9  | BUS     |           |   |  |
| -    |         |           |   |  |
| _    | -       |           | - |  |

Fig.61. Ícone TERMINALS

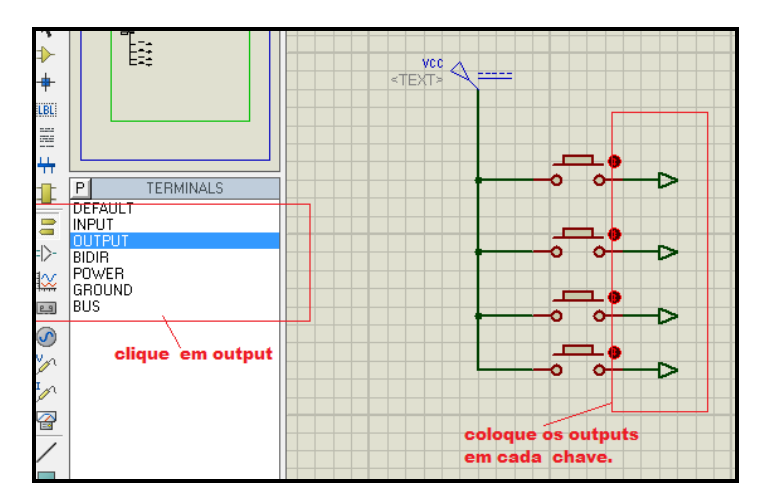

Fig.62. Colocando terminais de Saída.

|      | Edit Terminal Label                                                              |    |
|------|----------------------------------------------------------------------------------|----|
|      | Label Style                                                                      |    |
| ×−>) | String: A Auto-Sync?                                                             |    |
|      | Botate                                                                           |    |
|      | justify                                                                          |    |
| •    | <ul> <li>♦ Left</li> <li>♦ Centre</li> <li>♦ Middle</li> <li>♦ Bottom</li> </ul> |    |
| - 0  |                                                                                  |    |
|      | Dê um nome para o<br>terminal OUTPUT                                             |    |
|      |                                                                                  |    |
|      |                                                                                  |    |
|      |                                                                                  |    |
|      |                                                                                  |    |
|      |                                                                                  |    |
|      |                                                                                  |    |
|      |                                                                                  | 51 |

Fig.63. Dando Nomes aos terminais de Saída.

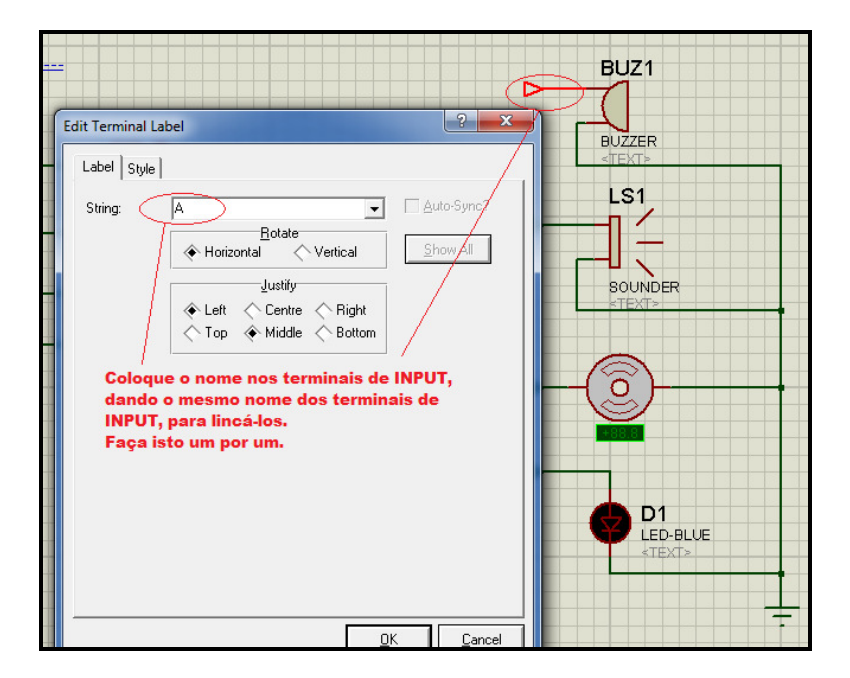

Fig.64. Dando nomes aos terminais de Entrada.

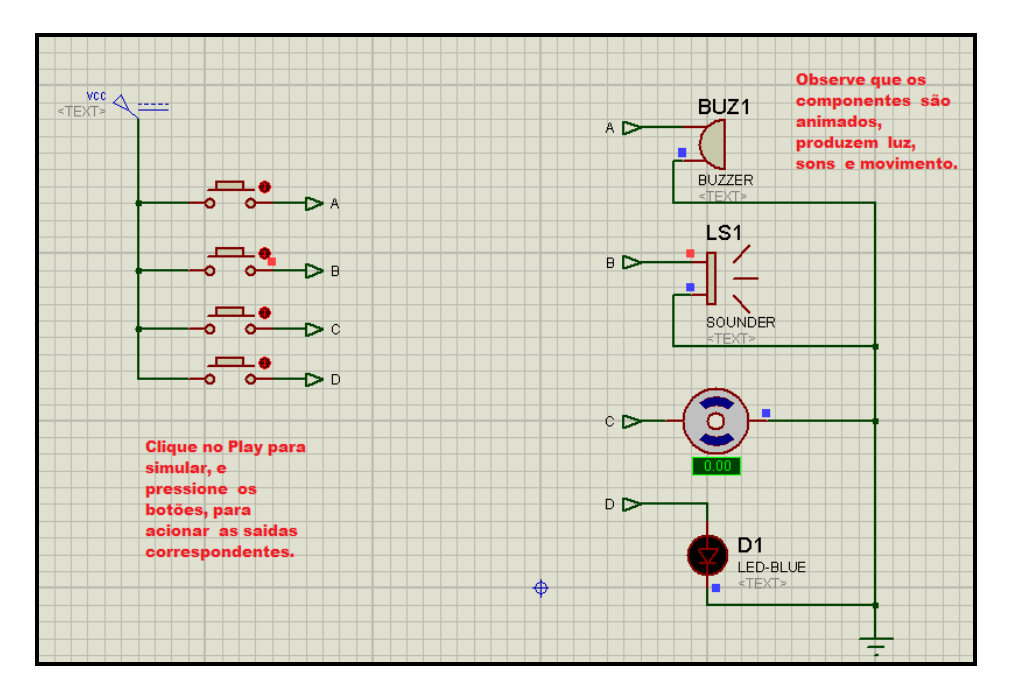

Fig.65. Circuito pronto para simulação.

Convém observar que o terminal de saída A está conectado ao terminal de Entrada A, podemos mudar em qualquer instante esta seqüência, apenas renomeando os terminais.

Os componentes animados podem ser modificados valores, por exemplo no Buzzer podemos mudar a freqüência do Audio, clique nele duas vezes e mude a freqüência de 500Hz para 1kHz, simule e veja o que acontece.

### 6.1.b. CONEXÕES BUS

Em certas condições as ligações entre os componentes fica mais elegante e clara utilizando o recurso BUS, no ícone H *BUSES MODE*, veja o exemplo na fig.66.

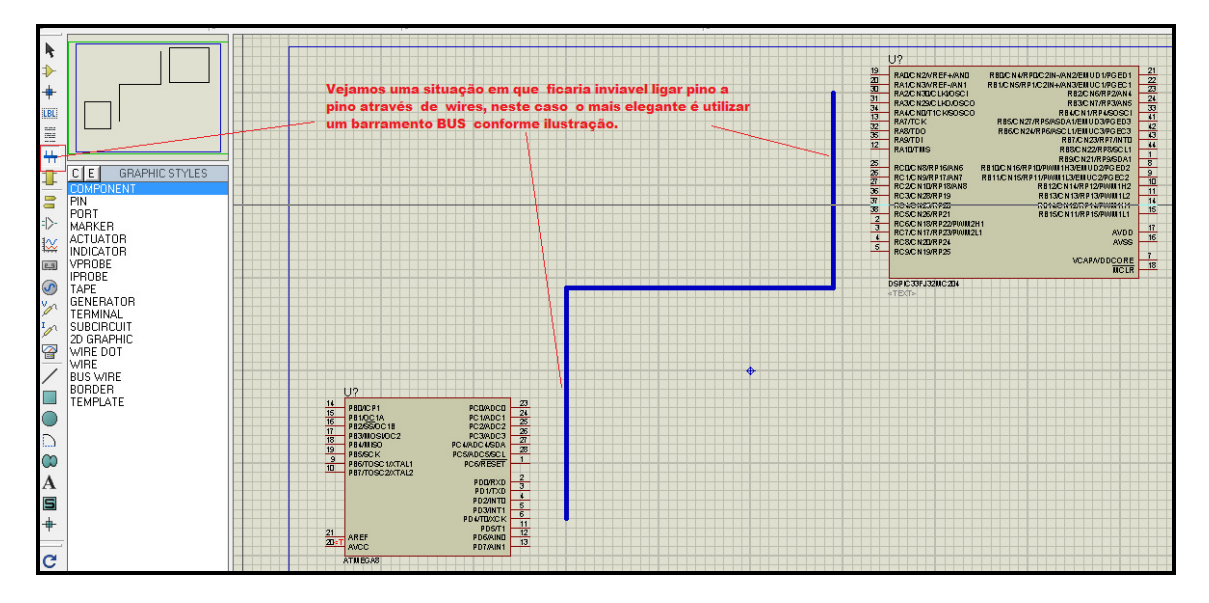

Fig.66. Traço do BUS entre os terminais de ligação.

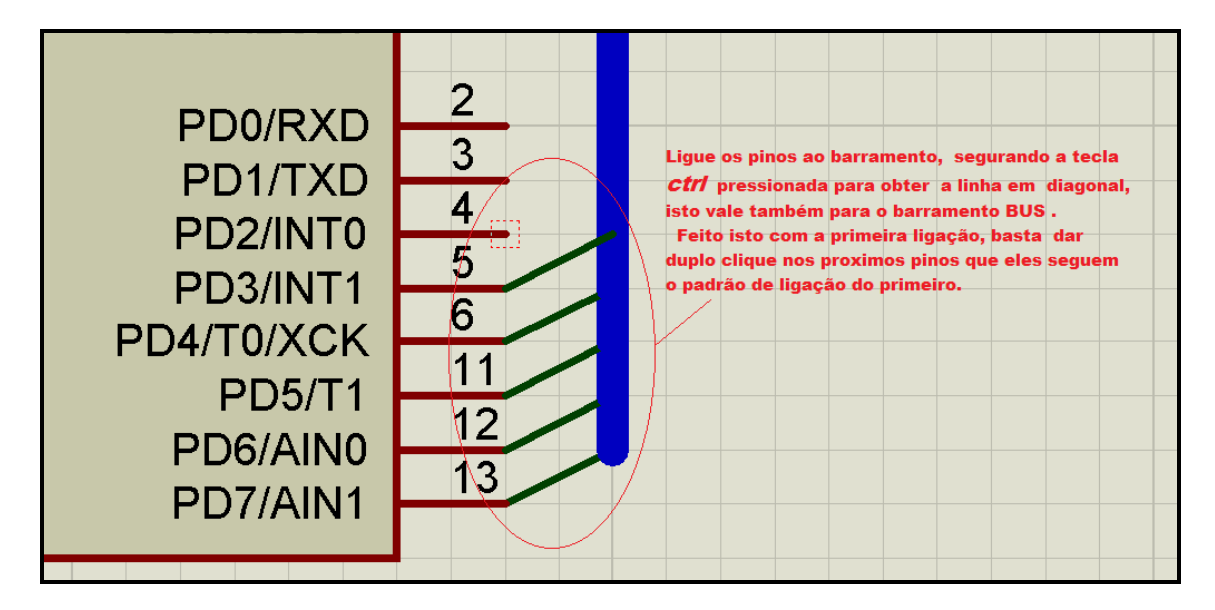

Fig.67. Ligando os pinos ao BUS.

Agora que você ligou os pinos ao BUS, vamos nomeá-los para que os pinos possam estar conectados.

Vamos acionar o ícone **Wire Label Mode...**, clicando depois na ligação do primeiro pino ( no nosso caso o pino 13 da fig.58.b.)

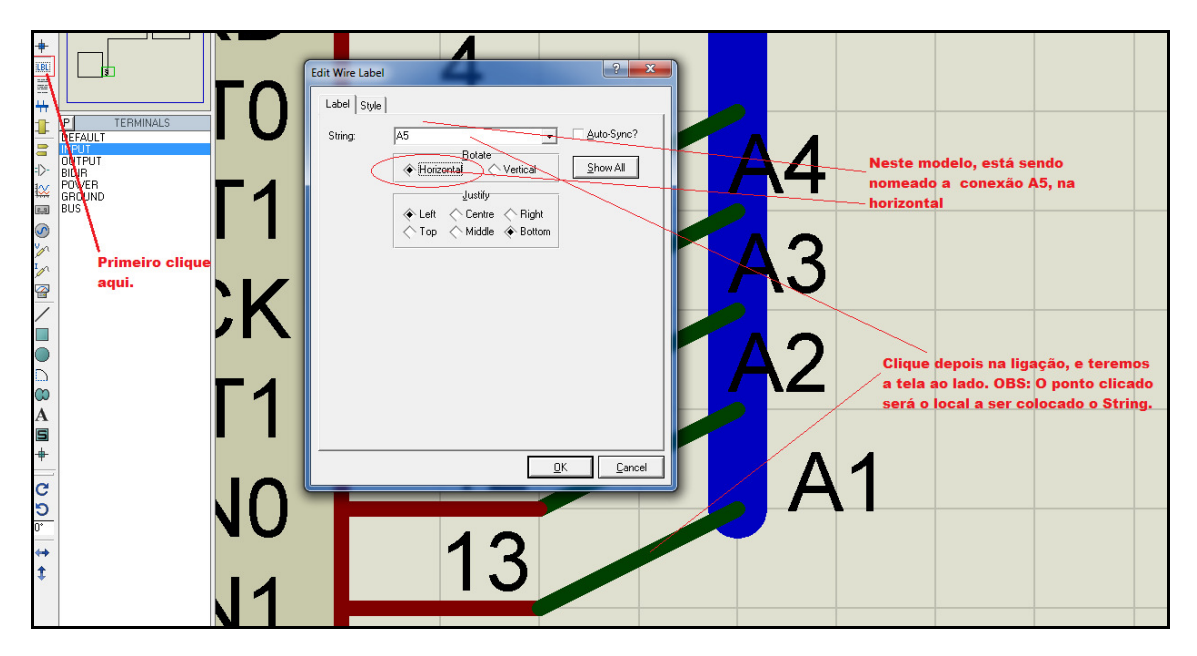

Fig.68. Colocando nomes aos wires do BUS.

Fica evidente que ao darmos os nomes para as conexões, deverá existir na outra extremidade do BUS uma conexão com o mesmo nome, ao qual estará eletricamente ligada.

## 6.3. LISTA DOS COMPONENTES UTILIZADOS NO ESQUEMÁTICO

Normalmente quando montamos o circuito no ISIS e o simulamos, a idéia seguinte é enviá-lo ao ARES para podermos criar um lay-out, quer seja manual ou roteamento automático, mas para isto temos uma ferramenta muito interessante que serve para a verificação dos componentes e se os mesmos possuem um Pattern ( Package) para verificar se é possível a transferência direta. Veja o exemplo a seguir.

Imagine o circuito da fig.69.

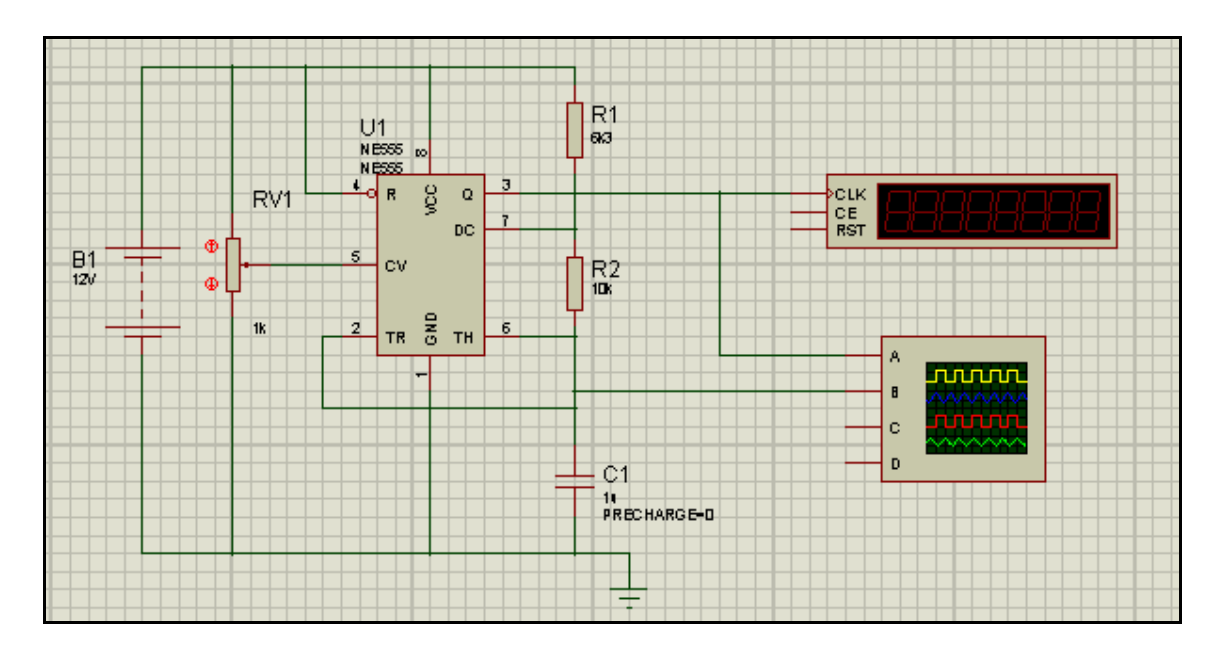

Fig.69. Medida de freqüência.

Com o circuito montado clique em *Design*  $\rightarrow$  *Design Explorer*, ou simplesmente *Alt* + *X*, e teremos o resultado da fig.70 e71.

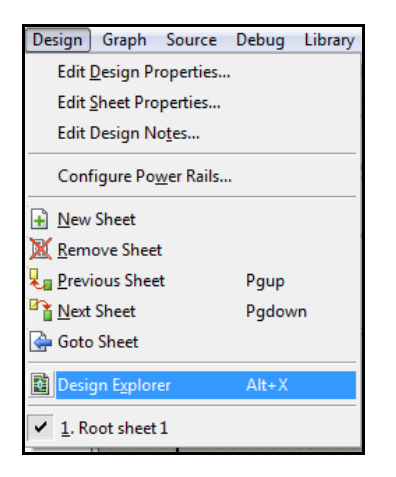

Fig.70. Acionando o Design Explorer

| Frequency Meter - Physical Partlist Vie | w                                                                                     |                                                        |                                                 |                                                                           |
|-----------------------------------------|---------------------------------------------------------------------------------------|--------------------------------------------------------|-------------------------------------------------|---------------------------------------------------------------------------|
| Y   ← ⇒ L   A   ■ Ⅲ ROUT                | Reference           ➡ B1           ➡ C1           ➡ R1           ➡ R2           ➡ RV1 | Type<br>BATTERY<br>CAP<br>RES<br>RES<br>POT-LIN<br>555 | Value<br>12V<br>1u<br>6k3<br>10k<br>1k<br>NE555 | Circuit/Package<br>missing<br>CAP10<br>RE540<br>RE540<br>missing<br>DIL08 |

Fig.71. Lista de componentes e seus Packages associados.

Observe que neste caso dois componentes B1 e RV1 não possuem Package, logo não poderemos transferir adequadamente o esquemático para o **ARES** (Lay-Out), devemos corrigir, alterar ou criar um novo componente para tal.

O *Design Explorer* pode ser também utilizado para checar uma conectividade, como exemplo com um duplo clique no componente U1 na coluna direita obteremos as wires conectadas ao componente (net).

| Frequency Meter - Physical Partlist View                                                                                                    | w                                                                                                    | -                                                                            | 1                                              | -                                                                                |  |
|----------------------------------------------------------------------------------------------------|----------------------------------------------------------------------------------------------------|------------------------------------------------------------------------------|------------------------------------------------|----------------------------------------------------------------------------------|--|
| Y     ←     ←     ▲     ▲     ▲     ▲       B1 (12V)       →     B1 (12V)       →     B1 (12V)       →     B1 (12V)       →     B1 (12V)       →     B1 (12V)       →     B1 (12V)       →     B1 (12V)       →     B1 (12V)       →     B1 (12V)       →     B1 (12V)       →     B1 (12V)       →     B2 (10k)       →     BV1 (1k)       →     U1 (NE555) | Name<br>← U1-CV<br>← U1-DC<br>← U1-SND<br>← U1-R<br>← U1-R<br>← U1-TH<br>← U1-TH<br>← U1-TR<br>← U1-VCC | Type<br>Input<br>Input<br>Power Pin<br>Output<br>Input<br>Input<br>Power Pin | Number<br>5<br>7<br>1<br>3<br>4<br>6<br>2<br>8 | Net<br>#00005<br>#00002<br>GND<br>#00000<br>#00001<br>#00004<br>#00004<br>#00004 |  |

Fig.72. Conexões do componente U1 (555).

Clicando agora em uma das nets, e em seguida com o lado direito, teremos acesso ao *Goto Schematic Net*, onde nos levará ao circuito na ligação selecionada.

|   | Name     | Туре           |              | Number     |             | Net     |  |
|---|----------|----------------|--------------|------------|-------------|---------|--|
| _ | ← U1-CV  | Input          |              | 5          |             | #00005  |  |
|   | ← U1-DC  | Input          |              | 7          |             | #00002  |  |
|   | ← U1-GND | Power P        | 'n           | 1          |             | GND     |  |
|   | ● U1-Q   | Output         |              | 3          |             | #00000  |  |
|   |          | Input          |              | 4          |             | #00001  |  |
|   |          | Input<br>Input | Netlict View |            | Alt+ N      | 1111112 |  |
|   |          | Pov —          | INCLISE VIEW |            | AILTIN      |         |  |
|   |          |                | Find         |            | Ctrl+F      |         |  |
|   |          |                | Find Next    |            | F3          |         |  |
|   |          | Goto Schen     |              |            | natic Sheet |         |  |
|   |          |                | Goto Schem   | natic Part |             |         |  |
|   |          |                | Goto Schen   | natic Net  |             |         |  |
|   |          |                | Goto PCB P   | art        |             |         |  |
|   |          |                | Goto PCB N   | let        |             |         |  |
|   |          | Auto Minim     |              | nize       |             |         |  |

Fig.73. Verificando a conexão (net) no esquemário.

Observe que ao clicarmos no Goto Schematic Net teremos o esquema de volta e as conexões feitas no pino 6 ( escolhido na fig.73.) aparecerão em vermelho, conforme visto na fig.74.

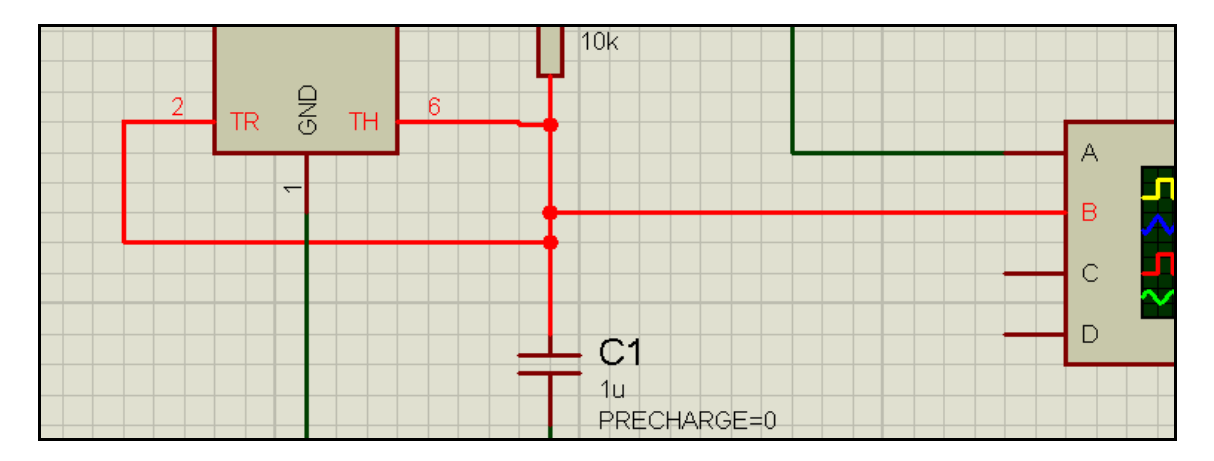

Fig.74. Verificação das conexões do pino 6 do U1. ( em destaque).

# 7. CRIAÇÃO DE SIMBOLOS E COMPONENTES.

Vamos primeiramente acessar a biblioteca *Symbols*, clicando no ícone  $\square$ , da barra de ferramentas, clicando em seguida no botão P da tabela, e teremos o resultado mostrado na fig.75.

Observe que temos duas opções de bibliotecas:

System  $\rightarrow$  Bibliotecas que não podem ser modificadas.

Usersym  $\rightarrow$  Bibliotecas para criar símbolos para seu uso.

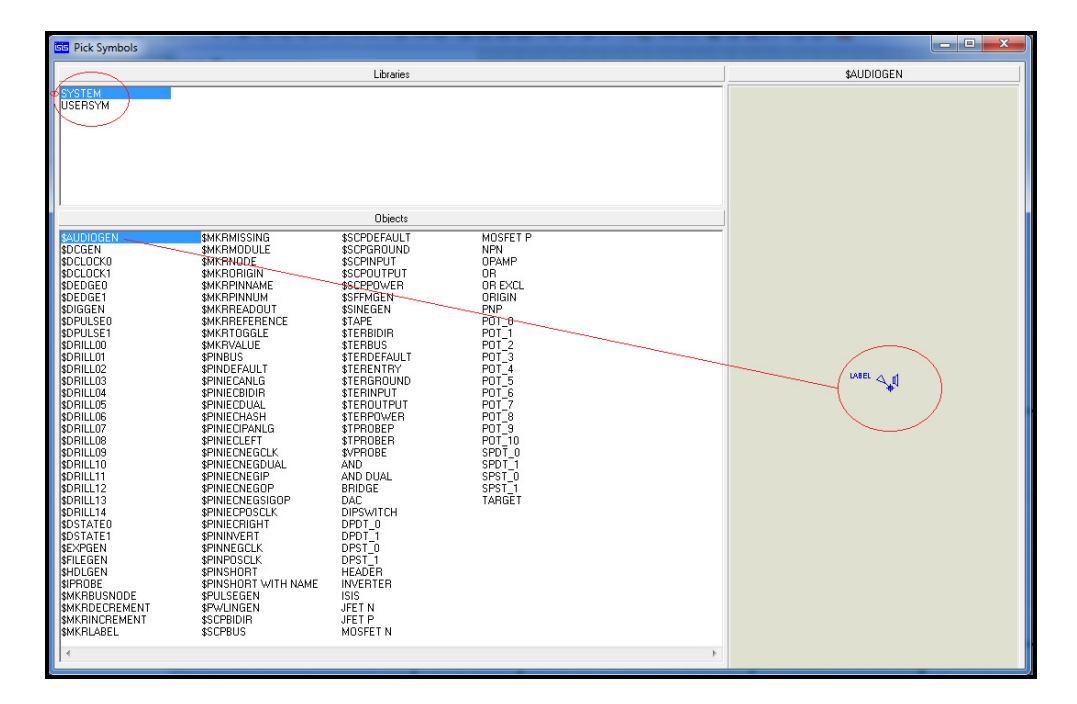

Fig.75. Biblioteca de símbolos utilizados.

Vamos agora seguir as seqüências para criar um Símbolo.

1. Clicar no ícone in a barra de ferramentas, e depois no botão L, abrirá a janela *Symbols Libraries Manager*, conforme fig.76.

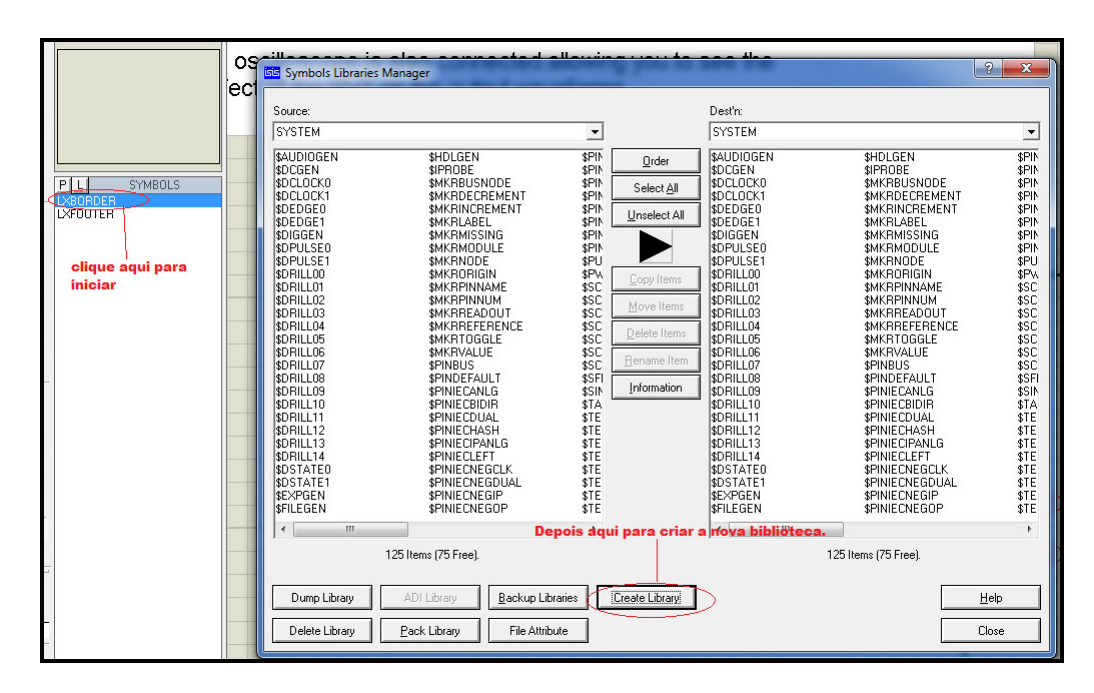

Fig.76. Vista do Gerenciador de Bibliotecas de símbolos.

Nesta janela vamos selecionar a opção **Create Library**, e teremos o modelo que se apresenta na fig.77.

| SS Create New Li | brary                     |                                                      |                            |                  | ×               |
|------------------|---------------------------|------------------------------------------------------|----------------------------|------------------|-----------------|
| Salvar em:       | LIBRARY                   | , ← 🗈 💣 💷 +                                          |                            |                  |                 |
| œ.               | Nome                      | Data de modificaç                                    | Тіро                       | Tamanho          |                 |
| Locais           | T4ALS.LIB                 | 04/03/2009 11:41<br>A SALVAR SUA<br>04/03/2009 11:41 | Arquivo LIB<br>Arquivo LIB | 521 KB<br>395 KB | E               |
|                  | 74F.LIB                   | 04/03/2009 11:41                                     | Arquivo LIB                | 228 KB           |                 |
|                  | 74HC.LIB                  | 04/03/2009 11:41                                     | Arquivo LIB                | 768 KB           |                 |
| Área de          | 74HCT.LIB                 | 04/03/2009 11:40                                     | Arquivo LIB                | 492 KB           |                 |
| Trabalho         | 74LS.LIB                  | 08/12/2009 18:50                                     | Arquivo LIB                | 943 KB           |                 |
|                  | 74S.LIB                   | 04/03/2009 11:40                                     | Arquivo LIB                | 387 KB           |                 |
| Bibliotecas      | 74STD.LIB                 | 08/12/2009 18:50                                     | Arquivo LIB                | 551 KB           |                 |
|                  | ACTIVE.LIB                | 08/12/2009 18:50                                     | Arquivo LIB                | 337 KB           |                 |
|                  | ANALOG.LIB                | 10/06/2009 16:53                                     | Arquivo LIB                | 118 KB           |                 |
|                  | ANALOGD.LIB               | 08/12/2009 18:50                                     | Arquivo LIB                | 1.121 KB         |                 |
| Computador       | APEX.LIB                  | 22/10/2005 17:19                                     | Arquivo LIB                | 21 KB            |                 |
|                  | ARM7.LIB                  | 30/07/2009 14:32                                     | Arquivo LIB                | 99 KB            |                 |
|                  | ASIMMDLS.LIB              | 14/05/2008 11:27                                     | Arquivo LIB                | 73 KB            |                 |
| Rede             | ASSMANN.LIB               | 21/09/2009 12:09                                     | Arquivo LIB                | 375 KB           |                 |
|                  | AVR.LIB                   | 17/07/2008 15:22                                     | Arquivo LIB                | 38 KB            |                 |
|                  | AVR2.LIB                  | 10/06/2009 16:53                                     | Arquivo LIB                | 492 KB           |                 |
|                  | BIPOLAR.LIB               | 03/12/2008 19:18                                     | Arquivo LIB                | 174 KB           | POR FIM, CLIQUE |
|                  | BRIDGE.LIB COLOQUE O NOME | DE/SUACBIBLIOTE                                      | CAquivo LIB                | 163 KB           | EM SALVAR       |
|                  | BSTAMP.LIB                | 13/07/2009 10:38                                     | Arauivo LIB                | 18 KB            | -               |
|                  | Nome: BIBLIOTECA TESTE    |                                                      |                            |                  | ▼ Salvar        |
|                  | Tipo: Library Files       |                                                      |                            |                  | Cancelar        |

Fig.77. Criação da nova biblioteca do usuário.

Após Salvar teremos uma sub-tela que nos questiona qual vai ser a quantidade máxima de itens, que você pode ajustar entre 1 e 4096, conforme Fig.78.

| New Library              | ? ×            |
|--------------------------|----------------|
| Maximum <u>E</u> ntries: | 100            |
|                          | <u>C</u> ancel |

Fig.78. escolha do número de itens.

| Symbols Libraries Manager                                                                                                    | ? ×   |
|----------------------------------------------------------------------------------------------------|-------|
| Source:     Desth:       SYSTEM     ▼     BIBLIOTECA TESTE       \$TPROBEP     POT_4     Image: Construction of the second of the second of the seco |       |
| ∢   4<br>125 Items (75 Free). 6 Items (94 Free                                                                                                    | >).   |
|                                                                                                    | Help  |
| Delete Library Rock Library Eile Atribute                                                                                                    |       |
|                                                                                                    | Liose |

Fig.79. Copiando itens do System para a nova biblioteca. (Copy Items)

Observe que foi criada uma biblioteca com 100 itens, e se você observar verá que na fig.79. mostra que foram colocados 6 itens, restando ainda 94 para serem colocados ou criados.

Quando você copiar itens para sua biblioteca veremos uma tela confirmando tal evento, clique em YES para aceitar, em seguida em CLOSE.

Vamos agora clicar no ícone de preenchimento (2), 2D Graphic Closed Path Mode, ou no ícone sem preenchimento de cor (2), 2D Graphic Line Mode, clicando depois na opção COMPONENT, conforme a Fig.80.

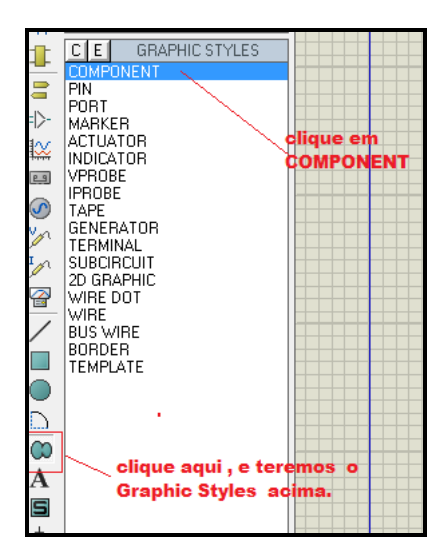

Fig.80. Graphic Styles.

Agora, depois de feita a escolha, desenhe o componente com o cursor do Mouse, como no exemplo da fig.81.

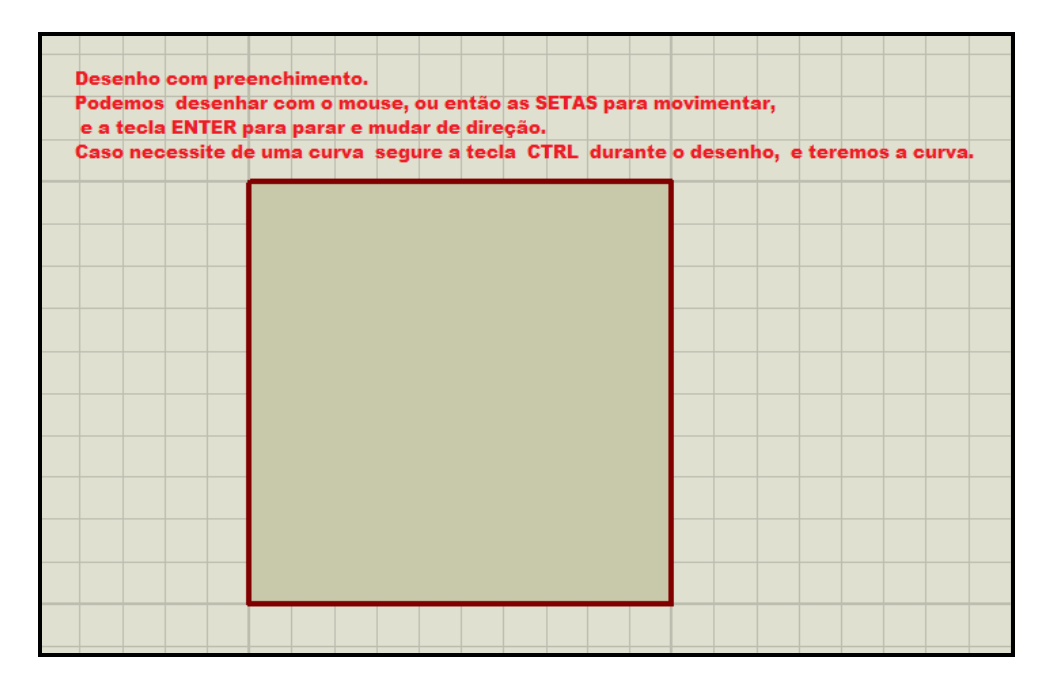

Fig.81. Desenho do símbolo com preenchimento.

Agora vamos colocar os pinos, para isto clique no ícone **PIN** , e selecione a opção desejada, vamos utilizar alguns modelos conforme figura 82, depois de colocados clique duas vezes no pino e mostrará na tela o local para inserir a numeração e o nome do pino.

| voce pode escolh<br>habilitando ou nã                                         | er a visibilidade clique 2x no pino clique 2x no pino                                                                                                    |  |
|-------------------------------------------------------------------------------|----------------------------------------------------------------------------------------------------|--|
| podemos escolher<br>o tipo elétrico do<br>pino em questão,<br>conforme tabela | Edit Pin       ?         Pin Name:       ENTRADA         Default Pin Number:       11         Draw body?       ?         Draw name?       ?         Rotate Pin Name?       ?         Draw name?       ?         Ejectrical Type:       ?         PS - Passive       ^ TS - Iristate         O P - Output       ?         D - Bidirectional       ?         Use the PgUp and PgDn keys to navigate through the pins          Yerevious         Next2          UK       Cancel |  |
|                                                                               | Preencha a tabela conforme sua necessidade.                                                                                                    |  |

Fig.82. Nomeando e habilitando os pinos.

O próximo procedimento será a inserção do Ponto de Referência ou Origem, para isto clique no ícone *Symbol Mode*, depois no botão *P*, e teremos a janela *Pick Simbols* conforme fig.83.

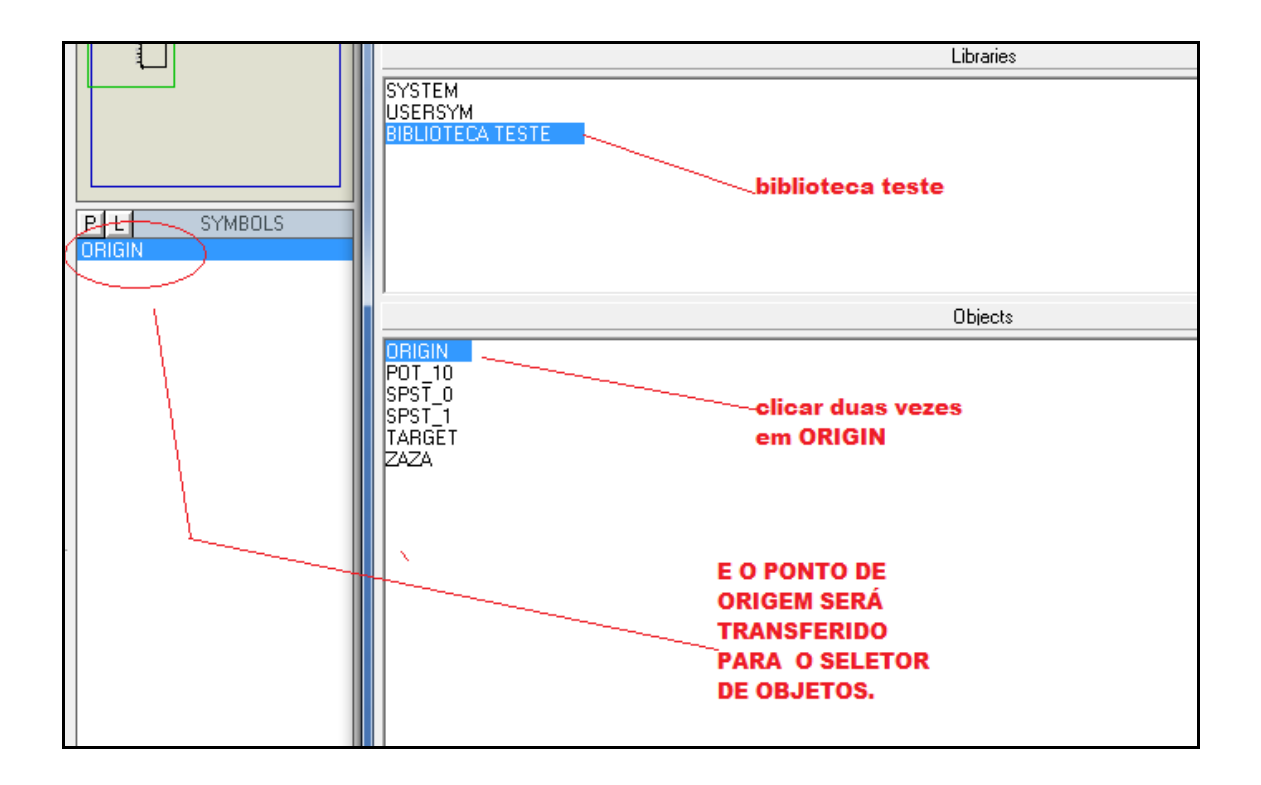

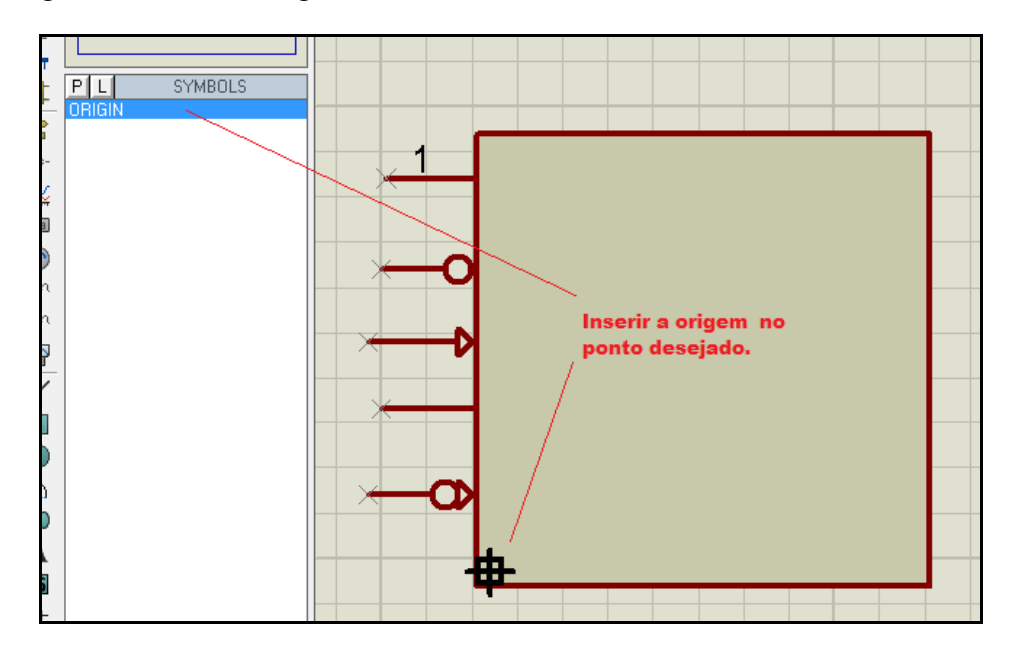

Fig.83. Obtendo a origem da biblioteca teste.

Fig.84. Inserindo a Origem.

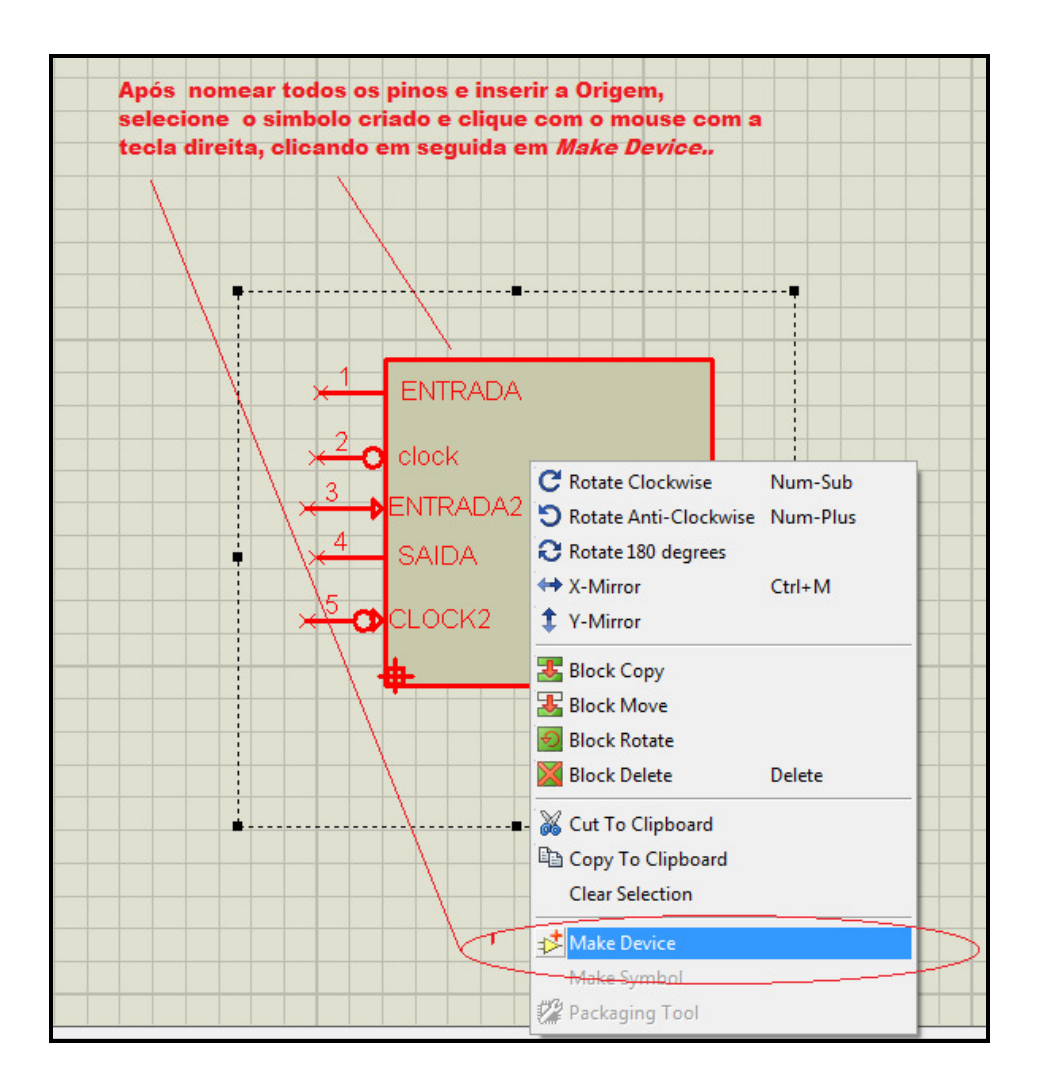

Fig.85. Finalizando o componente criado.

Após colocado os pinos (terminais) no componente, e inserido o ponto de origem, vamos agora selecioná-lo e clicar com o lado direito do mouse para finalizar o símbolo, clicando em *Make Device*, conforme fig.**85**.

Executado, teremos a tela da fig.86, onde colocaremos as propriedades dos componentes, como Nome, Referência, Modulo Externo, etc....

| lake Device                | ? ×                                                                                                    |
|----------------------------|----------------------------------------------------------------------------------------------------|
| Device Propertie           | 25                                                                                                    |
|                            | General Properties:                                                                                              |
| Enter the name for th      | e device and the component reference prefix.                                                                     |
| Device <u>N</u> ame:       | TESTE1 Nome do componente criado                                                                                 |
| Reference Prefi <u>x</u> : | SN—Letra de Referência do componente.                                                                            |
| Enter the name of an       | Ex. Capacitor = C resistor = R<br>y external module file that you want attached to the device when it is placed. |
| External <u>M</u> odule:   | Arquivo contendo                                                                                                 |
|                            | o circuito interno                                                                                               |
| Enter properties for c     | destave Company Properties:<br>omponent animation. Please refer to the Proteus VSM SDK for more information.     |
| Symbol Name Stem:          |                                                                                                    |
| No. of States:             | 0                                                                                                    |
| Bitwise States?            |                                                                                                    |
| Link to DLL?               |                                                                                                    |
|                            |                                                                                                    |
|                            |                                                                                                    |
|                            | <u>H</u> elp <u>≤Back</u> <u>Next≥</u> <u>O</u> K <u>Cancel</u>                                                  |

Fig.86. Propriedades do Componente criado.

Após preenchermos as propriedades, vamos clicar em *Next*, e teremos a fig87.

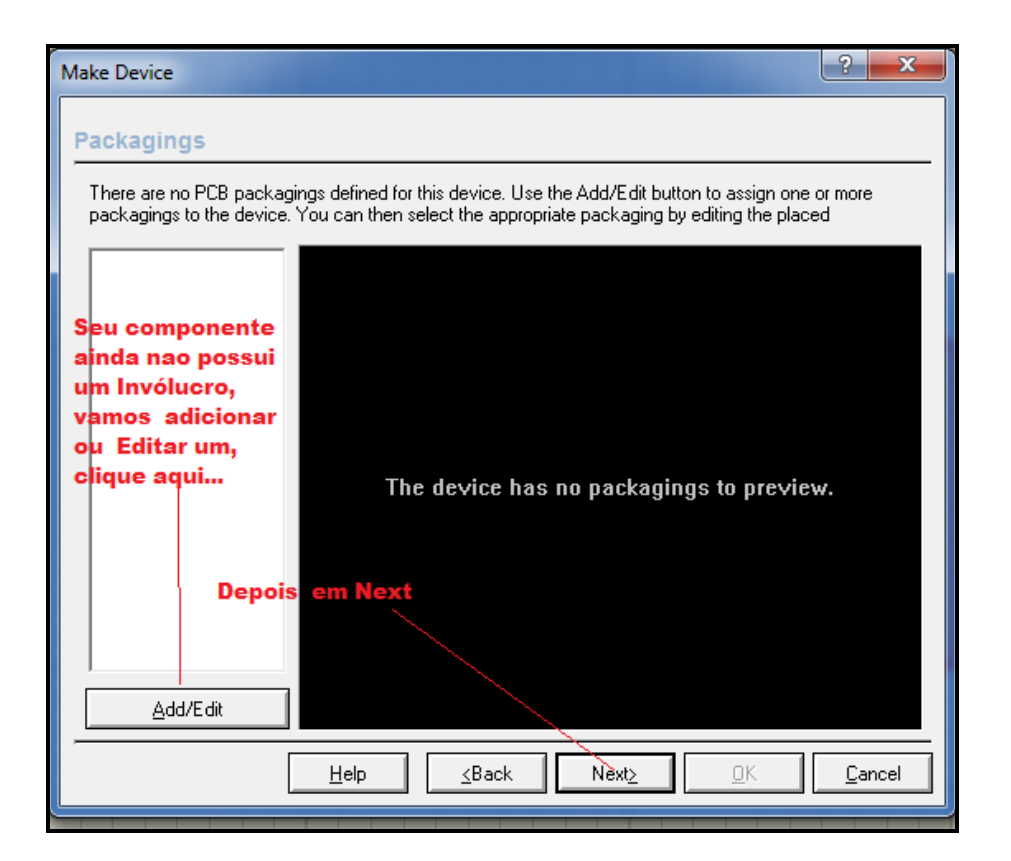

Fig.87. Atribuindo ou editando um Invólucro para o componente.

| Pick Packages                            |                       |         |                                          |                                       |            |
|------------------------------------------|-----------------------|---------|------------------------------------------|---------------------------------------|------------|
| Keywor <u>d</u> s:                       | <u>R</u> esults (42): |         |                                          |                                       |            |
|                                          | Device                | Library | Description                              |                                       |            |
| Match Whole Words?                       | APEX-DIPS             | PACKAGE | APEX DIPS amplifier package              |                                       |            |
|                                          | APEX-PD10             | PACKAGE | APEX PD10 amplifier package              |                                       |            |
| Category:                                | APEX.PD12             | PACKAGE | APEX PD12 amplifier package              |                                       |            |
| (All Categories)                         | APEX-SIP3             | PACKAGE | APEX SIP3 amplifier package              |                                       |            |
| Connectors                               |                       | PACKAGE | 6 nin DIL IC 0 3in width                 |                                       |            |
| Discrete Components                      | DII 08                | PACKAGE | 8 pin DILIC 0 3in width                  |                                       |            |
| Integrated Circuits                      | DII 14                | PACKAGE | 14 pin DILIC 0.3in width                 |                                       |            |
| Miscellaneous                            | DIL16                 | RACKAGE | 16 pin Dtt IC 0 3in width                |                                       |            |
|                                          | DIL18                 | PACKAGE | 18 pin DIL IC. 0.3in width               | Escolha a categoria a que pertence    |            |
| Tupe:                                    | DIL20                 | PACKAGE | 20 pin DIL IC. 0.3in width               | seu componente                        |            |
|                                          | DIL22                 | PACKAGE | 22 pin DIL IC. 0.3in width               | seu componente                        |            |
| [All Types]                              | DIL24                 | PACKAGE | 24 pin DIL IC. 0.6in width               |                                       |            |
| Surface Mount<br>Surface Mount (IDC70E1) | DIL24/28              | PACKAGE | 24/28 bin DIL IC. 0.6in width            | Escolha o tino                        |            |
| Through Hole                             | DIL24NAB              | PACKAGE | 24 pin narrow DIL IC, 0.3in width        | Escolla o tipo                        |            |
| Through Hole                             | DIL28                 | PACKAGE | 28 pin DIL IC, 0.6in width               |                                       |            |
| Sub-category:                            | DIL28NAR              | PACKAGE | 28 pin narrow DIL IS, 0.3in width        |                                       |            |
| (All Sub esteration)                     | DIL40                 | PACKAGE | 40 pin DIL IC, 0.6in width               |                                       |            |
| APEX Modules                             | DIL48                 | PACKAGE | 48 pin DIL IC, 0.6in width               |                                       |            |
| DualInLine                               | DIL56                 | PACKAGE | 56 pin DIL IC, 0.6in width               | Escolha a sub-categoria               |            |
| LCC Sockets                              | DIL64                 | PACKAGE | 64 pin DIL IC, 0.6in width               |                                       |            |
| Miscellaneous                            | DIL72                 | PACKAGE | 72 pin DIL IC, 0.6in width               |                                       |            |
| MULTIWATT Modules                        | LCC-SKT28             | PACKAGE | 28 pin Leadless Chip-Carrier IC socket   |                                       |            |
| Pin Grid Arrays                          | LCC-SKT32             | PACKAGE | 32 pin Leadless Chip-Carrier IC socket   | escolha o Invólucro, caso             |            |
|                                          | LCC-SKT44             | PACKAGE | 44 pin Leadless Chip-Carrier IC socket   | exista o que voce necessita.          |            |
|                                          | LCC-SKT52             | PACKAGE | 52 pin Leadless Chip-Carrier IC socket   | · · · · · · · · · · · · · · · · · · · |            |
|                                          | LCC-SKT68             | PACKAGE | 68 pin Leadless Chip-Carrier IC socket   |                                       |            |
|                                          | LCC-SKT84             | PACKAGE | 84 pin Leadless Chip-Carrier IC socket   |                                       |            |
|                                          | MULTIWATT11V          | PACKAGE | 11 pin MULTIWATT package                 |                                       |            |
|                                          | MULTIWATT13V          | PACKAGE | 13 pin MULTIWATT package                 |                                       |            |
|                                          | MULTIWATT15V          | PACKAGE | 15 pin MULTIWATT package                 |                                       |            |
| · ·                                      | PENTAWATT             | PACKAGE | 5 pin Pentawatt transistor/IC package    |                                       |            |
| DIL06 Preview:                           | PGA64                 | PACKAGE | 64 pin pin grid array (PGA), 100th pitch |                                       |            |
| E 10                                     | PGA68                 | PACKAGE | 68 pin pin grid array (PGA), 100th pitch |                                       |            |
|                                          | SPDIL24               | PACKAGE | 24 pin narrow DIL IC, 0.3in width        | Involucro escolhido.                  |            |
|                                          | SPDIL28               | PACKAGE | 28 pin narrow DIL IC, 0.3in width        |                                       |            |
|                                          | T0220-5               | PACKAGE | 5 pin TO220 transistor/IC package        |                                       |            |
|                                          | T03-8                 | PACKAGE | 8 pin TO3 style IC package               |                                       |            |
|                                          | T05-2                 | PACKAGE | 2 pin TO5 style IC package               |                                       |            |
|                                          | 105-8                 | PACKAGE | 8 pin TO5 style IC package               |                                       |            |
|                                          | 1071                  | PACKAGE | TU71 metal can IC package, 7 pins        |                                       |            |
| U.an                                     | 1072                  | PACKAGE | TU72 metal can IC package, 4 pins        |                                       |            |
|                                          |                       |         |                                          |                                       | <u>0</u> K |

Fig.88. Escolhendo um invólucro (Package) já existente para o novo componente.

| 📴 Package D  | evice              |             |              |         |               |           |          |       |                   | ? ×          |
|--------------|--------------------|-------------|--------------|---------|---------------|-----------|----------|-------|-------------------|--------------|
| Packagings:  | DIL06              |             |              |         |               |           | <b>-</b> |       |                   |              |
|              | P<br>Default       | nackage?    | (Ad          | Пв      | ename De      | lete Drde |          |       |                   |              |
|              | 1                  | passinger   | 3.196        |         |               |           |          |       |                   |              |
| No. Of Gate≍ |                    | Gates (eler | nents) can b | e swapp | ed on the PCB | layout?   |          |       |                   |              |
| Pin          | Hidden             | Common      | Туре         | A       |               |           |          |       | 0.3in             |              |
| CLOCK2       | 1                  |             | Passive      | 5       |               |           | _        |       |                   |              |
| ENTRADA      | <u> </u>           |             | Passive      | 1       |               |           | _        |       |                   |              |
| SAIDA        | 1                  |             | Passive      | 4       |               |           | -        | 4 í   |                   | <u>(</u> ) → |
| clock        | 1                  |             | Passive      | 2       |               |           | _        |       |                   |              |
|              | f                  |             |              |         |               |           |          |       |                   | - ò          |
|              |                    |             |              |         |               |           |          |       |                   |              |
| Neste r      | nodelo             |             |              |         |               |           | _        | o -   |                   |              |
| utilizan     | n <del>os um</del> |             |              |         |               |           | _        |       |                   |              |
| Packag       | e já               |             |              |         |               |           | -        | v - 3 |                   | 4            |
| existen      | te na              |             |              |         |               |           | _        |       |                   |              |
| NCBibliote   | eca do A           | RES         |              |         | Add Pin       | Remove P  | in       |       |                   |              |
| que é o      | DIL06.             |             |              |         |               |           |          |       |                   |              |
| Swapable Pin | s:                 |             |              |         |               |           |          |       |                   |              |
|              |                    |             |              |         |               | Add       |          |       |                   |              |
|              | Obs                | erve du     | e os         | _       |               |           | 4        |       |                   |              |
|              | pin                | os que p    | ossuem       |         |               | Remov     | е        |       |                   |              |
|              | con                | ecção e     | estão        |         |               | - Replac  | e        |       |                   |              |
|              | em                 | Branco.     |              |         |               |           |          |       |                   |              |
|              |                    |             |              |         |               |           |          |       |                   |              |
| 🔽 Use ARES   | Libraries          |             |              |         |               |           |          | Help  | Assign Package(s) | Cancel       |

Fig.89. Invólucro já anexado ao novo componente.

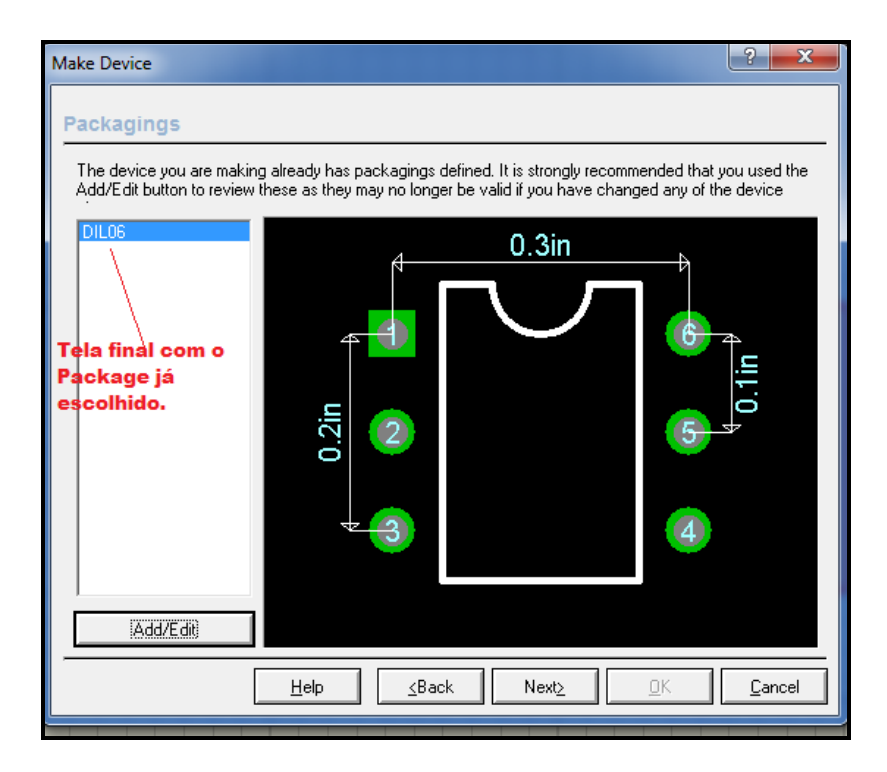

Fig.90. Tela de confirmação do Invólucro.

Vamos agora inserir as Definições e propriedades deste componente, a figura a seguir vem da confirmação **Next** da anterior.

| Nake Device                                                                     |                                                                                                    | ?                                                                                                    |
|---------------------------------------------------------------------------------|----------------------------------------------------------------------------------------------------|----------------------------------------------------------------------------------------------------|
| Component Properties                                                            | & Definitions<br>add/remove properties t<br>rameters for simulator mo<br><u>Name:</u><br>Description: | o the device. Properties can be used to specify<br>idels, as well as information such as stock-codes<br>Property Definition:<br>TRACE<br>Trace Events |
| Clique em New<br>primeiramente                                                  | ▲ Lype:<br>↓ Lype:<br>↓ Default <u>Action:</u><br>↓ Sibility:                                         | Irace Mode       Hidden       Property Defaults:       (None)       Hide Name & Value                                                                 |
| - ITFMOD<br>MODDLL                                                              | nponents in Old Designs                                                                               | .?<br>Next∑Kancel                                                                                                    |
| MODEL<br>PINSWAP<br>PRIMITIVE<br>SPICEFILE<br>SPICELIB<br>SPICELIB<br>SPICEPINS |                                                                                                    |                                                                                                    |

Fig.91. Ajustes de Definições e propriedades.

| ake Device                                           | ? <mark>- x</mark>                                                                                                    |
|------------------------------------------------------|----------------------------------------------------------------------------------------------------|
| Device Data Sheet                                    | t & Help File                                                                                                    |
| You can link your device<br>accessed via special but | to a data sheet (Acrobat .PDF file) and/or a help file. These can then be<br>tons on the 'Edit Component' dialogue form.<br>—Data Sheet: |
| Data Sheet Filename:                                 | Nome do arquivo do Datasheet                                                                                                    |
| Download <u>S</u> erver:                             | Servidor                                                                                                    |
| Download Path:                                       | Endereço do Site onde está o arquivo                                                                                                    |
| Download <u>U</u> ser Id:                            |                                                                                                    |
| Download <u>P</u> assword:                           |                                                                                                    |
| CD <u>T</u> itle:                                    |                                                                                                    |
| <u>C</u> D Path:                                     |                                                                                                    |
| Hala Filer                                           | Help Topic:                                                                                                    |
| Conte <u>x</u> t Number:                             |                                                                                                    |
|                                                      | ,<br>                                                                                                    |

Fig.92. Criando o endereço do Site do DataSheet do componente.

| Device <u>C</u> ategory:     | Ese                 | colher ou | criar un | <b>na categori</b> :<br>Save Device To | a<br>Library: |
|------------------------------|---------------------|-----------|----------|----------------------------------------|---------------|
| Analog ICs                   |                     | -         | New      | USERDVC                                |               |
| Device <u>S</u> ub-category: | Escolher ou cri     | iar uma s | ub-categ | joria                                  |               |
| Amplifiers                   |                     | •         | New      |                                        |               |
| Device <u>M</u> anufacturer: | Fabricante          |           |          |                                        |               |
| ZAPS ELETRONICA              |                     | •         | New      |                                        |               |
| Stock/Order <u>C</u> ode:    |                     |           |          |                                        |               |
|                              | Numero de est       | oque ou   | codigo   |                                        |               |
| Device Description:          |                     |           |          |                                        |               |
| Descrição                    | do Componente       |           |          |                                        |               |
| Advanced Mode (Ed            | it Fields Manually) |           |          |                                        |               |
| Device No <u>t</u> es:       |                     |           |          |                                        |               |
| Anotações Gerais.            |                     |           |          |                                        |               |
|                              |                     |           |          |                                        |               |

Fig.93.Selecionando e descrevendo o componente criado.

Clique em OK e o componente estará criado.

## 8. CRIANDO COMPONENTE A PARTIR DE UM JÁ EXISTENTE.

Vamos primeiramente escolher um componente parecido com o componente a ser criado, como no exemplo da fig.94, que se trata de um circuito integrado 555, vamos modificá-lo alterando as posições dos terminais, para isto de um clique com o lado direito do mouse sobre o componente selecionado e vá até a linha *decompose*, conforme fig.95.

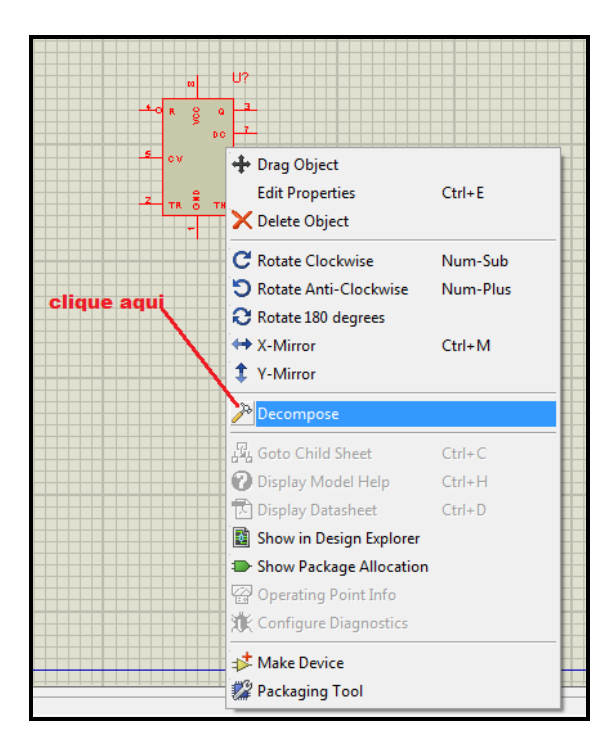

Fig.94. Função Decompose.

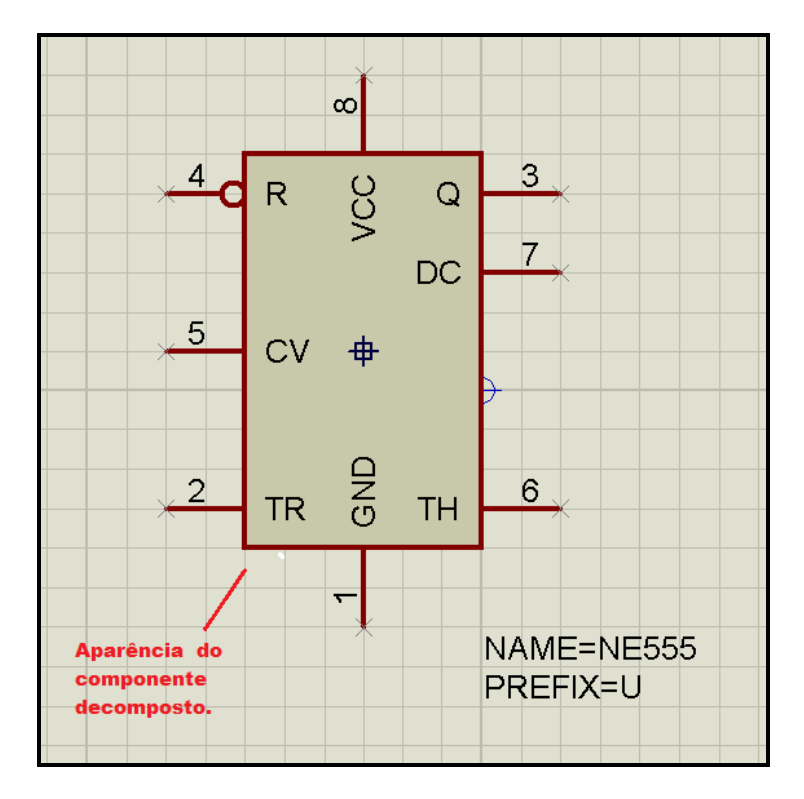

Fig.95. Aparência do componente decomposto.

Feito isto, agora o componente é apenas um desenho, podendo ser editado, retirado pinos ou acrescentado, conforme a necessidade. No nosso exemplo, vamos apenas modificar alguns terminais e salva-lo como novo componente, conforme fig.96.

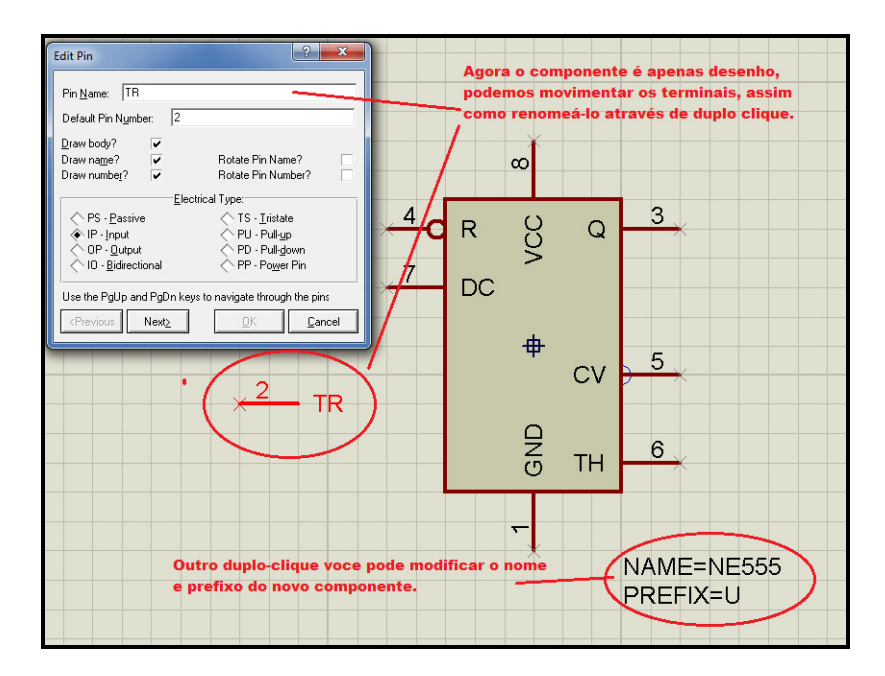

Fig.96. Modificando o desenho de um componente.

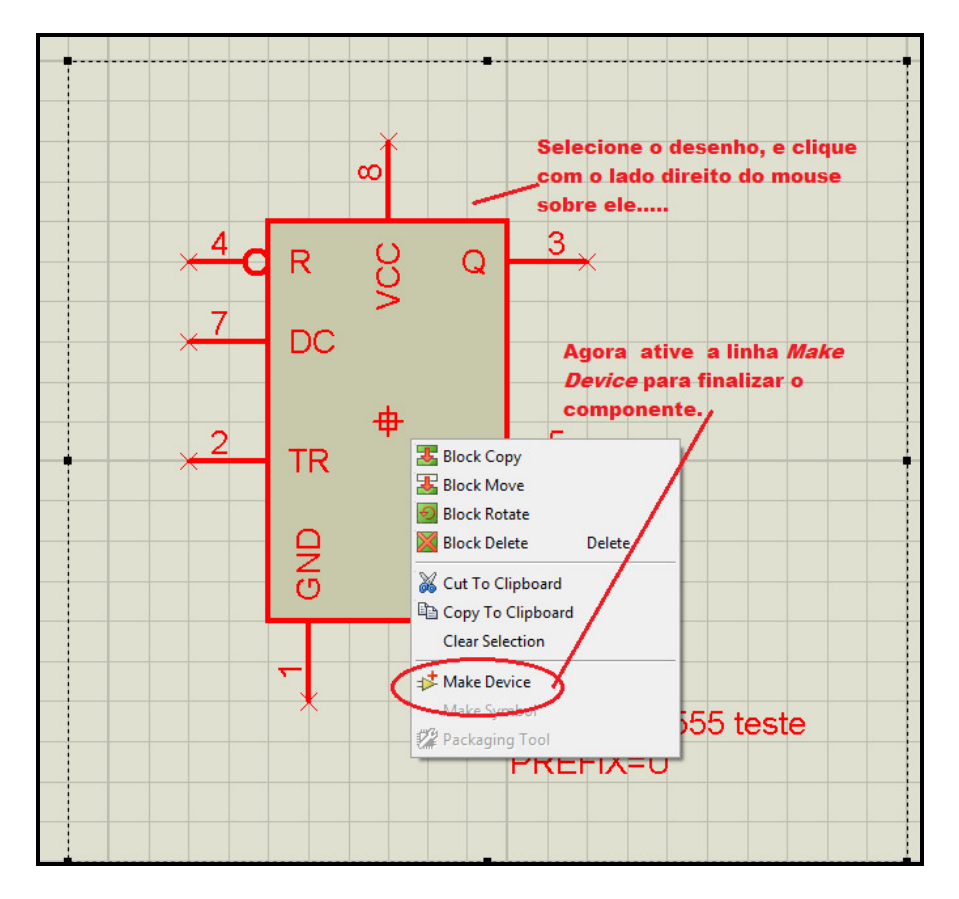

Fig.97. Finalizando um componente.

Clicando em *Make Device*, teremos a imagem da fig.98.

| Make Device                | 2                                                                                                    | X   |
|----------------------------|----------------------------------------------------------------------------------------------------|-----|
| Device Properti            | es                                                                                                    |     |
|                            | General Properties:                                                                                            |     |
| Enter the name for the     | he device and the component reference prefix.                                                                  |     |
| Device <u>N</u> ame:       | NE555 TESTE                                                                                                    |     |
| Reference Prefi <u>x</u> : | U                                                                                                    |     |
| Enter the name of ar       | ny external module file that you want attached to the device when it is placed.                                |     |
| External <u>M</u> odule:   |                                                                                                    |     |
| Enter properties for c     | Active Component Properties:<br>component animation. Please refer to the Proteus VSM SDK for more information. |     |
| Symbol Name Stem:          |                                                                                                    |     |
| <u>N</u> o. of States:     | 0                                                                                                    |     |
| Bitwise States?            |                                                                                                    |     |
| Link to DLL?               |                                                                                                    |     |
|                            |                                                                                                    |     |
|                            | Help <u>K</u> Back Next <u></u>                                                                                | cel |

Fig.98. Inserindo nome do componente e prefixo.

Na realidade esta inserção do nome poderia ser feita de outra maneira, conforme mostrado na figura 96, mas esta tela é a sequência oficial do software.

Clicando em *Next*, teremos agora que escolher o tipo de encapsulamento que iremos usar, quer seja da biblioteca dos existentes ou da criação de um novo, ao qual veremos com detalhes quando tratarmos do *ARES*. Neste nosso exemplo utilizamos o mesmo, pois só modificamos os terminais quanto a sua posição, então vamos clicar em *Next*.

| Make Device                                                                                                    | CONTRACTOR OF STREET, STREET, STRE | ? ×                      |  |  |  |  |  |
|----------------------------------------------------------------------------------------------------|----------------------------------------------------------------------------------------------------|--------------------------|--|--|--|--|--|
| Packagings At                                                                                                    | ribua o encapsulamento do novo (                                                                                                    | componente.              |  |  |  |  |  |
| The device you are making already has packagings defined. It is strongly recommended that you used the<br>Add/Edit button to review these as they may no longer be valid if you have changed any of the device |                                                                                                    |                          |  |  |  |  |  |
| Add/Edit button to review these as they may no longer be valid if you have changed any of the device                                                                                                    |                                                                                                    |                          |  |  |  |  |  |
| <u>A</u> dd/E dit                                                                                                    |                                                                                                    |                          |  |  |  |  |  |
|                                                                                                    | <u>H</u> elp <u>∡Back</u> Next≥                                                                                                    | <u>DK</u> <u>C</u> ancel |  |  |  |  |  |

Fig.99. Escolha do encapsulamento

Podemos agora adicionar ou remover algumas propriedades do componente, conforme figura 100.

| Make Device                                                                              |                  |                                           | ? <b>x</b>                                                                                            |  |  |  |
|------------------------------------------------------------------------------------------|------------------|-------------------------------------------|----------------------------------------------------------------------------------------------------|--|--|--|
| Component Properties                                                                     | 8 D              | efinitions                                |                                                                                                    |  |  |  |
| Use the New and Delete keys t<br>packaging for PCB layout and p<br>and components costs. | o add/<br>barame | remove properties<br>ters for simulator m | to the device. Properties can be used to specify<br>odels, as well as information such as stock-codes |  |  |  |
| MODFILE                                                                                  |                  |                                           |                                                                                                    |  |  |  |
| ITFMOD                                                                                   | *                | <u>N</u> ame:                             | MUDFILE                                                                                               |  |  |  |
| TTOL                                                                                     | $\square$        | Des <u>c</u> ription:                     | LISA Model File                                                                                       |  |  |  |
|                                                                                          |                  | <u>Т</u> уре:                             | String 💌                                                                                              |  |  |  |
|                                                                                          | H                |                                           |                                                                                                    |  |  |  |
|                                                                                          | -                | <u>T</u> ype:                             | Hidden                                                                                                |  |  |  |
|                                                                                          |                  | ·                                         | Property Defaults:                                                                                    |  |  |  |
| -                                                                                        | Ľ                | Default <u>V</u> alue:                    | 555.MDF                                                                                               |  |  |  |
| <u>N</u> ew <u>D</u> elete                                                               | ]                | ⊻isibility:                               | Hide Name & Value                                                                                     |  |  |  |
| Apply Default Properties to Components in Old Designs?                                   |                  |                                           |                                                                                                    |  |  |  |
|                                                                                          | <u>H</u> elp     | Back                                      | Next≥ <u>□</u> K <u>C</u> ancel                                                                       |  |  |  |

Fig.100. Propriedades e definições do componente criado.

Podemos também anexar o data sheet do componente conforme fig.101, para pesquisas futuras relacionadas ao componente.

| evice Data Shee                | t & Heln File                    |                                             |
|--------------------------------|----------------------------------|---------------------------------------------|
|                                |                                  | file) and/or a help file. These can then he |
| accessed via special bu        | ttons on the 'Edit Component' di | alogue form.                                |
| Data Sheet Filename:           | Data Sheet:                      | Se exstir Data                              |
| Download Server:               |                                  | Sheet, coloque o                            |
| Download Path:                 |                                  | nome do arquivo                             |
| —<br>Download <u>U</u> ser Id: |                                  | aqui.                                       |
| Download <u>P</u> assword:     |                                  |                                             |
| CD <u>T</u> itle:              |                                  |                                             |
| <u>C</u> D Path:               | ĺ                                | clique em next                              |
|                                | Help Topic                       | /                                           |
| Uple Files                     |                                  |                                             |
| <u>H</u> elp File:             |                                  |                                             |
| conte <u>x</u> t number.       | lo.                              | /                                           |
|                                |                                  | *                                           |

Fig.101. Inserção do Data sheet (arquivo em PDF).

| Make Device                          | ? ×                             |
|--------------------------------------|---------------------------------|
| Indexing and Library Selection       |                                 |
|                                      |                                 |
| Device <u>C</u> ategory:             | Save Device To <u>L</u> ibrary: |
| Analog ICs                           | USERDVC                         |
| Device <u>S</u> ub-category:         |                                 |
| Timers 🗸 New                         |                                 |
| Device <u>M</u> anufacturer:         |                                 |
| (None)                               |                                 |
| Stock/Order Code: Anexando as        | categorias e sub-               |
| categorias n                         | a biblioteca.                   |
| Device <u>D</u> escription:          |                                 |
| Single Precision Timer.              |                                 |
|                                      | clique em OK                    |
| Advanced Mode (Edit Fields Manually) |                                 |
| Device Notes:                        |                                 |
|                                      |                                 |
|                                      |                                 |
|                                      |                                 |
| <u>H</u> elp <u>≤Back</u> Next≥      | <u> </u>                        |

Fig.102. Inserindo o componente na biblioteca por itens e categorias.

Clicando em OK temos agora o novo componente criado, conforme fig.103.

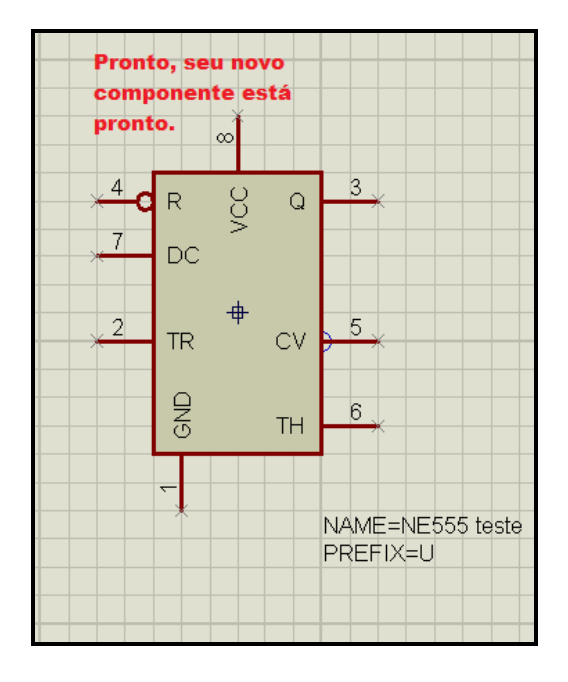

Fig.103. Componente novo criado ou modificado.

### 9. ESQUEMÁTICOS MULTI-FOLHAS (MULTI-SHEET)

Muitas vezes nos deparamos com circuitos muito grandes, que por maior que seja a folha utilizada fica faltando espaço. Para estas situações podemos criar outras folhas (SHEETS) nas quais podemos interligar eletricamente umas nas outras e fazer com que o circuito simulado se interaja em todas as folhas pertencentes ao circuito.

As folhas (sheets) podem ser classificadas hierarquicamente como **Parent Sheet**, **Root Sheet**, **Sub-Sheet e Child Sheet** que é o nível mais baixo das folhas.

O comando *Terminals Mode*, será utilizado para gerar as conexões entre as varias folhas do seu esquemático, conforme visto na Fig.104.

| ···         | P       | TERMINALS | Í |  |
|-------------|---------|-----------|---|--|
| -           | DEFAULT |           |   |  |
| 0           | INPUT   |           |   |  |
| =D-         |         |           |   |  |
| 1~          | POWER   |           |   |  |
| 1 <u>~~</u> | GROUND  |           |   |  |
| 63          | BUS     |           |   |  |
|             | 1       |           |   |  |

Fig.104 Terminais de conexão.

Para conexão entre as folhas utilizaremos básicamente os terminais INPUT e OUTPUT, para tanto vamos a um exemplo prático, conforme fig.105.

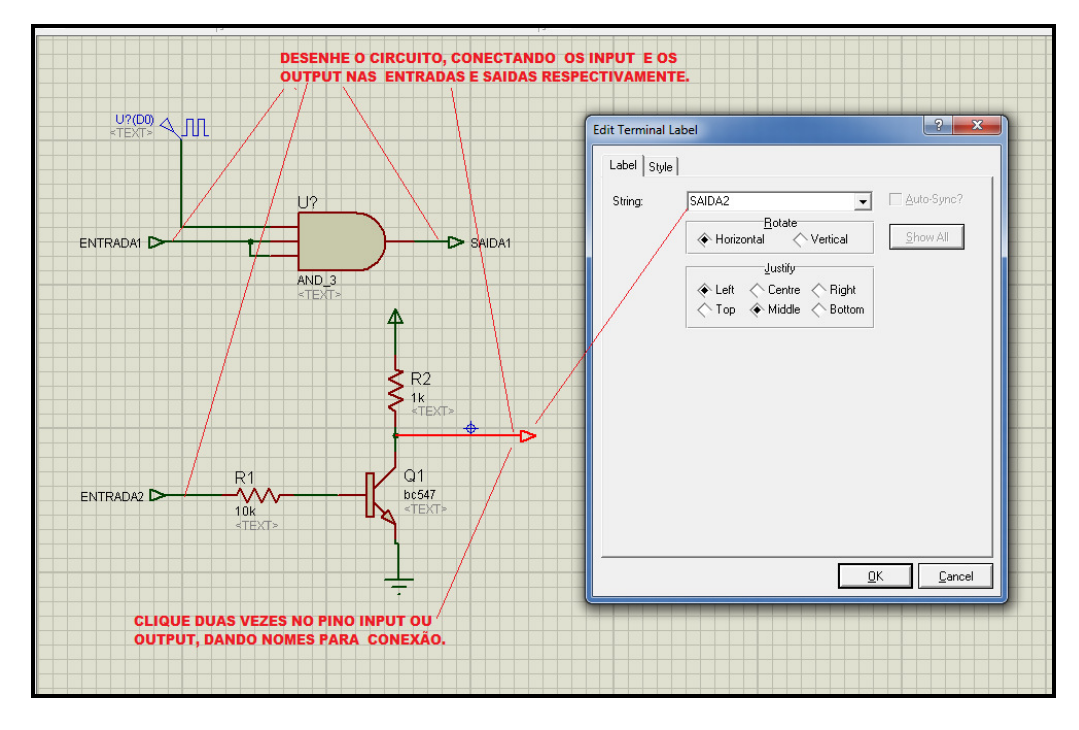

Fig.105. Inserindo os Terminais de INPUT e OUTPUT e atribuindo nomes.

Salve o desenho, e vá ao ícone *New Sheet*, teremos agora uma nova folha, observe no Rodapé escrito *Root Sheet2*, coloque agora os terminais de ligação INPUT E OUTPUT com os nomes iguais ao da folha anterior, para que este faça conexão ao correspondente, conforme fig.106.

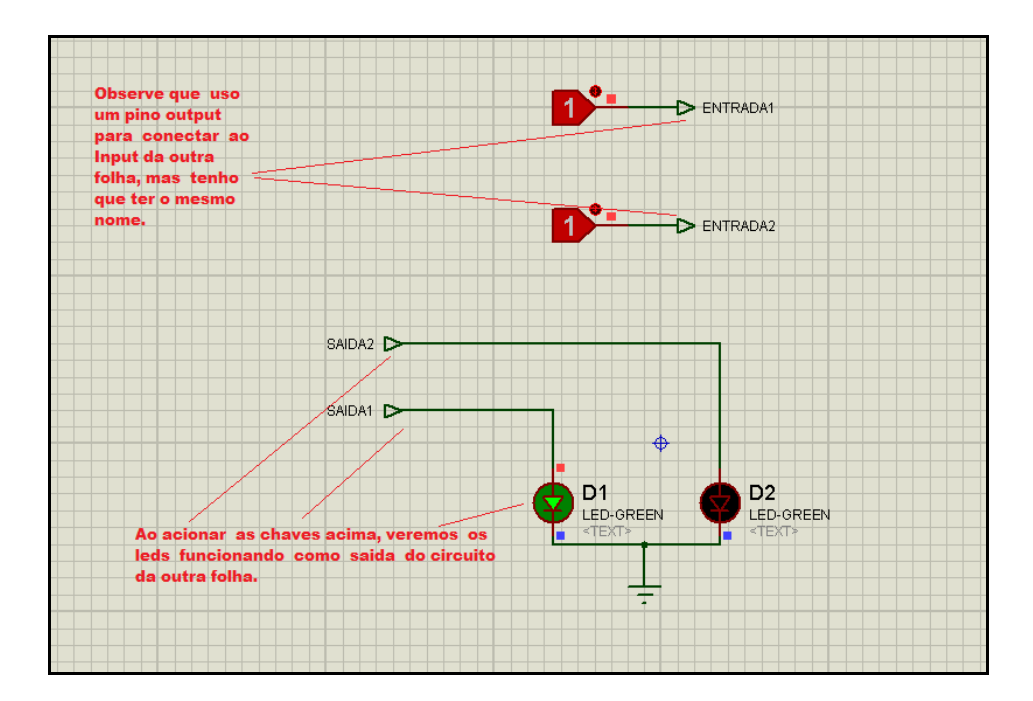

Fig.106. Comandos sendo acionados na folha2.

Observe que acionamos os comandos na folha2, estes executam o circuito da folha1, retornando pelos terminais de Output da folha2.

OBS: PARA VOLTAR PARA AS FOLHAS (sheets) ANTERIORES OU POSTERIORES, UTILIZE *pg up e pg dn* do teclado.

#### 9.1 SUBCIRCUITOS.

São básicamente circuitos criados em outra folha, e que estão ligados a circuitos de outra folha.

Vamos então abrir um exemplo já existente, através dos comandos:

*File* → *Open Designer* →*Samples* →*Graph Based Simulation* →*741 noise*, conforme fig.107.

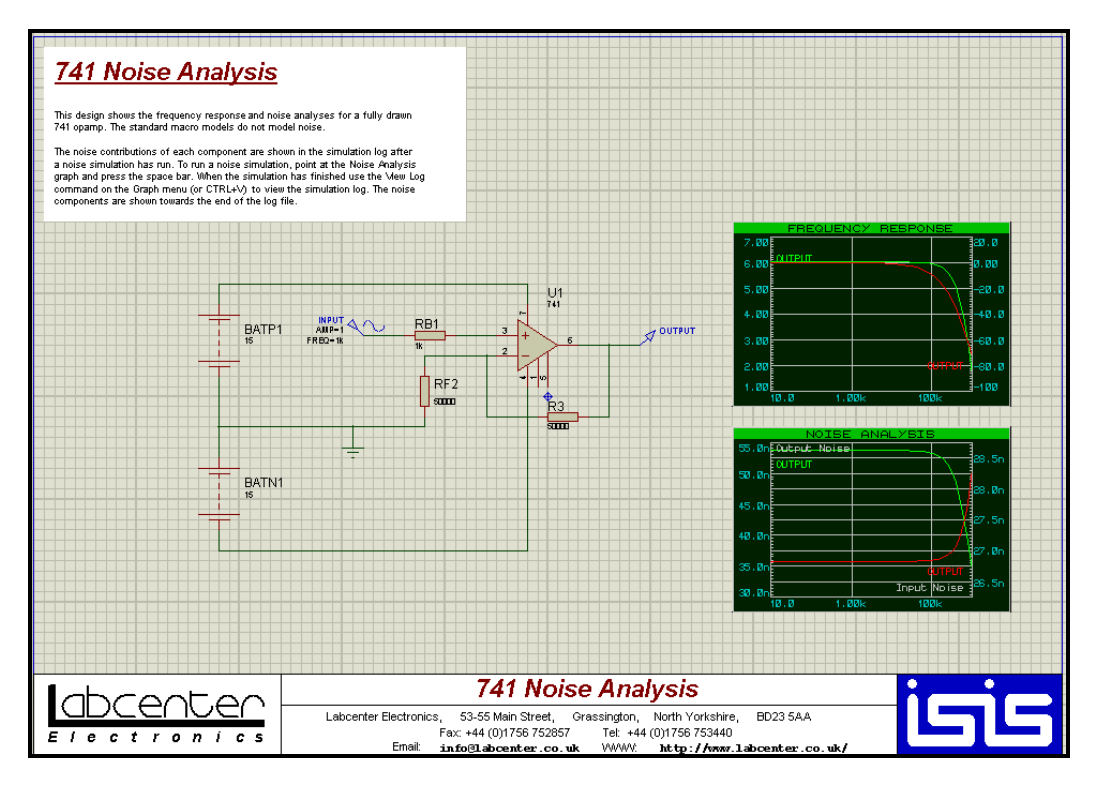

Fig.107. Circuito obtido dos exemplos do ISIS.

Clique no operacional com o lado direito do mouse e vá até o item *Goto Child Sheet.* Ou CTRL + C, e teremos o modelo da fig.108, que é o circuito interno do operacional 741.

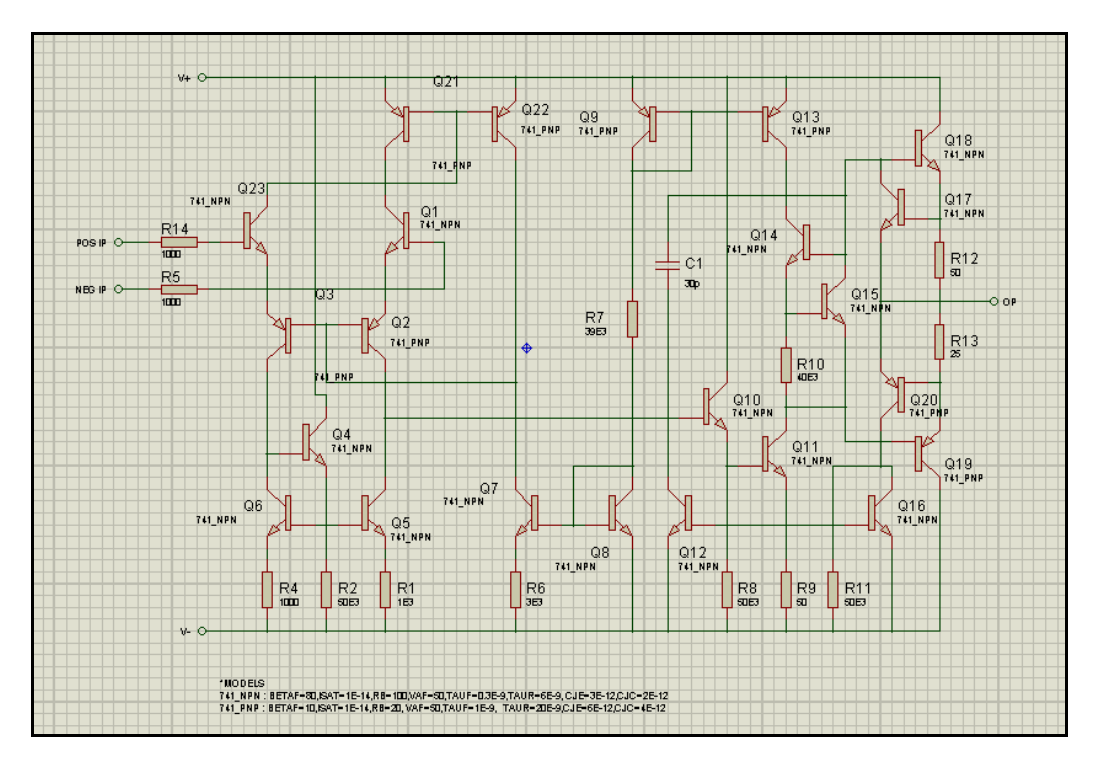

Fig.108. Circuito interno do Amplificador Operacional 741.

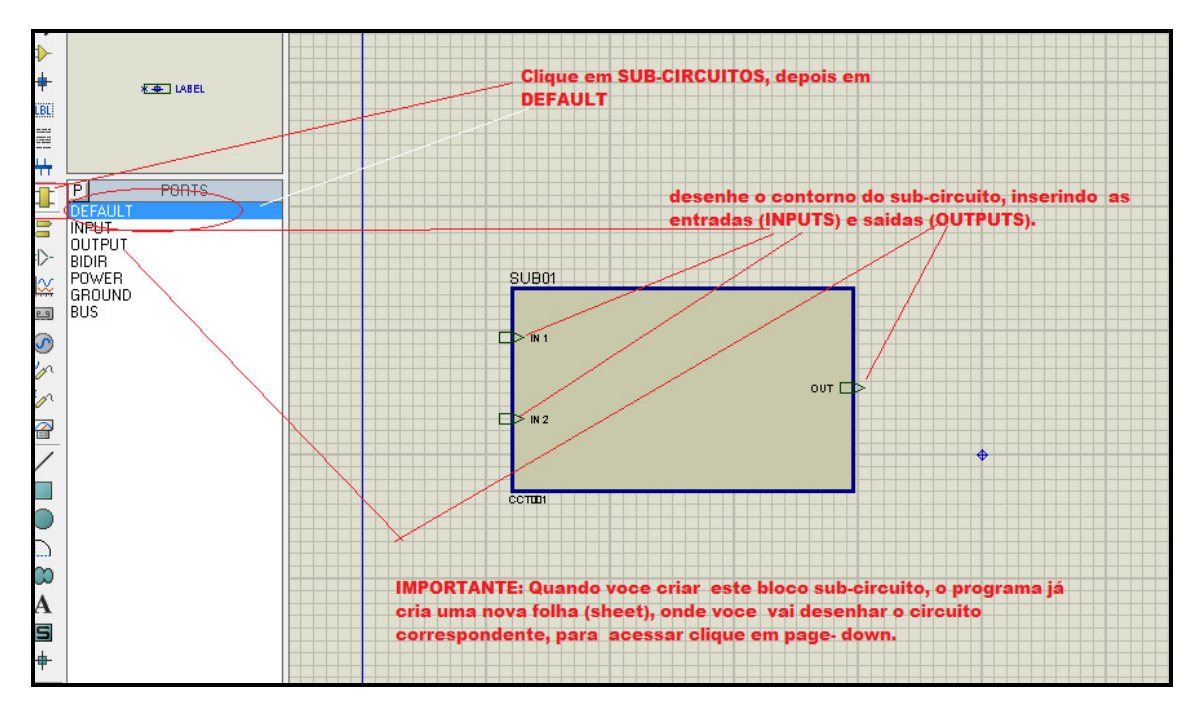

Conhecendo a dinâmica de um sub-circuito, vamos agora criar o nosso.

Fig. 109. Criando um sub-circuito.

Clique no ícone *Subcircuit Mode* você verá a tela acima, clique em DEFAULT e faça o contorno do bloco sub-circuito. Clique em INPUT e clique no contorno do bloco onde deseja colocar os terminais input, depois os de output. (Observe que só fixa na linha de contorno).

O próprio programa cria a nova folha de sub-circuito, para acessá-la basta teclar *Page Down*.

**Na** pagina (sheet) criada pelo programa monte o sub-circuito, como no exemplo da figura.110.

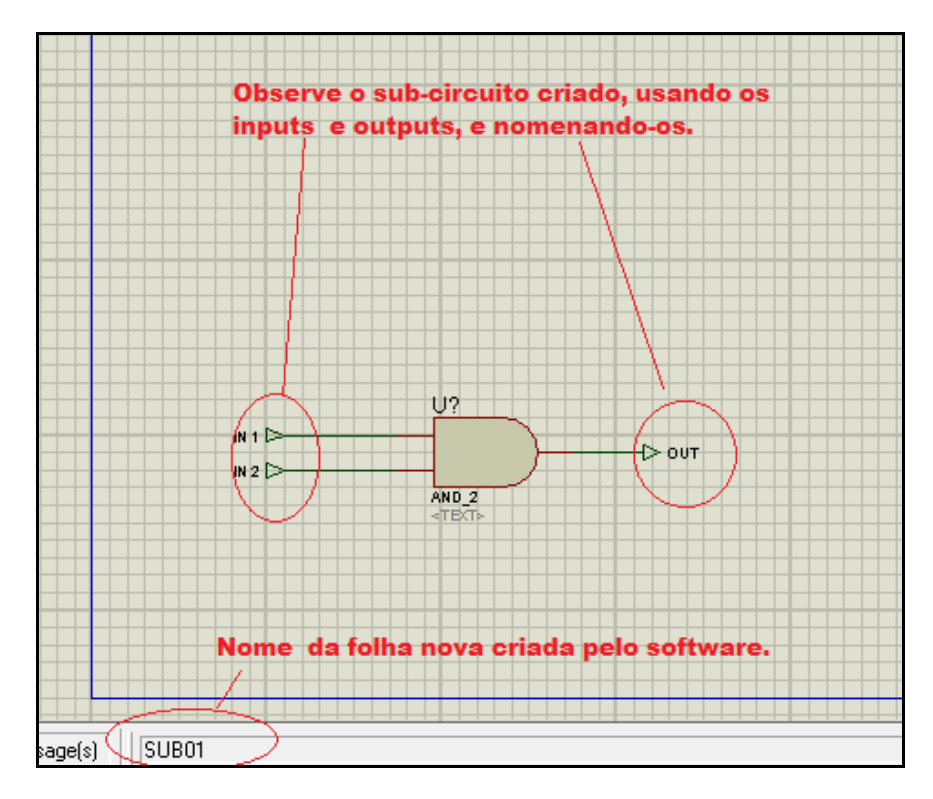

Fig.110. Criação do Sub-Circuito.

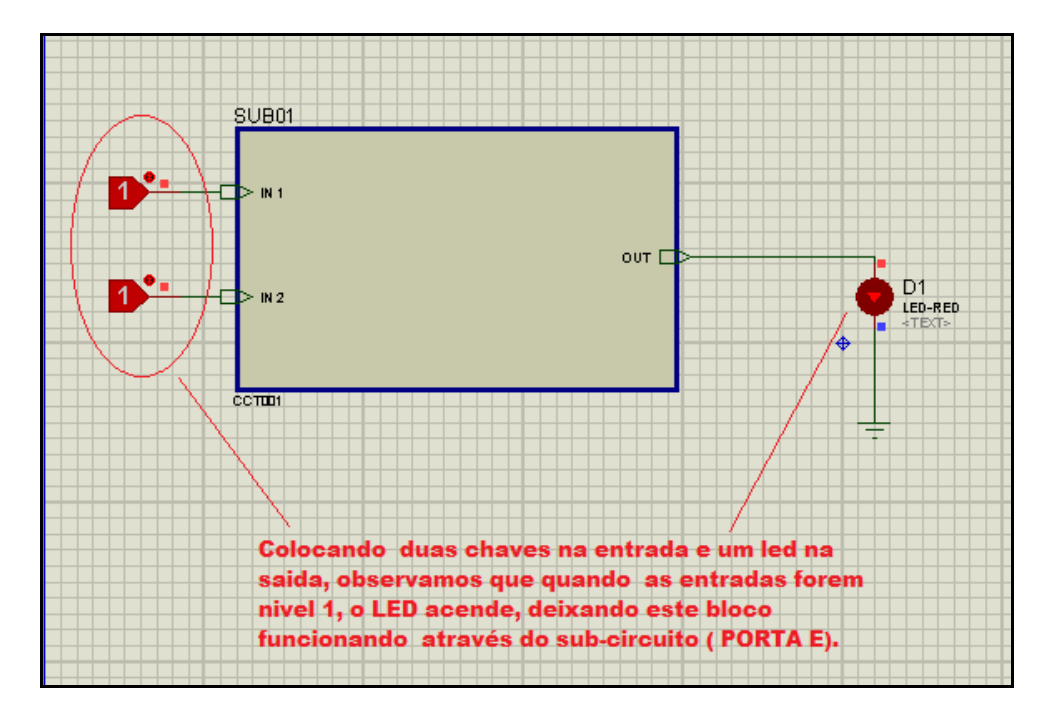

Fig.111 Simulando o bloco de Sub-Circuito.

### **10.EDITANDO BLOCOS DE COMPONENTES.**

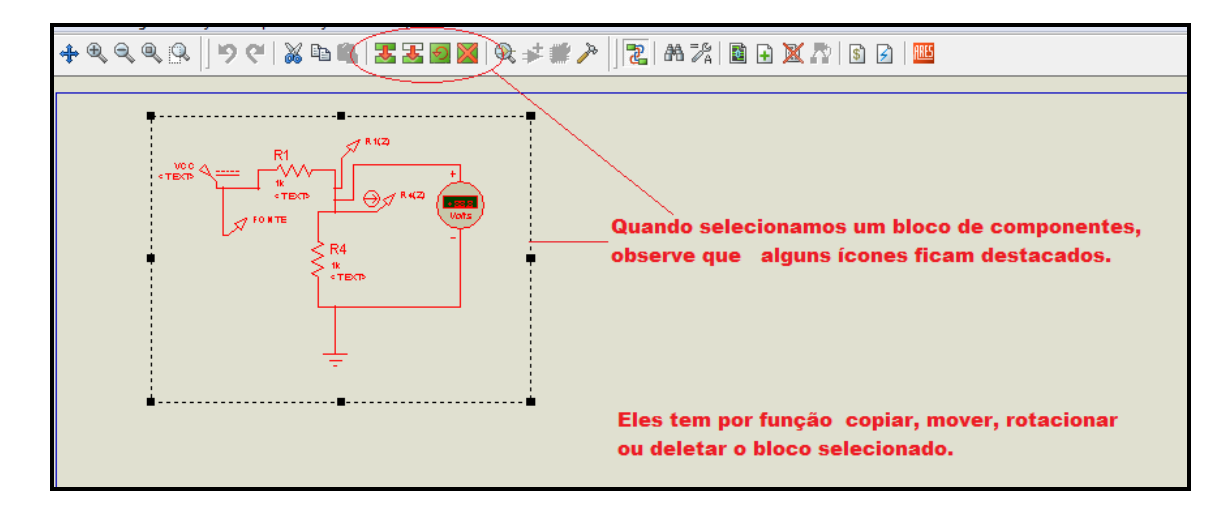

Fig.111.a. Usos dos blocos de edição.

Uma ferramenta muito simples de ser utilizada, os comandos de blocos se destacam apenas no momento que você seleciona um conjunto de componentes, e após selecionado você escolhe se quer copiar, mover, deletar ou rotacionar o bloco.

## 11. GERANDO A LISTA DE COMPONENTES E RELATÓRIO DE ERROS.

#### **11.1. Electrical Rule Check**

É uma ferramenta para verificação de dois tipos básicos de erro:

- 1. Pontos desconectados (UNDRIVEN)
- 2. Pinos sobrecarregados.

Vamos pegar um exemplo pronto do próprio ISIS.

*File* → *Open Design* → *Samples* → *Interactive simulation-> Bipolar Stepper Motor* e teremos o diagram da fig.112.

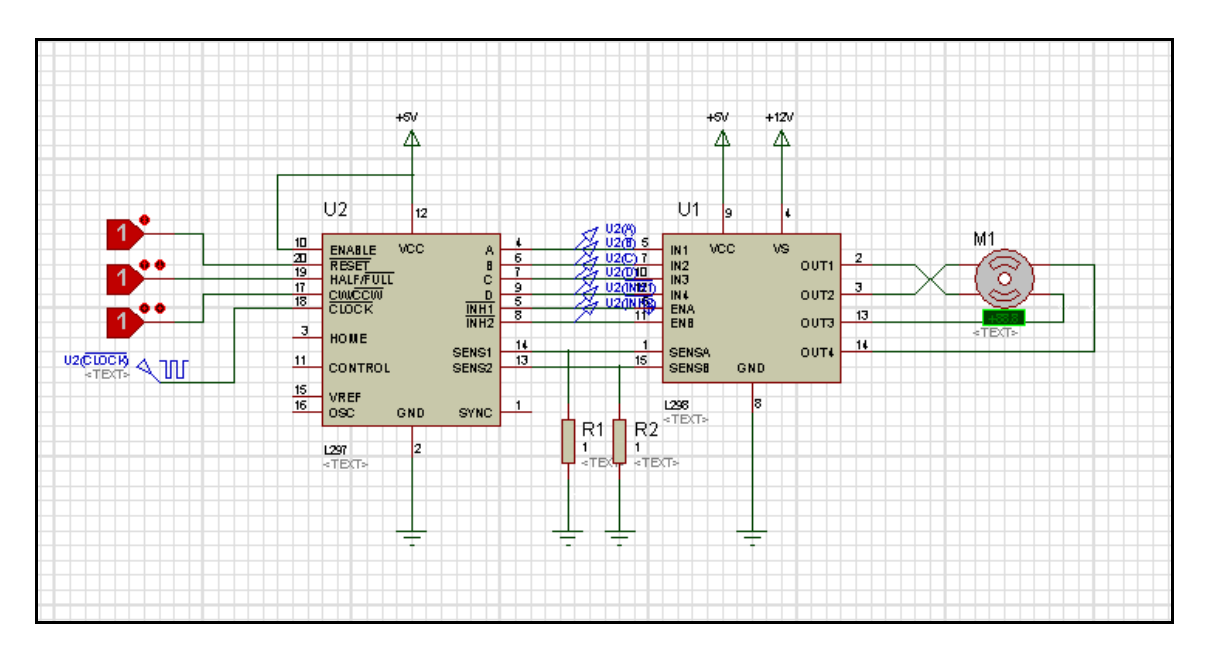

Fig.112. Diagrama elétrico de um circuito.

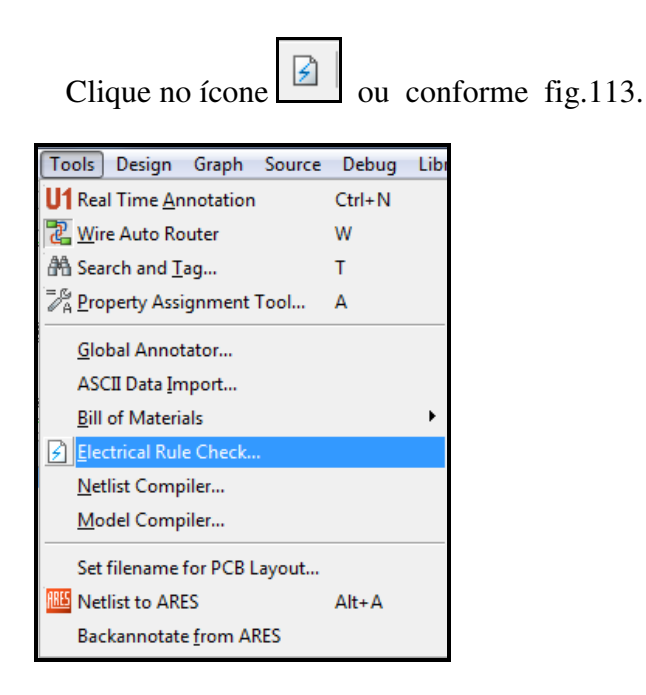

Fig.113. Electrical Rule Check...

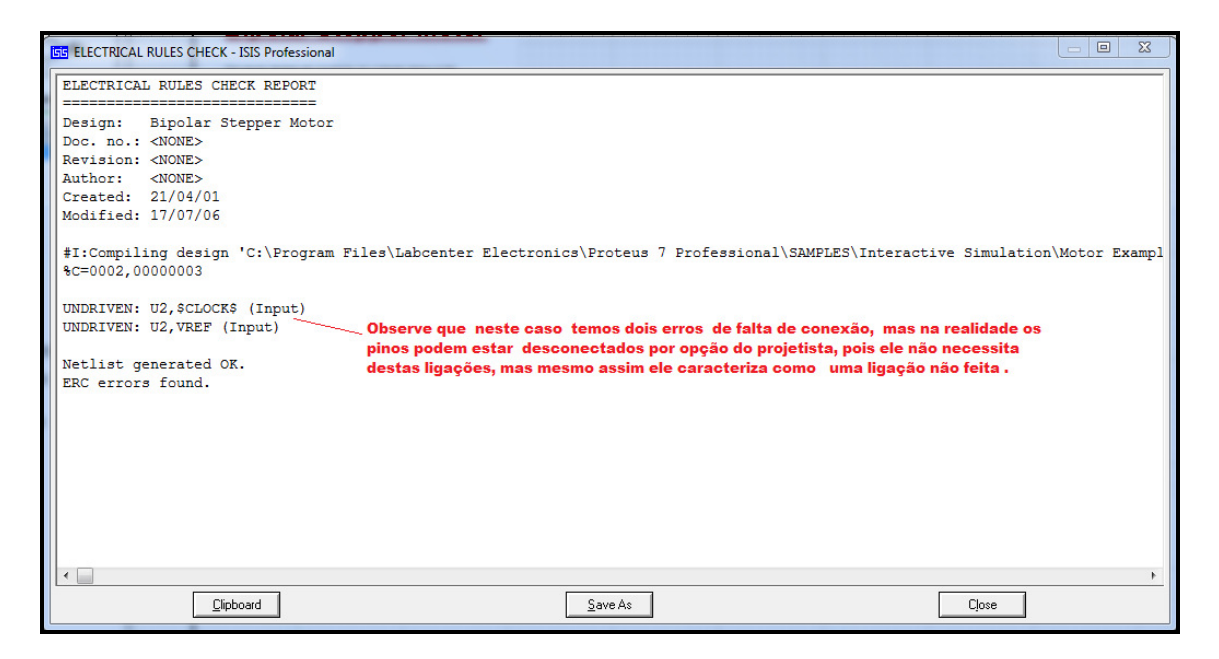

Fig.114 Lista de possíveis erros.

# 11.2. GERANDO A LISTA DE COMPONENTES ( BILL OF MATERIAL).

Para gerar a listagem cliquemos no ícone , ou conforme fig.115, que nos gera varias opções de listagem.

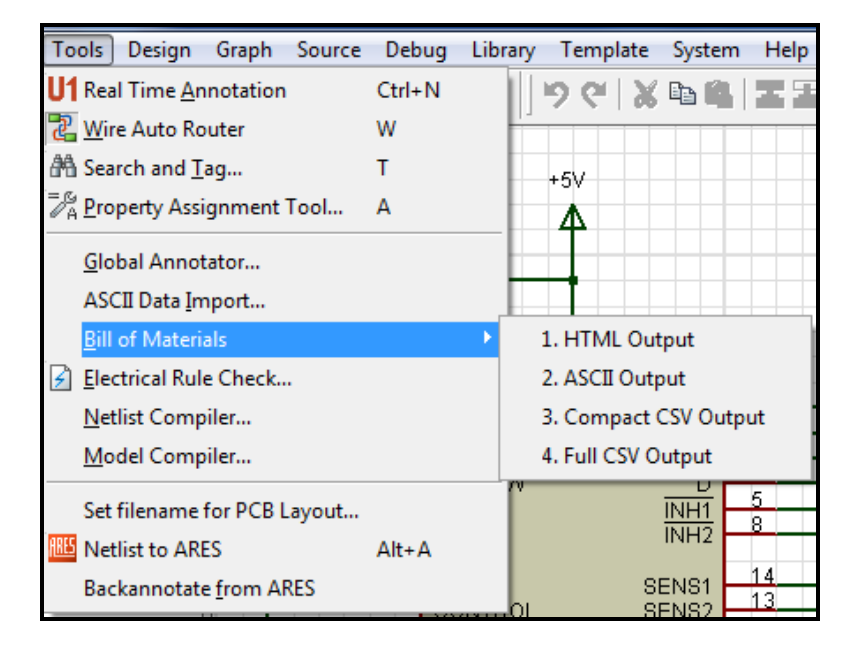

Fig.115. Bill of Materials com 4 opções de listagem.

Caso sua opção seja pelo ícone teremos a listagem em HTML conforme figura 96.

| 🔗 Bill Of Materials For Bipolar Stepper Motor - Proteus HTML Viewer |                                             |                                       |                    |  |  |  |  |  |  |
|---------------------------------------------------------------------|---------------------------------------------|---------------------------------------|--------------------|--|--|--|--|--|--|
| File Edit                                                           |                                             |                                       |                    |  |  |  |  |  |  |
|                                                                     | <b>S</b>                                    |                                       |                    |  |  |  |  |  |  |
| Bill Of Ma                                                          | Bill Of Materials For Bipolar Stepper Motor |                                       |                    |  |  |  |  |  |  |
| Design Tit<br>Author                                                | le :                                        | Bipolar Stepper Moto<br><none></none> | )r                 |  |  |  |  |  |  |
| Revision                                                            | :                                           | <none></none>                         |                    |  |  |  |  |  |  |
| Design Cr                                                           | eated :                                     | sábado, 21 de abril d                 | le 2001            |  |  |  |  |  |  |
| Design La<br>Total Parts                                            | st Modified:<br>In Design :                 | segunda-feira, 17 de<br>5             | julho de 2006      |  |  |  |  |  |  |
| 1 Modules                                                           |                                             |                                       |                    |  |  |  |  |  |  |
| <u>Quantity:</u><br>1                                               | <u>References</u><br>M1                     | Value<br>MOTOR-BISTEPPER              | Order Code         |  |  |  |  |  |  |
| 2 Resistors                                                         |                                             |                                       |                    |  |  |  |  |  |  |
| <u>Quantity:</u><br>2                                               | <u>References</u><br>R1, R2                 | <u>Value</u><br>1                     | Order Code         |  |  |  |  |  |  |
| 2 Integrated                                                        | l Circuits                                  |                                       |                    |  |  |  |  |  |  |
| <u>Quantity:</u><br>1<br>1                                          | <u>References</u><br>U1<br>U2               | <u>Value</u><br>L298<br>L297          | Order Code         |  |  |  |  |  |  |
|                                                                     |                                             | sexta-feira, 27 de mai                | o de 2011 16:47:17 |  |  |  |  |  |  |

Fig.116. Lista de componentes.

#### 11.3. Gerando o Netlist.

Após termos criado um circuito, simulado e testado, devemos agora salvar seu Netlist para transferência dela para o Software ARES, de modo a construirmos o Lay-Out impresso.

Para isto devemos seguir a sequência abaixo:

*Tools* → *Netlist Compiler...* como segue na figura 117.

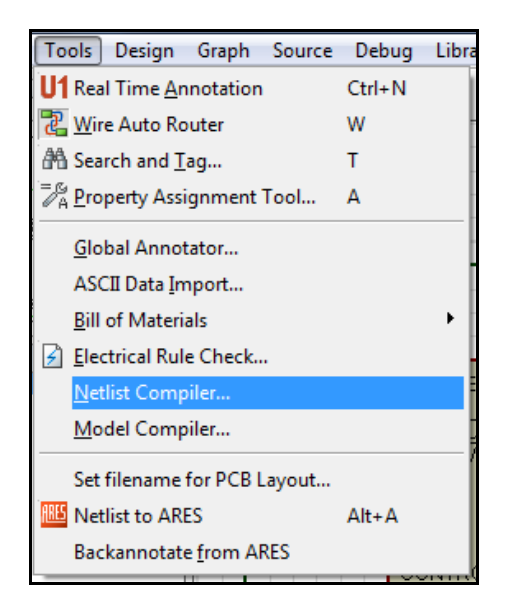

Fig.117. Netlist.

| <u>O</u> utput:<br>Mewer<br>File(s) Mode: Mode: Correct Scope: Current Sheet ♦ Whole Design | Eormat:<br>SDF<br>Eedesigner<br>Multiwire / Eag<br>Spice<br>Tango<br>Vutrax<br>Boardmaker<br>Futurenet<br>Racal<br>Spice-Age<br>RealPCB | Podemos escolher varios formatos para<br>varios softwares existentes no mercado. |
|---------------------------------------------------------------------------------------------|----------------------------------------------------------------------------------------------------|----------------------------------------------------------------------------------|
| <u>D</u> epth:<br><∕> This Level<br>◆ Flatten                                               | <u> </u>                                                                                                    |                                                                                  |

Fig.118. Escolhendo o formato de compilação para Netlist.

Para ficar mais fácil nosso trabalho, podemos transferir o NETLIST clicando no ícone  $\square$ , pelo menu da Fig.119, ou pelo teclado Alt + A.
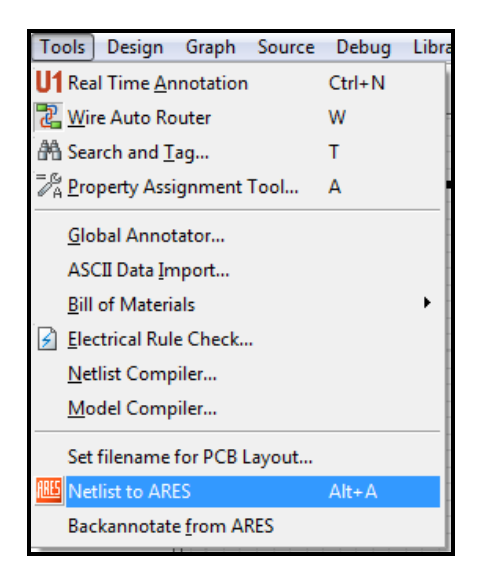

Fig.119. Transferindo o Netlist para o ARES.

# **12. SIMULANDO NO ISIS.**

## 12.1. Debuging Tools

Sem dúvidas um dos pontos fortes é a simulação de circuitos, utilizando equipamentos, e ferramentas especiais como o pacote Debuging Tools, portanto antes de simularmos, vamos conhecer algumas características deste pacote.

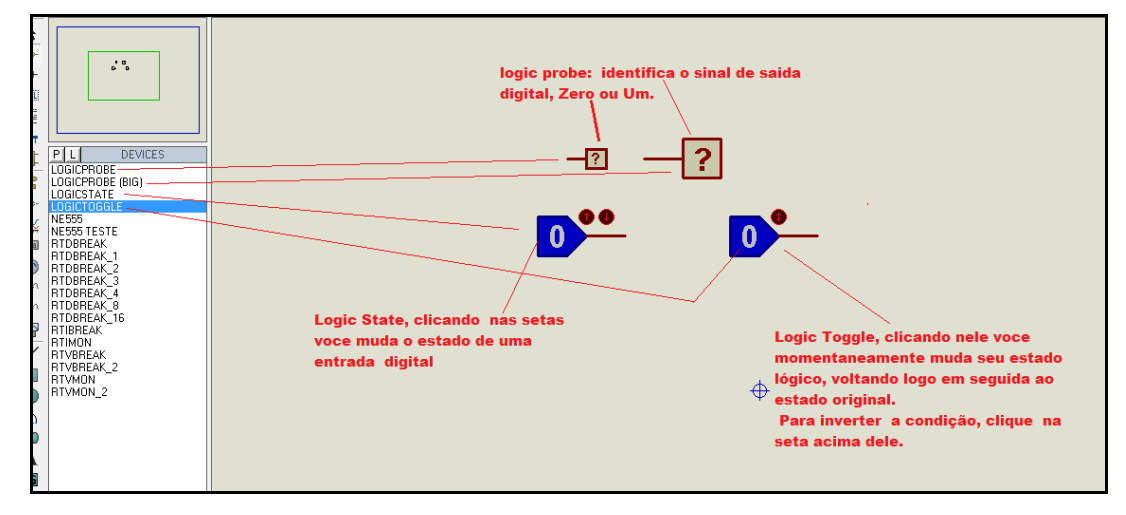

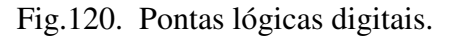

Na Fig.120 mostramos as ferramentas de pontas lógicas para entradas e saídas digitais, ficando o circuito muito mais elegante e fácil de simular, na figura seguinte, observamos uma ferramenta interessante, cuja finalidade é interromper

Uma contagem binária, temos varias escolhas de entradas, e ao clicarmos nele podemos ajustar o valor em que se dará a parada do contador, no exemplo temos um Digital Break ajustado para contar até0X06, o limite dele é 0X07, valor máximo para as 3 entradas digitais dele, monte o modelo abaixo e veja que interessante, quando ele chega no valor ajustado, o modo de simulação entra em PAUSE.

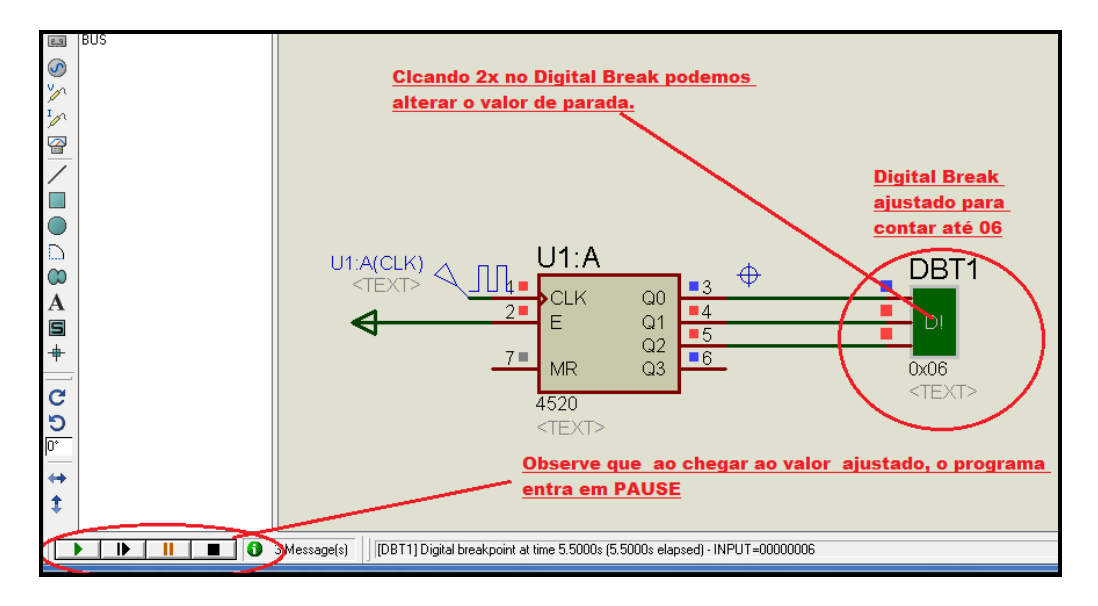

Fig.121. Aplicando um dos modelos de Digital Break.

Podemos também executar um Break em circuitos analógicos, utilizando o dispositivo RTVBREAK, conforme figura 122.,basta clicar nele duas vezes e ajustar o valor da tensão em que o sistema entra em PAUSE.

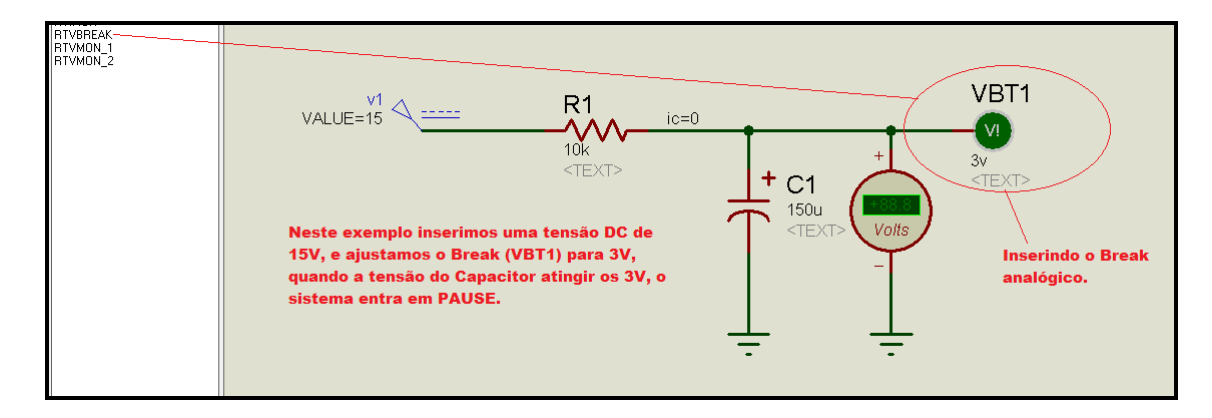

Fig.122. Ajustando um Break analógico.

| Edit Component                                                                                                    | -                                        |         | ? ×                          |
|----------------------------------------------------------------------------------------------------|------------------------------------------|---------|------------------------------|
| Component <u>R</u> eference: VBT1<br>Trigger Voltage:<br>Other <u>Properties:</u><br>Ajuste a tensão o<br>PAUSE no simula | onde gerará a<br>ador.                   | lidden: | <u>Q</u> K<br><u>C</u> ancel |
| <ul> <li>Exclude from Simulation</li> <li>Exclude from PCB Layout</li> <li>Edit all properties as text</li> </ul>         | Attach hierarchy module Hide common pins |         |                              |

Fig.123. Ajustando o valor da tensão que provocará PAUSE.

Observamos na fig.123 o ajuste do valor de tensão que fará com que o programa provoque uma Pausa.

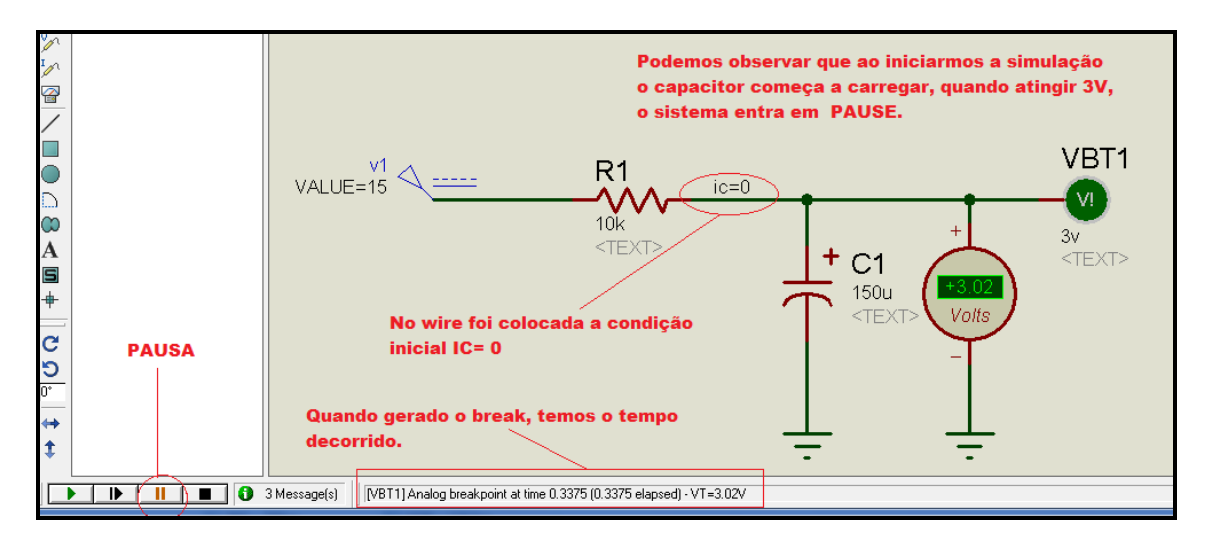

Fig.124. Simulação em PAUSE.

Podemos utilizar também o Monitor de Tensão, a principio ele também gera um PAUSE,mas podemos ajustar o valor máximo e mínimo, e é muito utilizado quando queremos monitorar uma saída analógica onde os valores estão entre um mínimo e um máximo, vide fig.125 e fig.126.

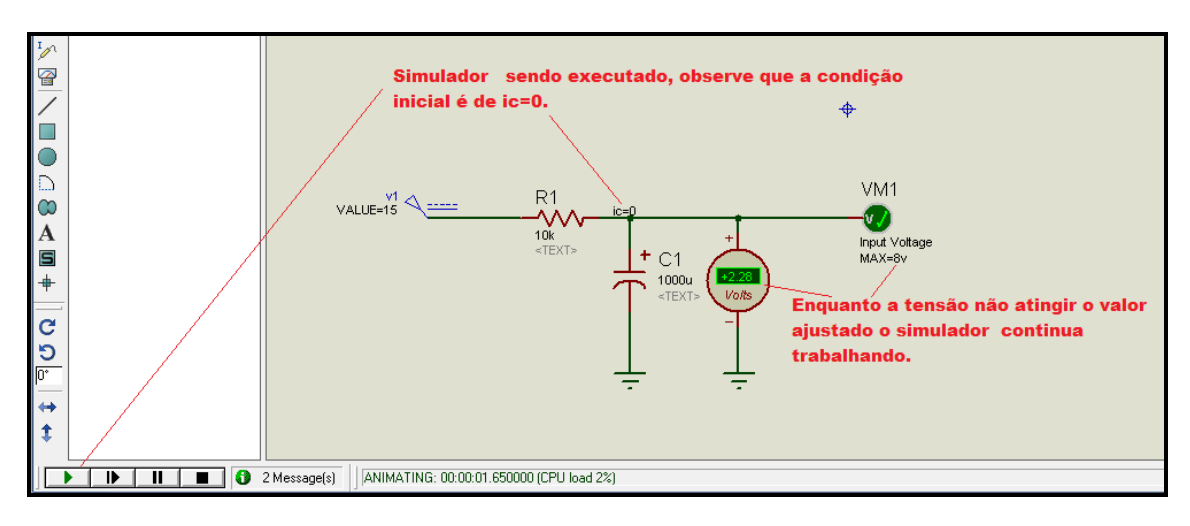

Fig.125. Simulando com o Monitor de Tensão.

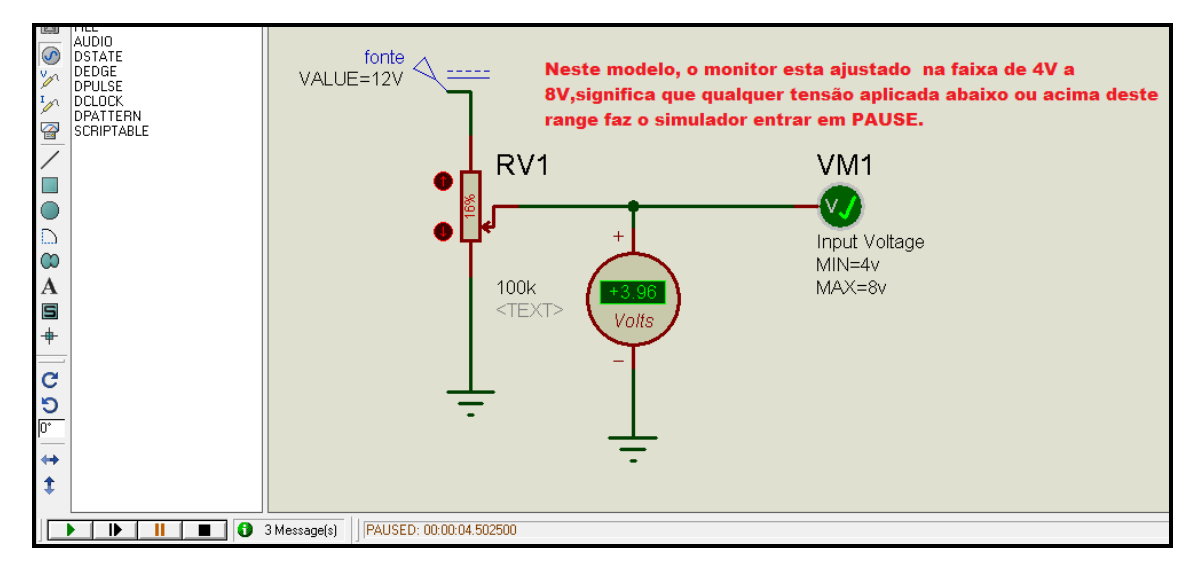

Fig.126. O valor de entrada foi menor que o estabelecido, ocorrendo uma Pausa.

Na Fig.126. poderemos ver o sistema na condição *PAUSE* pois a tensão ficou menor que a do monitor, na fig.127 veremos a condição contrária.

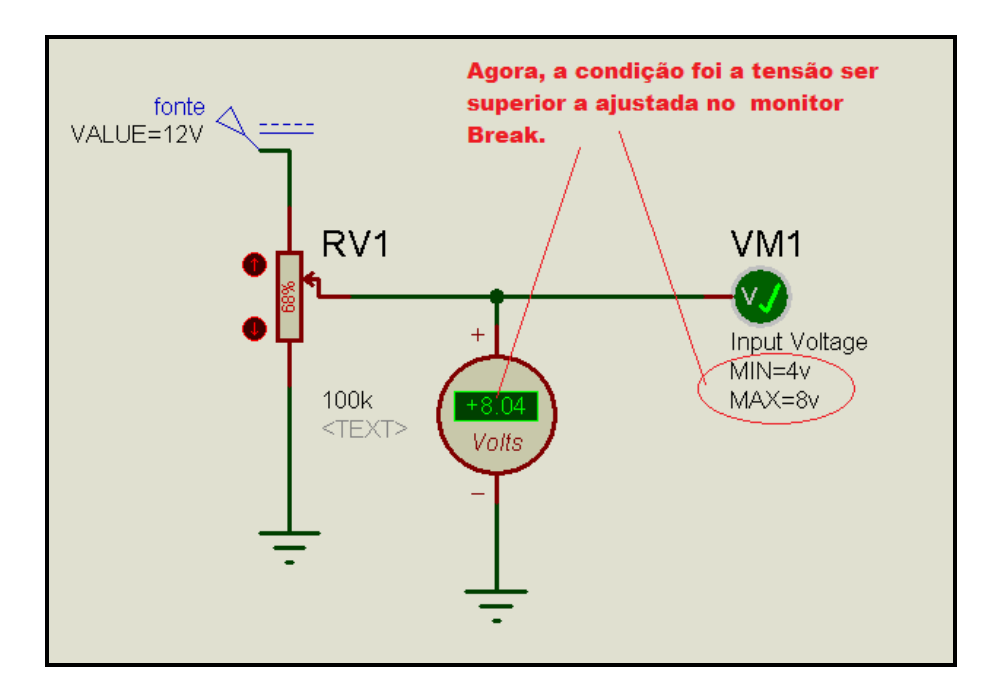

Fig.127. Pausa, devido a tensão ser superior a ajustada.

Vamos por último simular um monitor de corrente, para isto vejamos o circuito básico da fig.128.

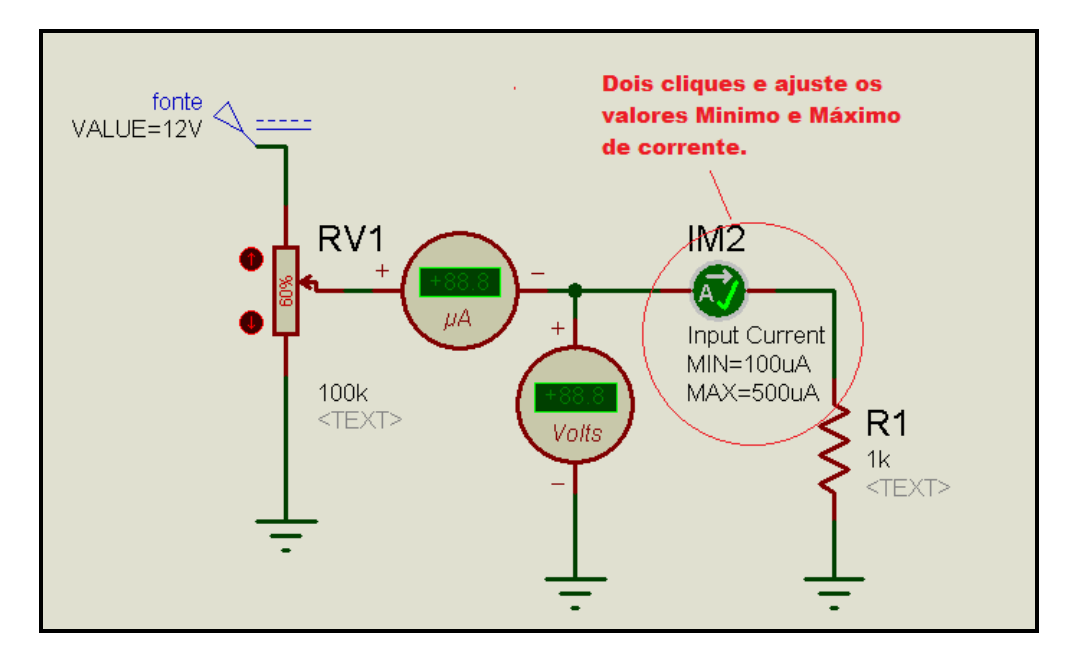

Fig.128. Circuito básico para testar o monitor de corrente.

Clique duas vezes sobre o Monitor e teremos a fig.129,ajuste a corrente conforme sua necessidade, no item Trigger, coloque em *Suspend*, que faz o programa entrar em PAUSE, caso deixar em *Default* ou *Error* ele fará o log de erro.

| E ID Comment                                                                                 |                                                     |                        | 2 X                        |
|----------------------------------------------------------------------------------------------|-----------------------------------------------------|------------------------|----------------------------|
| Edit Component                                                                               |                                                     |                        |                            |
| Component <u>R</u> eference:<br>Input Name:                                                  | IM2<br>Input Current                                | Hidden: 🗌<br>Hidden: 🗌 | <u>O</u> K<br><u>H</u> elp |
| Minimum Current:                                                                             | 100uA                                               | Show All 💌             | Cancel                     |
| Maximum Current:                                                                             | 500uA                                               | Show All 💌             |                            |
| Trigger Action:                                                                              | Suspend                                             | Hide All 💌             |                            |
| Advanced Properties:                                                                         |                                                     |                        |                            |
| Message Text 📼                                                                               | (Default) Coloque                                   | offrager na            |                            |
| Other <u>P</u> roperties:                                                                    | condição                                            | Suspend.               |                            |
|                                                                                              |                                                     | *                      |                            |
| Ajuste o seu range de                                                                        |                                                     |                        |                            |
| corrente, conforme                                                                           |                                                     |                        |                            |
| exemplo                                                                                      |                                                     | ~                      |                            |
| Exclude from <u>S</u> imulat<br>Exclude from PCB <u>La</u><br>Edit <u>a</u> ll properties as | ion Attach hierarchy<br>yout Hide common pi<br>rext | <b>module</b><br>ins   |                            |

Fig.129. Ajuste do Range de corrente, e ação do Trigger.

Agora clique em PLAY do simulador e varie o potenciômetro para um valor de corrente maior que o estabelecido no monitor, e veja o que ocorre na Fig.130.

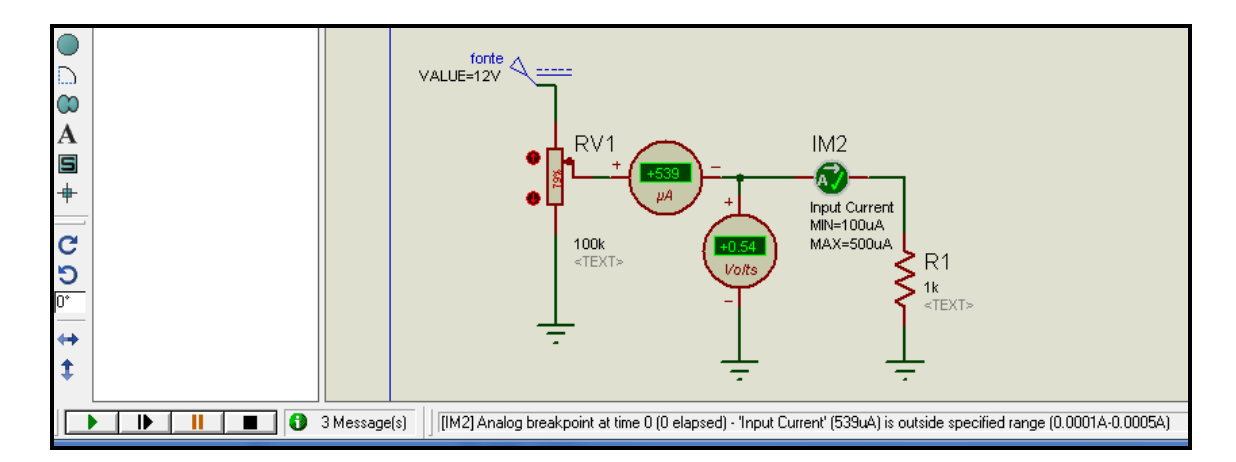

Fig.130. PAUSE devido a corrente ser maior que a estabelecida.

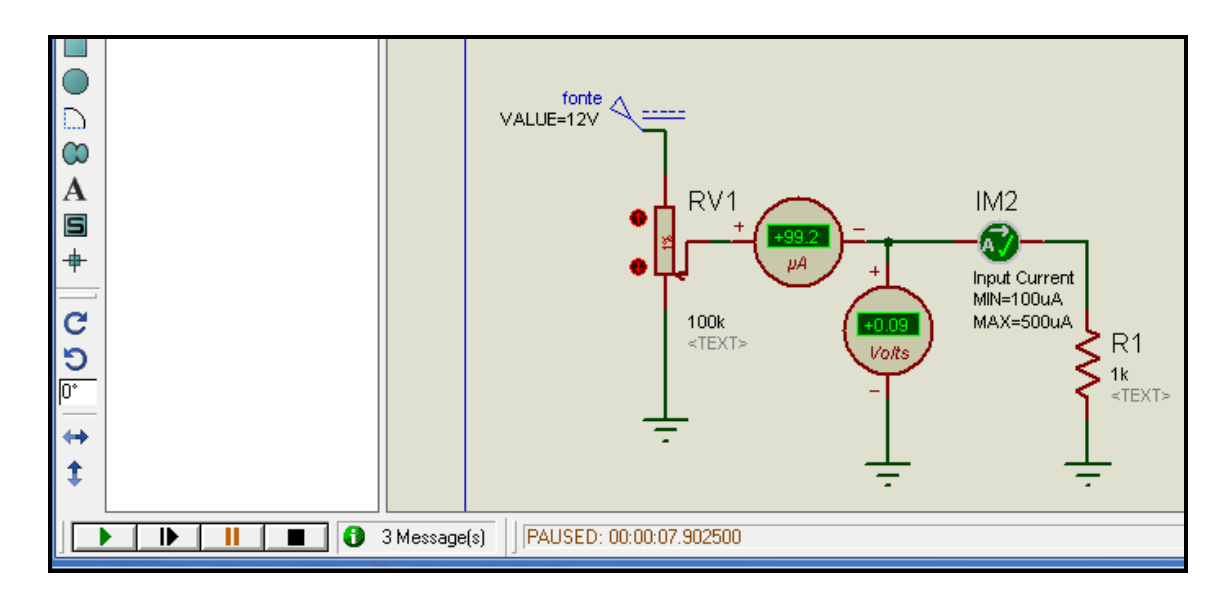

Fig.131. PAUSE devido a corrente ser menor que a ajustada.

### 12.2. Componentes Animados

Agora vamos conhecer alguns dos componentes animados existentes no módulo ISIS, eles estão na Biblioteca com a descrição *ACTIVE*, veja os modelos simulados abaixo.

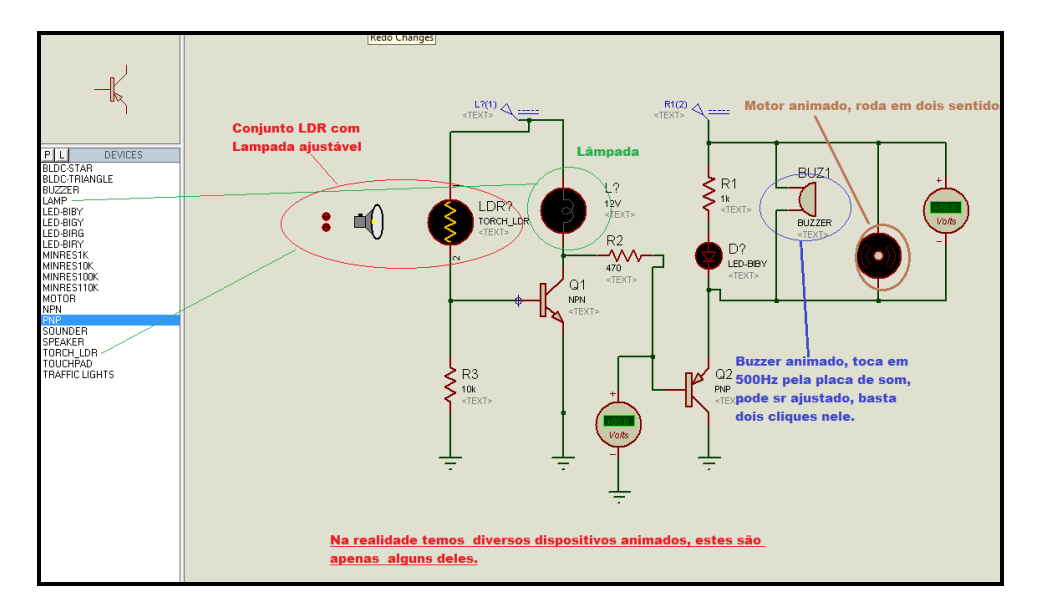

Fig.132. Simulando alguns componentes animados.

Para a figura 132 foi modificado o Beta do transistor Q2, para tal basta clicar duas vezes sobre o componente, e na tabela inserir o Beta, conforme

figura.133,monte o circuito e clicando nas setas da lâmpada ajustável, veja o que acontece.

| Edit Component                                                                                                    |                                                                       |                    |       | ? ×                |
|----------------------------------------------------------------------------------------------------|-----------------------------------------------------------------------|--------------------|-------|--------------------|
| Component <u>R</u> eference:<br>Component <u>V</u> alue:                                                            | 02<br>PNP                                                             | Hidden:<br>Hidden: |       | <u>O</u> K<br>Help |
| Initially OFF?<br>Spice Model:                                                                                      | ?<br>(Default)                                                        | Hide All           |       | <u>C</u> ancel     |
| Spice Model File:<br>Advanced Properties:                                                                           |                                                                       | 🔄 Hide All         | •     |                    |
| Ideal forward beta                                                                                                  |                                                                       | Hide All           | -     |                    |
| Coloque a                                                                                                    | lqui o                                                                |                    | *<br> |                    |
| novo Beta                                                                                                    | <u>i deste</u>                                                        |                    | -     |                    |
| Transisto           Exclude from Simulation           Exclude from PCB Layout           Edit all properties as text | r PNP.<br>Attach hierarchy <u>m</u> odule<br>Hide <u>c</u> ommon pins |                    |       |                    |

Fig.133. Alterando o Beta do Transistor Primitivo.

Se você montou o circuito acima, vai perceber que ao variarmos a intensidade da lâmpada ajustável, os componentes animados vão começar a agir, o led acenderá (temos varias cores de leds animados), o motor ira rodar, e conforme aumentamos a intensidade notamos que o motor aumenta a rotação, e quando o voltímetro do motor atingir valores próximos dos 12V o buzzer irá soar na freqüência de 500Hz pela placa de som do computador, freqüência esta que pode ser alterada conforme sua necessidade.

### **13. ATALHOS MAIS UTILIZADOS.**

#### X → MUDA O CURSOR DO MOUSE PARA POSICIONAMENTO DE COMPONENTES.

- Ctrl + O Open Design
- Ctrl + S Save Design
- Q Quit Program
- S Salvar.

| R           | Redraw                                          |
|-------------|-------------------------------------------------|
| 0           | Origem ( clicando 2x cria-se a falsa origem).   |
| G           | Grid (Modelos).                                 |
| F1          | Help                                            |
| Ctrl + F1   | Espaçamento de Grid de 10 mils.                 |
| F2          | Espaçamento de Grid de 50 mils                  |
| F3          | Espaçamento de Grid de 100 mils                 |
| F4          | Espaçamento de Grid de 500 mils                 |
| F5          | Panorâmico.                                     |
| F6          | Aumenta Zoom                                    |
| F7          | Diminui Zoom                                    |
| F8          | Zomm preenchendo a Tela.                        |
| Ctrl + Z    | Desfazer                                        |
| Е           | Localiza e Edita Componentes.                   |
| W           | Auto-roteamento das conexões Elétricas.         |
| Т           | Busca pela Referência.                          |
| Ctrl + A    | Gera o Netlist para o ARES.                     |
| Ctrl + V    | Log do Netlist.                                 |
| Ctrl + E    | Editar o Gráfico                                |
| PgUp        | Folha (Sheet) Anterior (Quando existir.)        |
| PgDn        | Próxima folha (Sheet). (Quando Existir.)        |
| Alt + X     | Design Explorer.                                |
| Ctrl + T    | Adicionar Traço ( Para modo Gráfico).           |
| Space       | Simular o gráfico.                              |
| F 12        | Executar simulação.                             |
| Р           | Inserir componente ou símbolo.                  |
| Ctrl + M    | Faz um espelho no componente selecionado.       |
| Tecla Num - | rotaciona o componente em sentido horário.      |
| Tecla Num + | rotaciona o componente em sentido anti-horário. |